MNXB01-2016

## Operating Systems Linux Installation

Florido Paganelli Lund University florido.paganelli@hep.lu.se

#### The course "Virtual Machine"

- A virtual machine is a software emulation of an hardware machine.
- Download it at http://www.hep.lu.se/courses/MNXB01/
- OBS!: right click, save link as... and save it in C:\VirtualBox\ OR IT WILL NOT WORK!
  - Reason: there is not enough free space in your personal folder. A virtual machine has big files. Why?

#### NO NEED TO DO THIS TODAY. THE SYSADMIN DID IT FOR US!

## Outline

#### What is a computer?

- A computer as a finite state machine
- Brief history and architecture overview
- Introduction to virtualization
  - Installing the course virtual machine
  - Basic Lubuntu use
  - Creating a virtual machine with VirtualBox
- Operating Systems
  - Why do we need it?
  - Examples of operating systems
  - Linux and distributions
  - Linux Installation

## What is a computer?

- A programmable machine that can store, retrieve and process information.
- Information can be, for example
  - Data
  - Simple and complex operations
- Most of modern computers are based on electronic circuits.
   Whatever we program these circuits to do for our needs is usually called information processing.

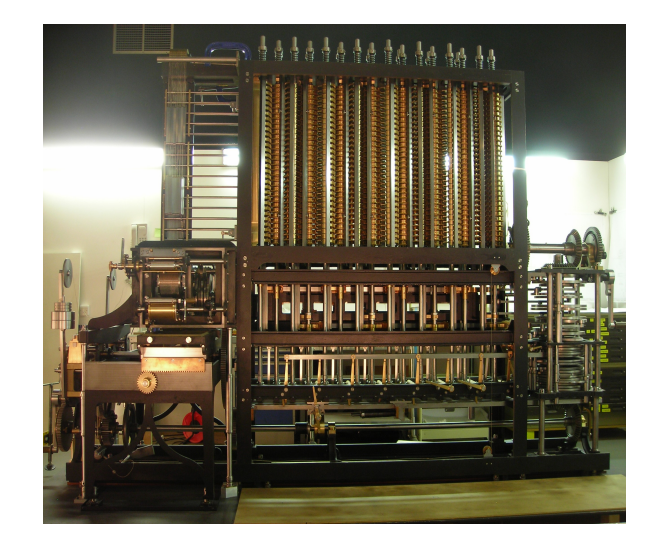

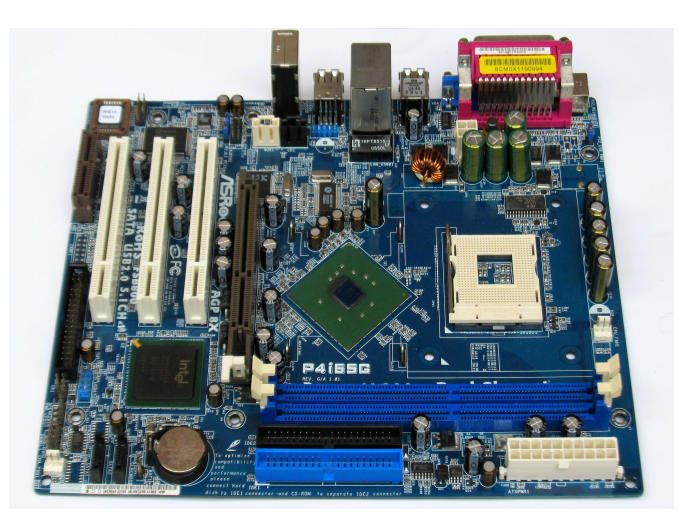

#### Finite State Machine

- A mathematical object that represents a sequence of events and their possible outcomes
- You can use this model for:
  - Evolution of a closed system
  - Card games
  - Movies cutting
  - Storytelling

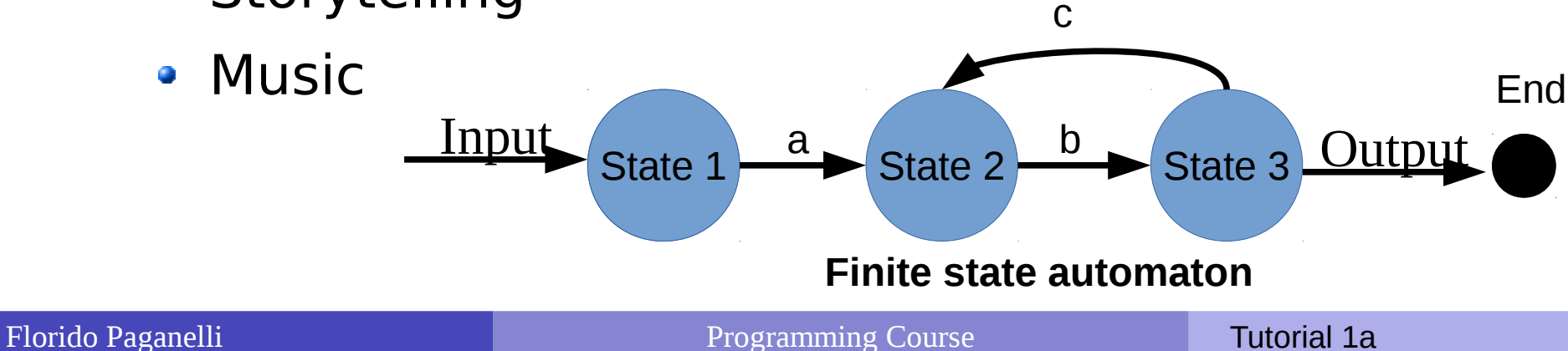

## Finite state machines

- A modern computer is modeled by a finite state machine.
  - A "state" is the contents of "memories" of the machine
  - If we could stop time, the computer would stay in a defined state
- A state can be restored by restoring the machine's "memories"
  - Examples: hibernation, virtualization (some about it later)

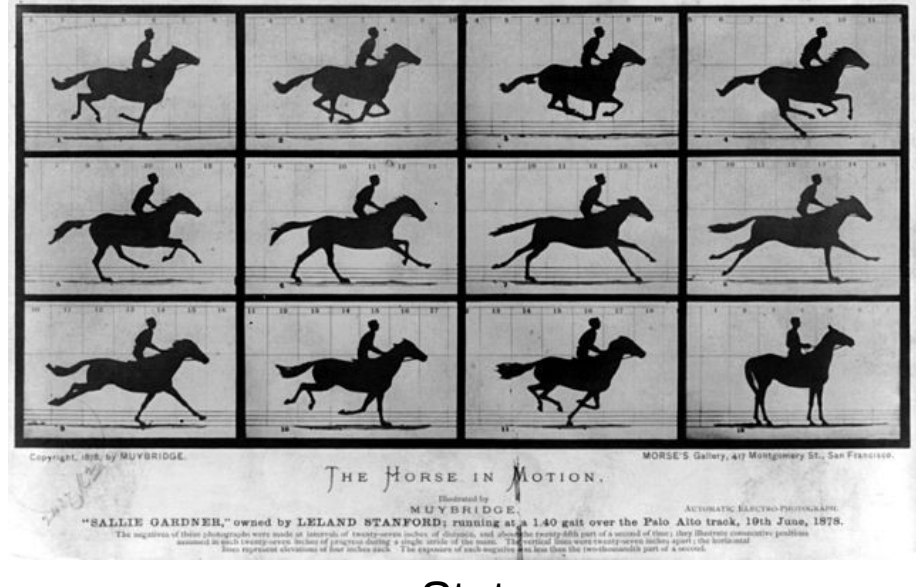

States

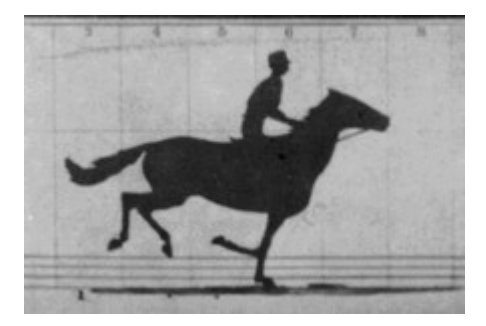

States during execution (only visible in libreoffice)

## VERY Brief history of computing

- 1945 Von Neumann's paper[1] defines the modern computer architecture
- 1960-70 Various researchers start improving the communication between components
- 2016: We still use the same basic approach, with lots of improvements, and increased complexity.

[1] First Draft of a Report on the EDVAC, John von Neumann, Contract No. W-670-ORD-4926, June 30, 1945

#### Von Neumann-based modern architecture

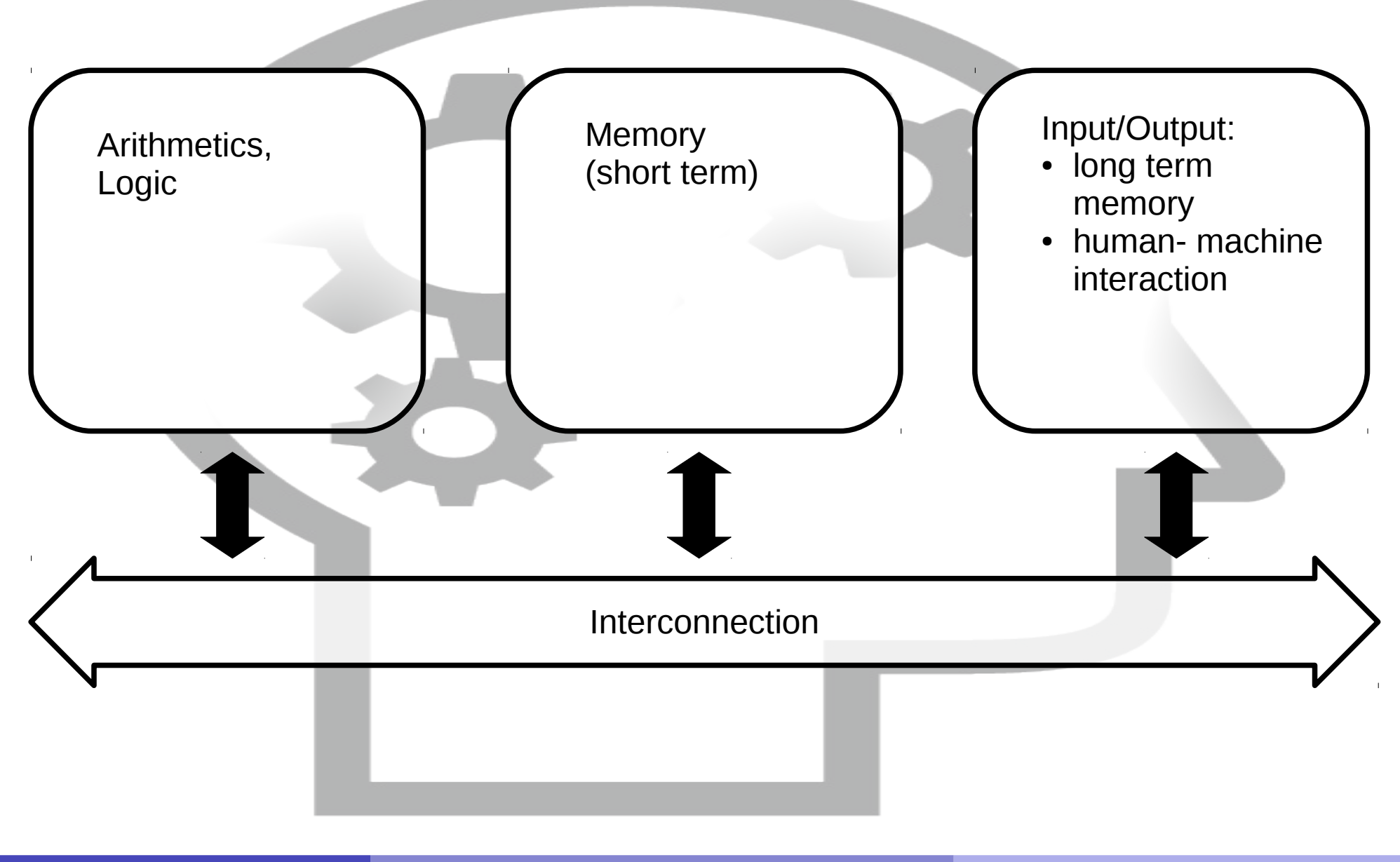

#### Von Neumann-based modern architecture

- Arithmetics and Logic: Brain ability to process numbers and operations
- Memory:
  - Short term: used in quick operations
  - Long term: memories
- Interconnection: neurons, the spine or the nervous system
- Interaction with external world: the senses, like sight, smell, taste, touch, ...

#### Hardware: electronic components of a computer

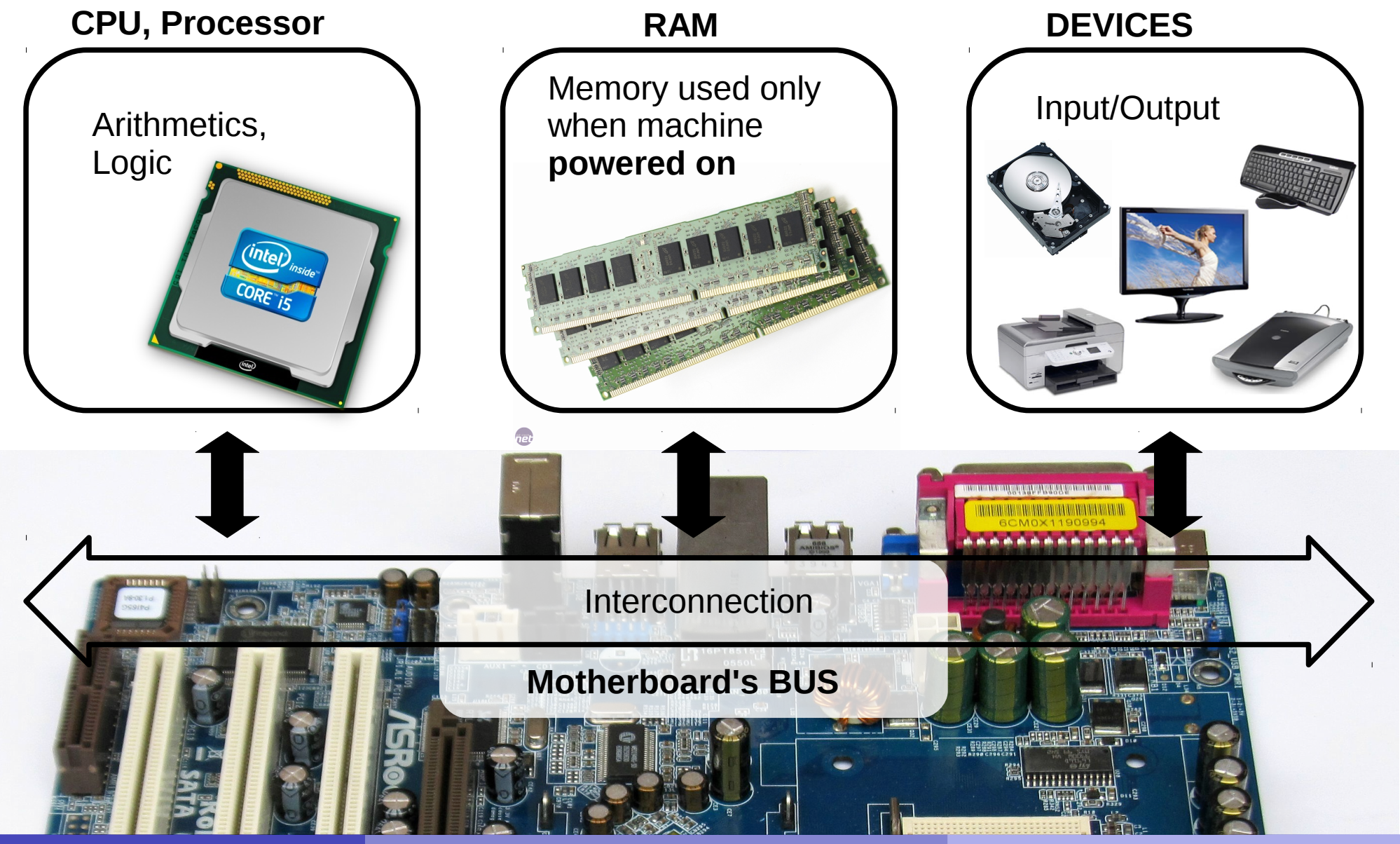

Florido Paganelli

#### Hardware: electronic components of a computer

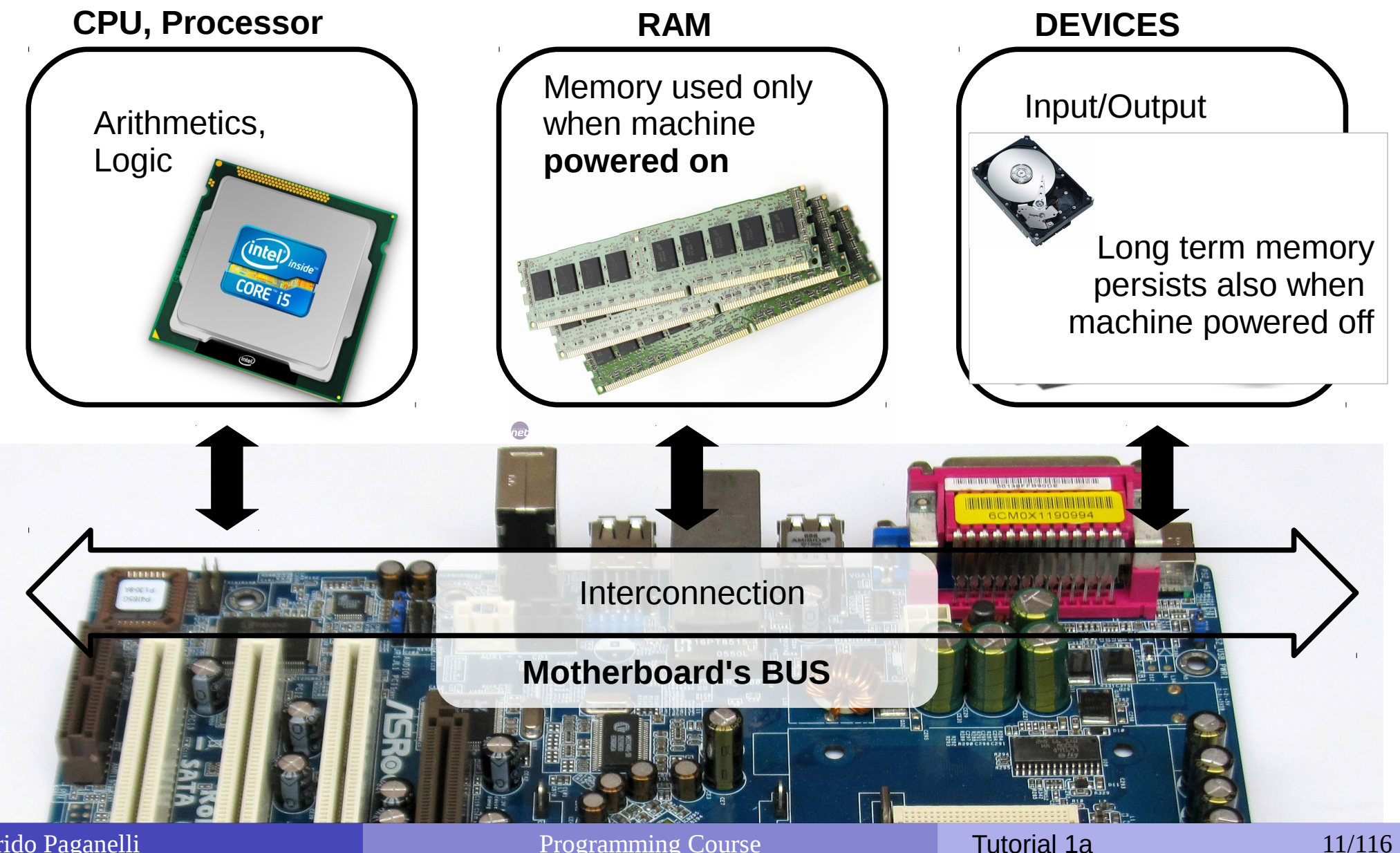

Florido Paganelli

## Hardware:

#### electronic components of a computer

- Arithmetics and Logic: CPU (Central Processing Unit)
- Memory:
  - Short term storage: RAM (Random Access Memory) only works when powered
  - Long term storage: magnetic discs / USB dongles / cloud storage. Works also when not directly powered.
- Interconnection: BUS(PCIE,SATA,USB)
- Interaction with external world: devices like Network cards, Screen, Keyboard, Touch screen...

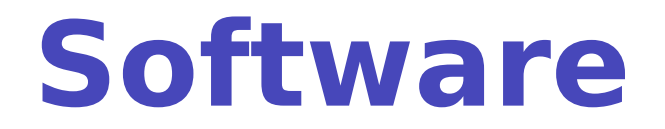

- Anything that is designed to **run** or **execute** in a computer , that is, the information that is processed by the hardware.
- Can be of different kinds:
  - System software: used to interact directly with the hardware, usually as an *interface* between the hardware and other kind of software. Examples: device drivers, operating systems, firmware...

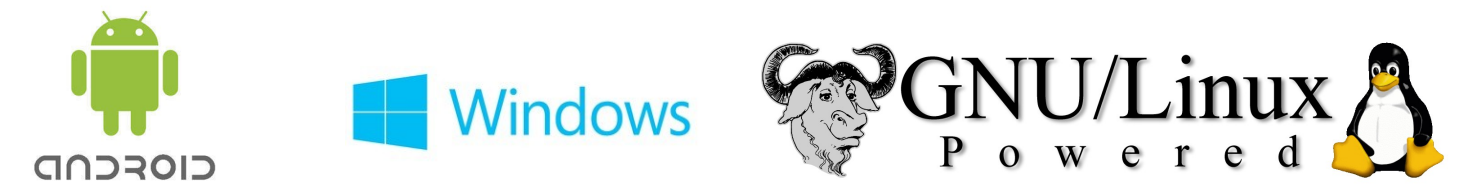

 User software: something with which a user interacts directly to perform a task. Also called Programs or Applications (shortened: Apps). It is usually run inside an operating system.

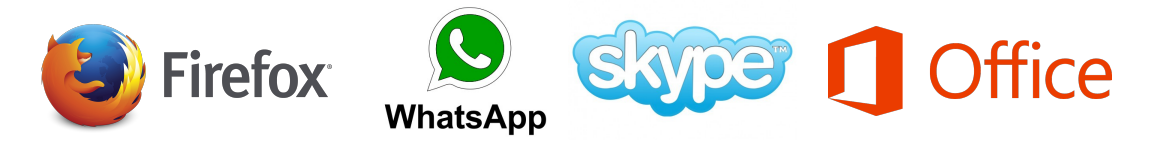

 Development software: software that is used to develop and create other software.
 Examples: SDK (Software Development Kit), libraries, compilers...

#### Hardware-Software equivalence

- Everything that can be modelled via software can be created in hardware and vice-versa
- This poses the foundation for machine simulation and emulation
  - Simulation: software that behaves exactly like some piece of hardware, internally and externally.
     For prototyopes and testing
  - **Emulation**: write software that whose external behaviour is like a piece of hardware. The internals can differ. It "pretends" to be some hardware.

## Virtualization

- Running a virtual computer (guest) inside a physical computer (host)
- The Hypervisor Software emulates real hardware

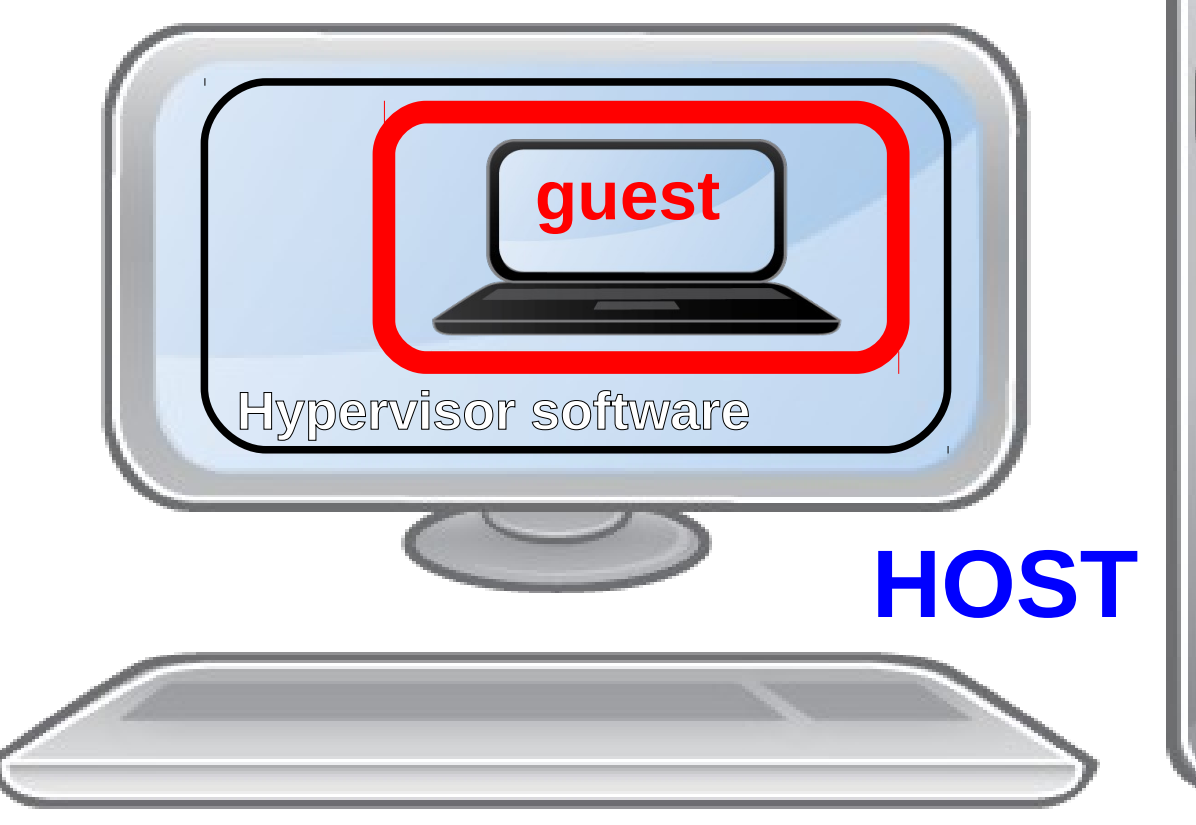

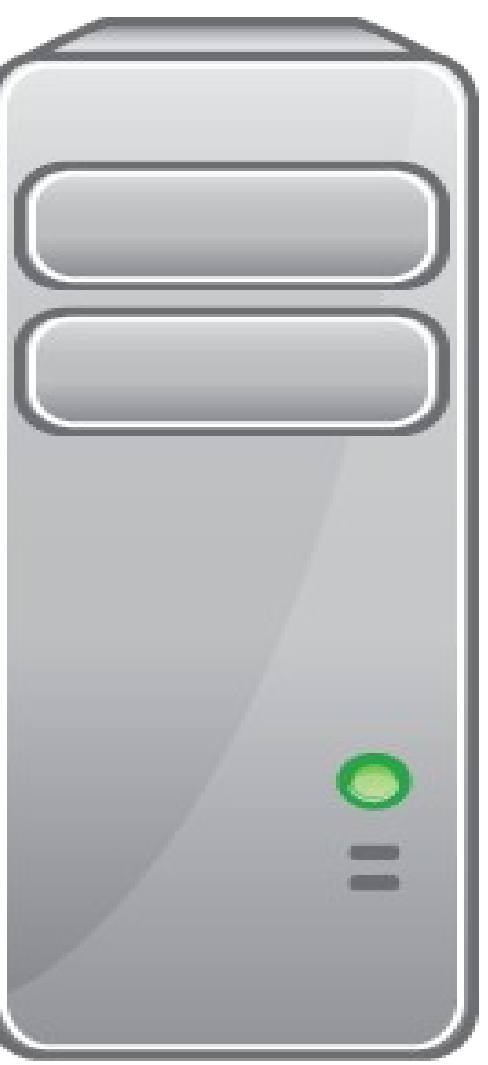

## Virtualization

- Running a computer (guest) inside a computer (host)
- The guest machine is usually called Virtual Machine.
- The Host machine manages the guest machine using something called Hypervisor
- The host offers software simulated or emulated hardware, plus it can offer real hardware to the guest machine
- The guest machine sees all the software simulated/emulated/virtualized hardware as it was real hardware, but it can also be aware that it is virtualized to boost performance

#### Ex. 1: Install the course custom VM

For better user experience, the teacher set up a fine-tuned machine for the course, that contains all we will need.

- 1. Download it from/copy link (we already did this):
   http://www.hep.lu.se/staff/paganelli/fileshare/LubuntuVM.zip
  to C:\VirtualBox\
- 2. Extract it into (right click, extract to...):
  C:\VirtualBox\LubuntuVM\

3. Open VirtualBox:

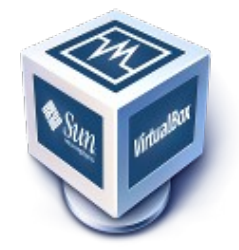

#### Ex. 1: Install the course custom VM

- 3. Open the machine with VirtualBox: Machine → Add... and select
- C:\VirtualBox\LubuntuVM\LubuntuVM.vbox (the blue icon)

| Ma                 | chine Help                 |         | Select a virtual machine file             |
|--------------------|----------------------------|---------|-------------------------------------------|
| 0                  | New                        | Ctrl+N  |                                           |
| r 🔂                | Add                        | Ctrl+A  | Search LubuntuVM > - + Search LubuntuVM > |
| 0.0                | ocangs                     | carro   | Organize 🔻 New folder                     |
| Ģ                  | Clone                      | Ctrl+0  |                                           |
| 83                 | Remove                     | Ctrl+R  | s 🖌 🛠 Favorites                           |
| æ                  | Group                      | Ctrl+U  | Desktop                                   |
| 0                  | Start                      |         | al 😺 Downloads                            |
| nn                 | Pause                      | Ctrl+P  | FI Recent Places                          |
| 0                  | Reset                      | Ctrl+T  | an Logs Snapshots LubuntuVM.vbox          |
| $\bigtriangledown$ | Close                      |         |                                           |
| ъ                  | Discard Saved State        | Ctrl+J  | Ca Libraries                              |
| 周                  | Show Log                   | Ctrl+L  | Documents                                 |
| A                  | Refresh                    | Stri' E | J Music                                   |
| 0                  | (tenes)                    |         | New Library                               |
|                    | Show in Explorer           |         | Pictures                                  |
| S                  | Create Shortcut on Desktop |         | Videos                                    |
| Ð                  | Sort                       |         | Homegroup                                 |

## VirtualBox interface explained

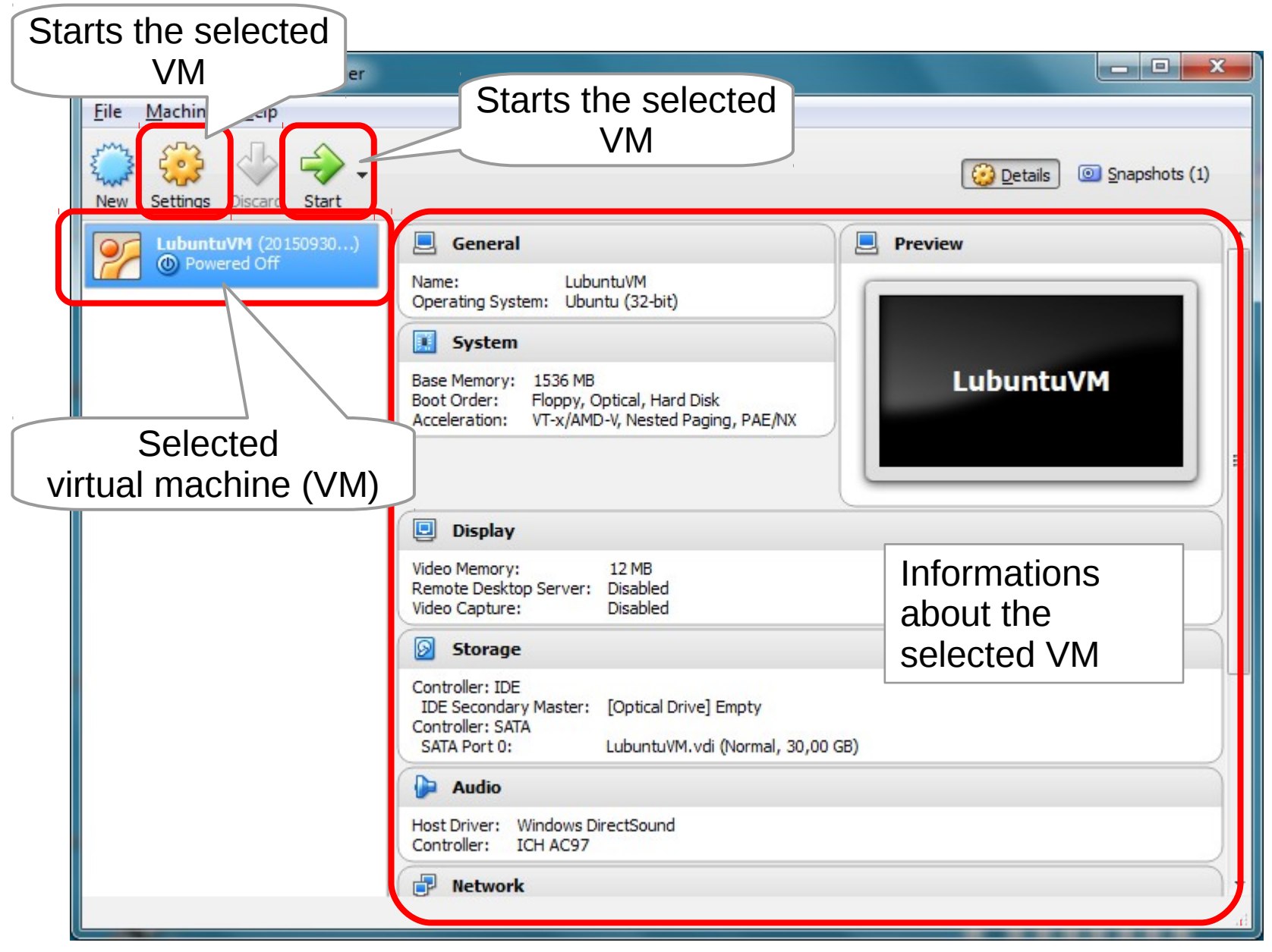

# Ex 1.2: Review the virtual machine virtual hardware

- Right-click on the machine LubuntuVM and select "Settings..."
- Browse around the hardware options. Any comments?

| 😚 Oracle VM VirtualBox Manager                                          |                                       |                  |
|-------------------------------------------------------------------------|---------------------------------------|------------------|
| File Machine Help                                                       | 😳 MyLubuntuVM - Settings              | ? <mark>x</mark> |
| New Settings Discard Start                                              | General General                       |                  |
| LubuntuVM (20150930)<br>Powered Off  Name: MyLui Operating System: Ubun | Basic Advanced Description Encryption |                  |
| Powered Off     Setting                                                 | Display Name: MyLubuntuVM             |                  |
| Clone                                                                   | Storage Type: Linux                   | - 2              |
| Group                                                                   | Audio                                 | <b>_</b>         |
| Start Pause                                                             | Network                               |                  |
| © Reset<br>↓ Close                                                      | Serial Ports                          |                  |
| Discard Saved State                                                     | USB USB                               |                  |
| Brefresh                                                                | Shared Folders                        |                  |
| Show in Explorer<br>Create Shortcut on Desktop                          | User Interface                        |                  |
| Sort                                                                    |                                       |                  |
| Display the virtual machine settings window                             | OK                                    | el <u>H</u> elp  |

#### Enable PAE and NAT

| 😳 LubuntuVM - Settings                                                                       | 2 <b>- 2</b>                                                                                                    |                                                                                                    |
|----------------------------------------------------------------------------------------------|----------------------------------------------------------------------------------------------------|----------------------------------------------------------------------------------------------------|
| General   System   Display   Storage   Audio   Network   Serial Ports   USB   Shared Folders | Acceleration<br>4 CPUs<br>4 CPUs<br>100 ÷<br>100%<br>100%<br>100%<br>100%<br>100%<br>100%<br>100%<br>100%<br>100 ÷<br>100%<br>100%<br>10 | 35 Network Adapter 1 Mapter 2 Adapter 3 Adapter 4 Fnable Network Adapter Attached to: NAT Name: Advanced OK Can |
| Florido Paganelli                                                                            | Programming Course                                                                                                    | Tutorial 1a 21/11                                                                                               |

#### Ex. 3: Start the machine

#### Click on the Start arrow.

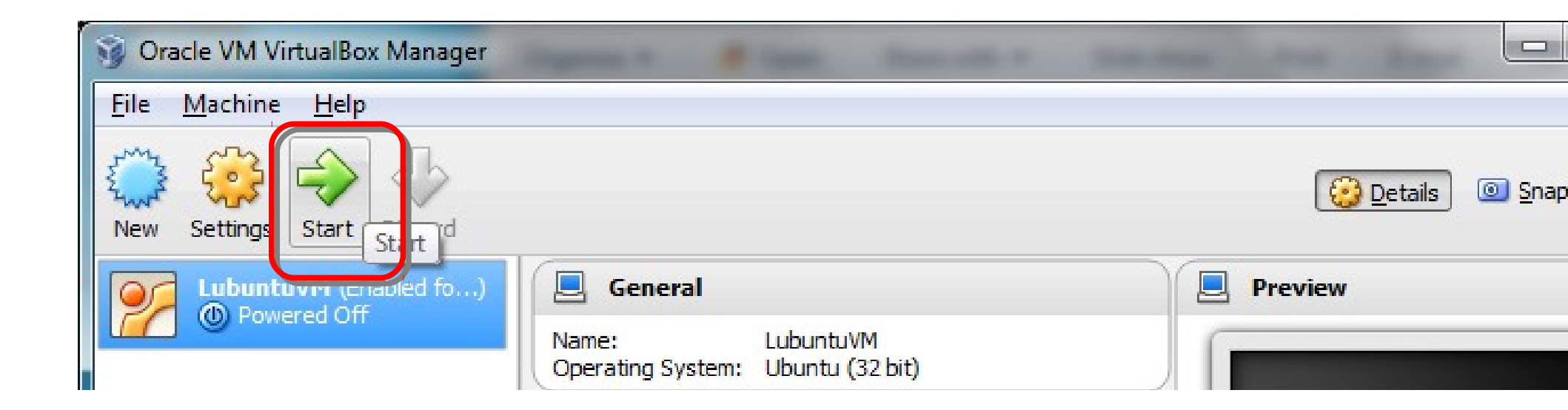

## VirtualBox interface explained 2

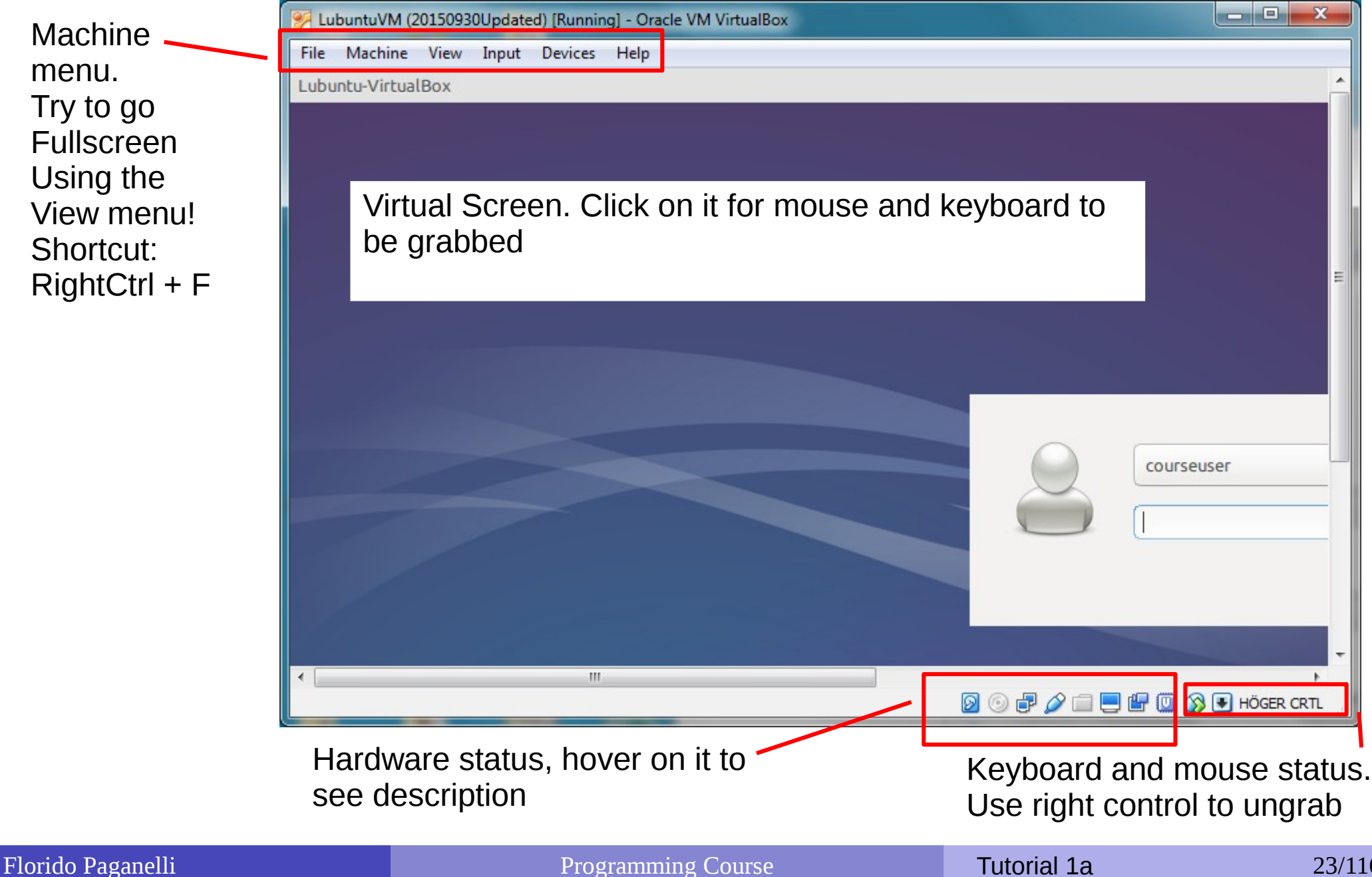

#### Ex. 4: First steps in lubuntu usage

## Login using the user name courseuser and password coursepassword

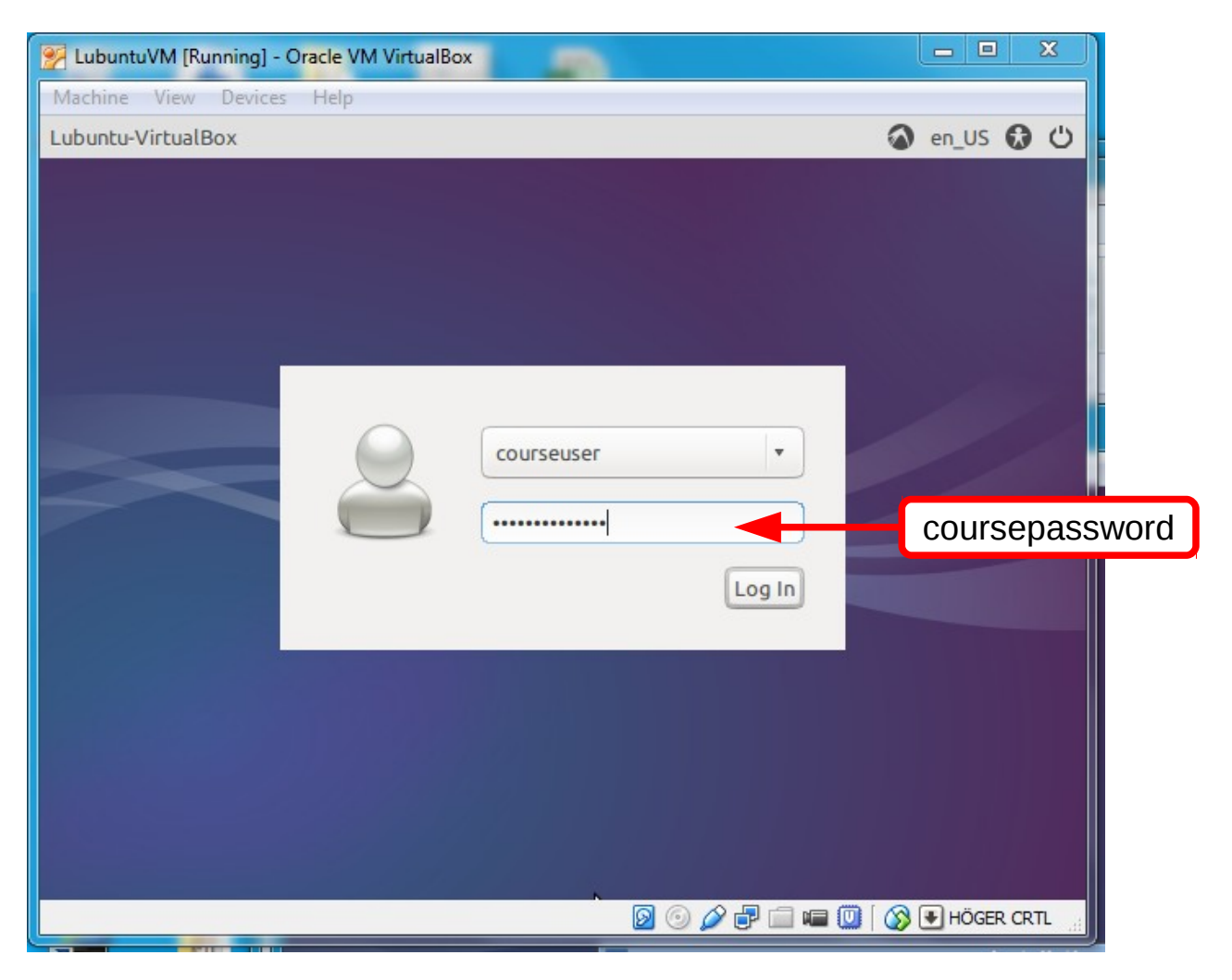

Florido Paganelli

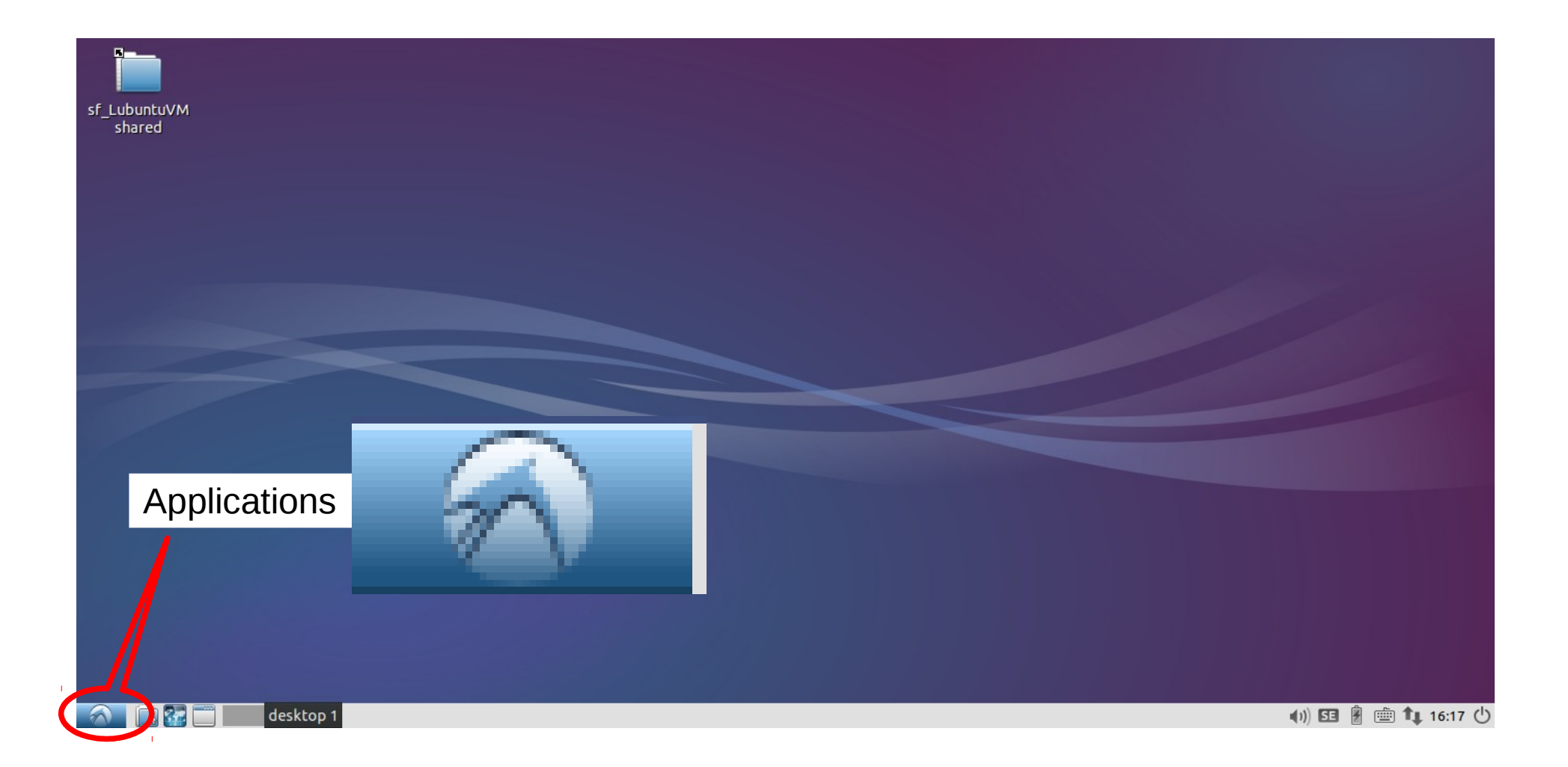

| sf      | f_LubuntuVM<br>shared       |   |              |  |  |                       |
|---------|-----------------------------|---|--------------|--|--|-----------------------|
|         |                             |   |              |  |  |                       |
|         |                             |   |              |  |  |                       |
|         |                             |   |              |  |  |                       |
|         |                             |   |              |  |  |                       |
|         |                             |   |              |  |  |                       |
|         |                             |   |              |  |  |                       |
|         |                             |   |              |  |  |                       |
| - 10    |                             |   |              |  |  |                       |
| ۱۲<br>ا | Graphics                    |   | Applications |  |  |                       |
| ⊕<br>₽  | Internet<br>Office          |   |              |  |  |                       |
| 助       | Sound & Video               | • |              |  |  |                       |
| Q<br>\$ | System Tools<br>Preferences |   |              |  |  |                       |
|         | Run                         |   |              |  |  |                       |
| 2       | Logout                      |   |              |  |  |                       |
|         | M 🗈 🚰 🗖 I                   |   |              |  |  | (1)) 55 🖁 💼 📬 16:14 🕛 |

|                         | Ubuntu St           | art Page - Mozilla Firefox |           |   | - | + × |                                             |
|-------------------------|---------------------|----------------------------|-----------|---|---|-----|---------------------------------------------|
| Ubuntu Start Page ×     | +                   |                            |           |   |   |     |                                             |
| Search or enter address |                     | ▼ C Soogle                 | <br>ר ה ו | • | ⋒ | ≡   |                                             |
|                         | ubuntu <sup>®</sup> | Q.                         |           |   |   |     |                                             |
| 🔨 💽 😪 Web Browser       | Browser             |                            |           |   |   |     | <b>∢</b> 1)) <b>53</b> ∄ <b>1</b> ↓ 16:16 ( |

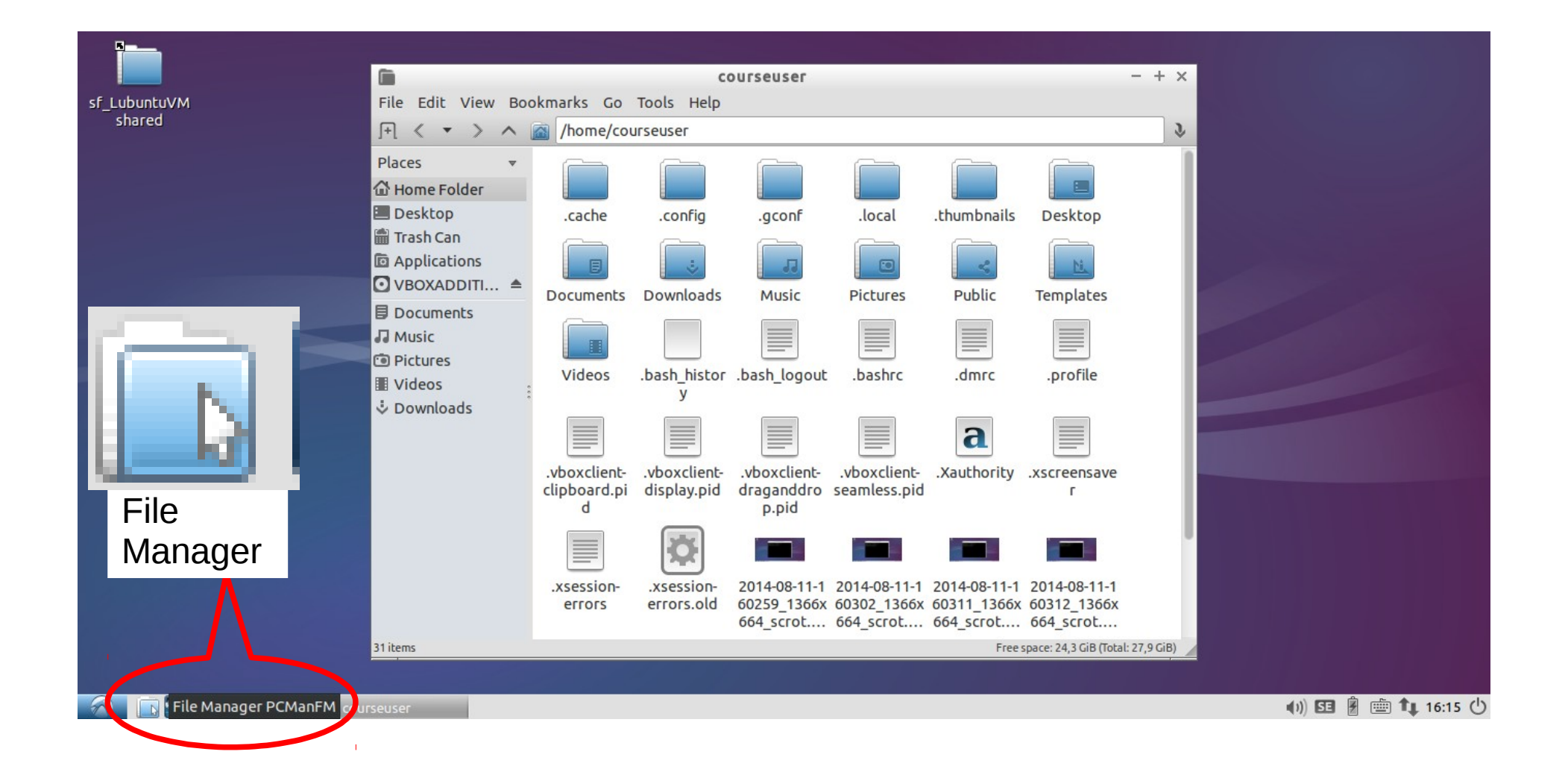

#### Organization of files in Linux

| File Edit View                                                                                                    | Bookmarks Co To | ols Help                     |                                 |                   | courseuse                   | r                        |                                          |                                          |                                          |                                                |                                          | - + ×                                                       |
|----------------------------------------------------------------------------------------------------|-----------------|------------------------------|---------------------------------|-------------------|-----------------------------|--------------------------|------------------------------------------|------------------------------------------|------------------------------------------|------------------------------------------------|------------------------------------------|-------------------------------------------------------------|
| Ft < ▼ >                                                                                                    | home/course     | euser                        |                                 |                   |                             |                          |                                          |                                          |                                          |                                                |                                          | \$                                                          |
| Directory Tree Uideos I Videos I / I bin I boot I cdrom I cdrom I dev I etc I etc I home I bib                                                                                                    | Directory       | Tree                         | .config<br>.config<br>Templates | .gconf<br>Videos  | .local<br>.bash_histor<br>y | .mozilla<br>.bash_logout | .thumbnails<br>.bashrc                   | Desktop<br>.dmrc                         | Documents<br>.profile                    | Downloads<br>.vboxclient-<br>clipboard.pi<br>d | Music<br>.vboxclient-<br>display.pid     | Pictures<br>Pictures<br>.vboxclient-<br>draganddro<br>p.pid |
| <ul> <li>iii lost+found</li> <li>iii media</li> <li>iii mnt</li> <li>iii opt</li> <li>iii opt</li> <li>iii proc</li> <li>iii root</li> <li>iii run</li> <li>iii sbin</li> <li>iii srv</li> <li>iii srv</li> <li>iii sys</li> <li>iii tmp</li> <li>iii usr</li> <li>iii var</li> </ul> |                 | .vboxclient-<br>seamless.pid | .Xauthority                     | .xscreensave<br>r | .xsession-<br>errors        | .xsession-<br>errors.old | 2014-08-11-1<br>60259_1366x<br>664_scrot | 2014-08-11-1<br>60302_1366x<br>664_scrot | 2014-08-11-1<br>60311_1366x<br>664_scrot | 2014-08-11-1<br>60312_1366x<br>664_scrot       | 2014-08-11-1<br>61115_1366x<br>664_scrot |                                                             |
| 32 items                                                                                                    |                 | [courseuser@Lub              | courseuser                      | _                 |                             |                          |                                          |                                          |                                          |                                                | Free space: 24,2 Gi                      | iB (Total: 27,9 GiB)                                        |

#### the filesystem "root": / Home directory: /home/courseuser

#### Organization of files in Linux

| <b>i</b>                                         |              |             |              | courseuse    | r            |              |              |              |                   |                     | - + ×                 |
|--------------------------------------------------|--------------|-------------|--------------|--------------|--------------|--------------|--------------|--------------|-------------------|---------------------|-----------------------|
| File Edit View Bookmarks Go Tools H              | lelp         |             |              |              |              |              |              |              |                   |                     |                       |
| F < > > < in /home/courseuser                    |              |             |              |              |              |              |              |              |                   |                     | 3                     |
| Directory Tree                                   |              |             |              |              |              |              |              |              |                   |                     |                       |
| Videos                                           |              |             |              |              |              |              |              | E            | - ÷               | 99                  |                       |
| • 🖻 /                                            | .cache       | .config     | .gconf       | .local       | .mozilla     | .thumbnails  | Desktop      | Documents    | Downloads         | Music               | Pictures              |
| 🕨 🛅 bin                                          |              |             |              |              |              |              |              |              |                   |                     |                       |
| <sup>•</sup> • • • • • • • • • • • • • • • • • • |              | <u>Ni</u>   |              |              |              |              |              |              |                   |                     |                       |
|                                                  | Jblic        | Templates   | Videos       | .bash_histor | .bash_logout | .bashrc      | .dmrc        | .profile     | .vboxclient-      | .vboxclient-        | .vboxclient-          |
| • 🖬 dev                                          |              |             |              | У            |              |              |              |              | clipboard.pi<br>d | display.pid         | draganddro<br>p.pid   |
| , Edit                                           |              |             |              |              |              |              |              |              |                   |                     | P-P                   |
| * I home                                         |              | a           |              |              | Q            |              |              |              |                   |                     |                       |
| In courseaser                                    | .vboxclient- | .Xauthority | .xscreensave | .xsession-   | .xsession-   | 2014-08-11-1 | 2014-08-11-1 | 2014-08-11-1 | 2014-08-11-1      | 2014-08-11-1        |                       |
| ► In lost+found                                  | seamless.pid | ,           | ٢            | errors       | errors.old   | 60259_1366x  | 60302_1366x  | 60311_1366x  | 60312_1366x       | 61115_1366x         |                       |
| • media                                          |              |             |              |              |              | 664_scrot    | 664_scrot    | 664_scrot    | 664_scrot         | 664_scrot           |                       |
| ▶ 🛅 mnt                                          |              |             |              |              |              |              |              |              |                   |                     |                       |
| • 🛅 opt                                          |              |             |              |              |              |              |              |              |                   |                     |                       |
| • 🛅 proc                                         |              |             |              |              |              |              |              |              |                   |                     |                       |
| 🕨 🛅 root                                         |              |             |              |              |              |              |              |              |                   |                     |                       |
| • 🛅 run                                          |              |             |              |              |              |              |              |              |                   |                     |                       |
| • 🖬 sbin                                         |              |             |              |              |              |              |              |              |                   |                     |                       |
|                                                  |              |             |              |              |              |              |              |              |                   |                     |                       |
| • 🔲 sys                                          |              |             |              |              |              |              |              |              |                   |                     |                       |
| • Emp                                            |              |             |              |              |              |              |              |              |                   |                     |                       |
| 32 items                                         |              |             |              |              |              |              |              |              |                   | Free space: 24,2 Gi | B (Total: 27,9 GiB) 🖌 |
| [cour:                                           | seuser@Lub   | courseuser  |              |              |              |              |              |              |                   | ()) 55 💈 🖻          | t 17:03 🖰             |

#### the filesystem "root": / Home directory: /home/courseuser

## Ex. 5: Logout dialog: Shutdown

#### 5.1 Poweroff the machine.

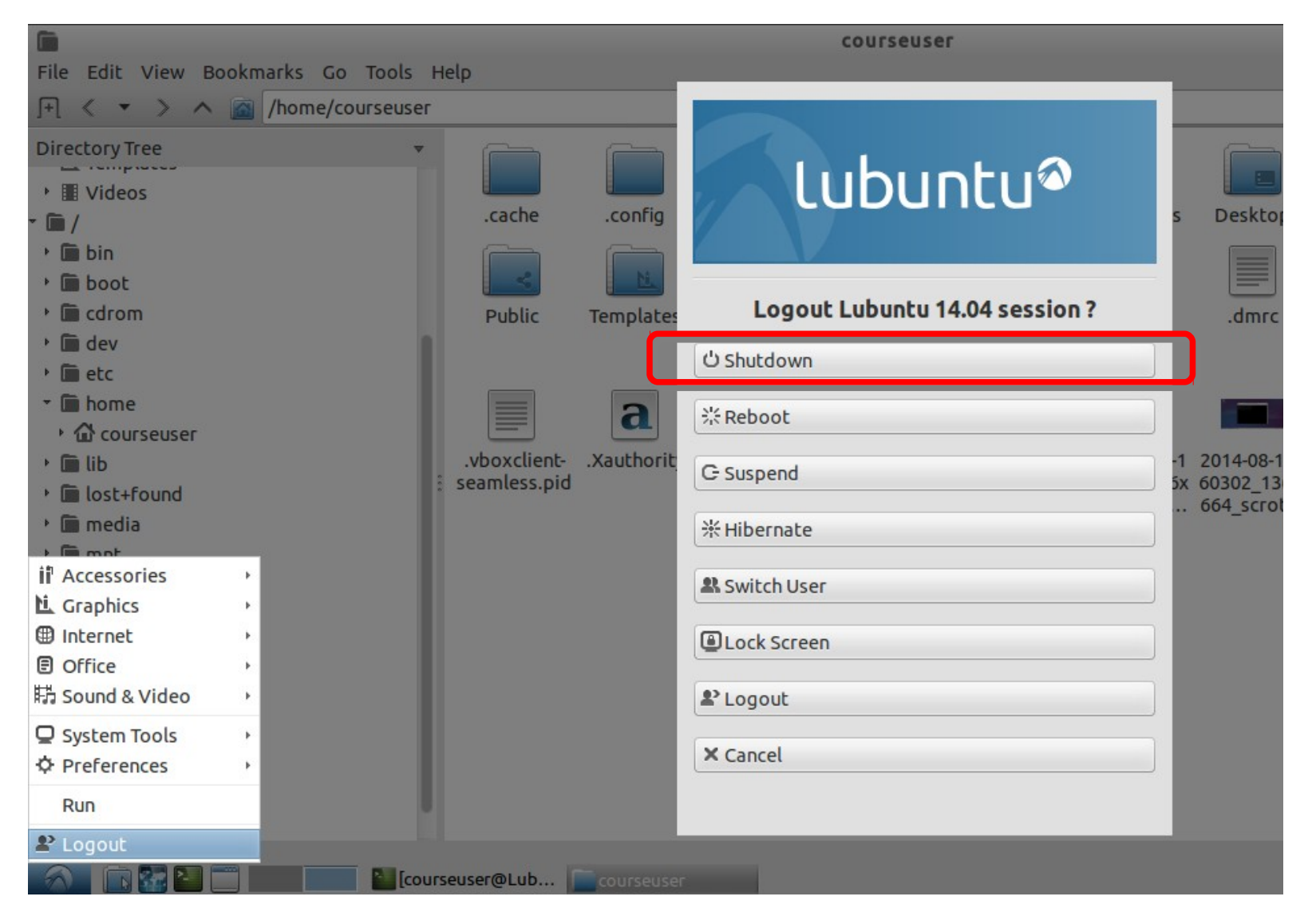

Florido Paganelli

#### Ex. 6: Create a virtual machine Goal: create a virtual machine to run Lubuntu Linux.

6.1.Open virtualbox

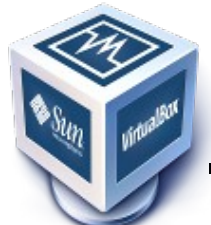

. Click on "New"

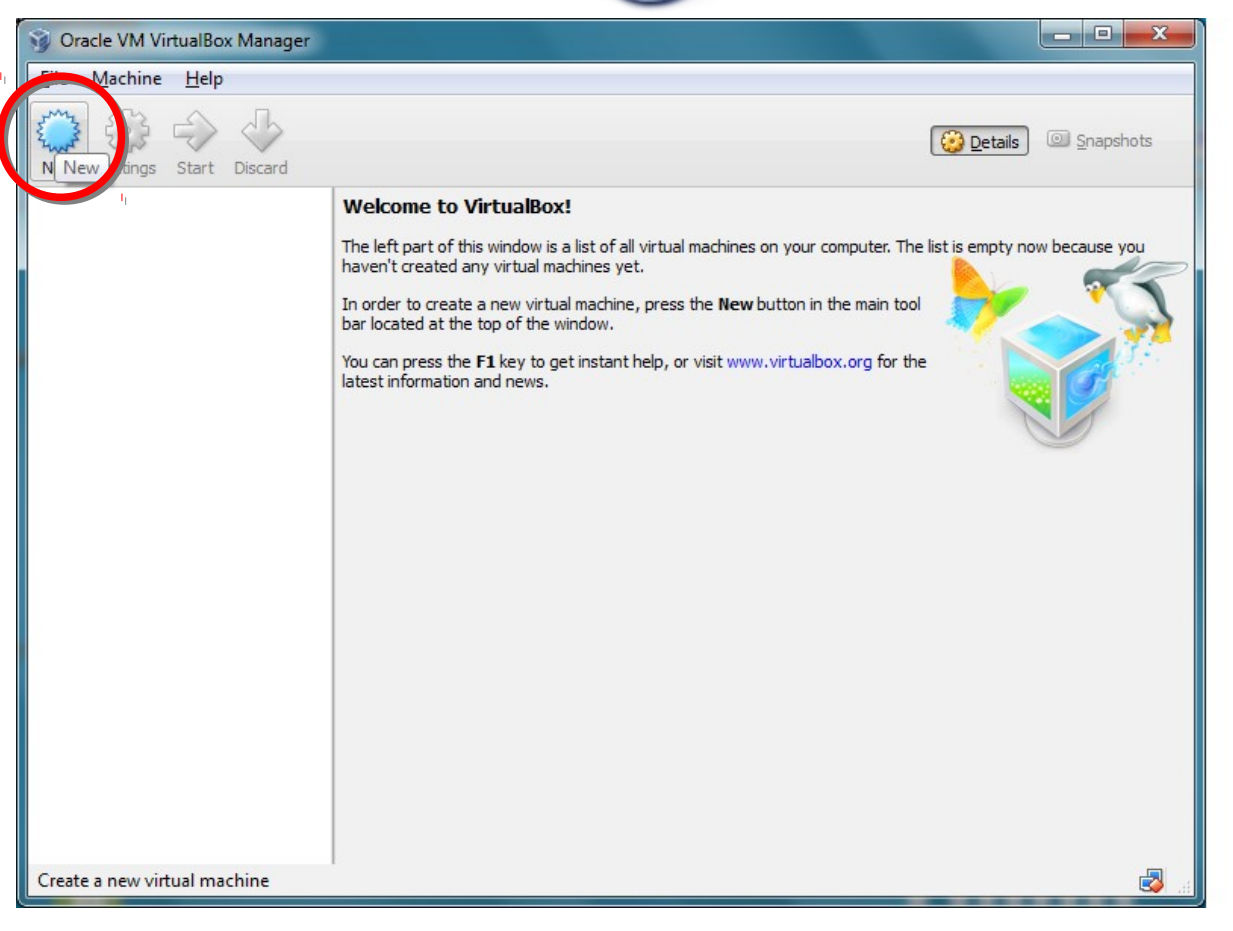

#### Ex. 6: Create a virtual machine

# Follow the instructions in <a href="https://www.virtualbox.org/manual/ch01.html#gui-createvm">https://www.virtualbox.org/manual/ch01.html#gui-createvm</a> using the following information:

| VM Name                  | MyLubuntuVM                      |
|--------------------------|----------------------------------|
| Operating<br>System Type | Linux                            |
| Version                  | Ubuntu (32 bit)                  |
| memory (RAM)             | 1536 MB (that is, 1,5 Gigabytes) |
|                          |                                  |

When you reach step 4 in the tutorial at the link, go to slide "virtual disk creation".

## Ex. 6: Create a virtual machine

## 6.2 Insert the following information when asked:

| Create                          | 2 Virtual Machine                                                                                                    |
|---------------------------------|----------------------------------------------------------------------------------------------------|
| Name                            | and operating system                                                                                                    |
| Please of<br>type of<br>be used | hoose a descriptive name for the new virtual machine and select the<br>operating system you intend to install on it. The name you choose will<br>throughout VirtualBox to identify this machine. |
| <u>N</u> ame:                   | MyLubuntuVM                                                                                                    |
| <u>Type</u> :                   | Linux 👻 🏏                                                                                                    |
| Version:                        | Ubuntu (32-bit)                                                                                                    |
|                                 |                                                                                                    |
|                                 |                                                                                                    |
|                                 |                                                                                                    |
|                                 |                                                                                                    |
|                                 |                                                                                                    |
|                                 | Hide Description Next Cancel                                                                                                    |

#### Ex. 6: Create a virtual machine

6.3 Set memory size.Suggested: 1536 MB(1.5GB as a multiple of 8)

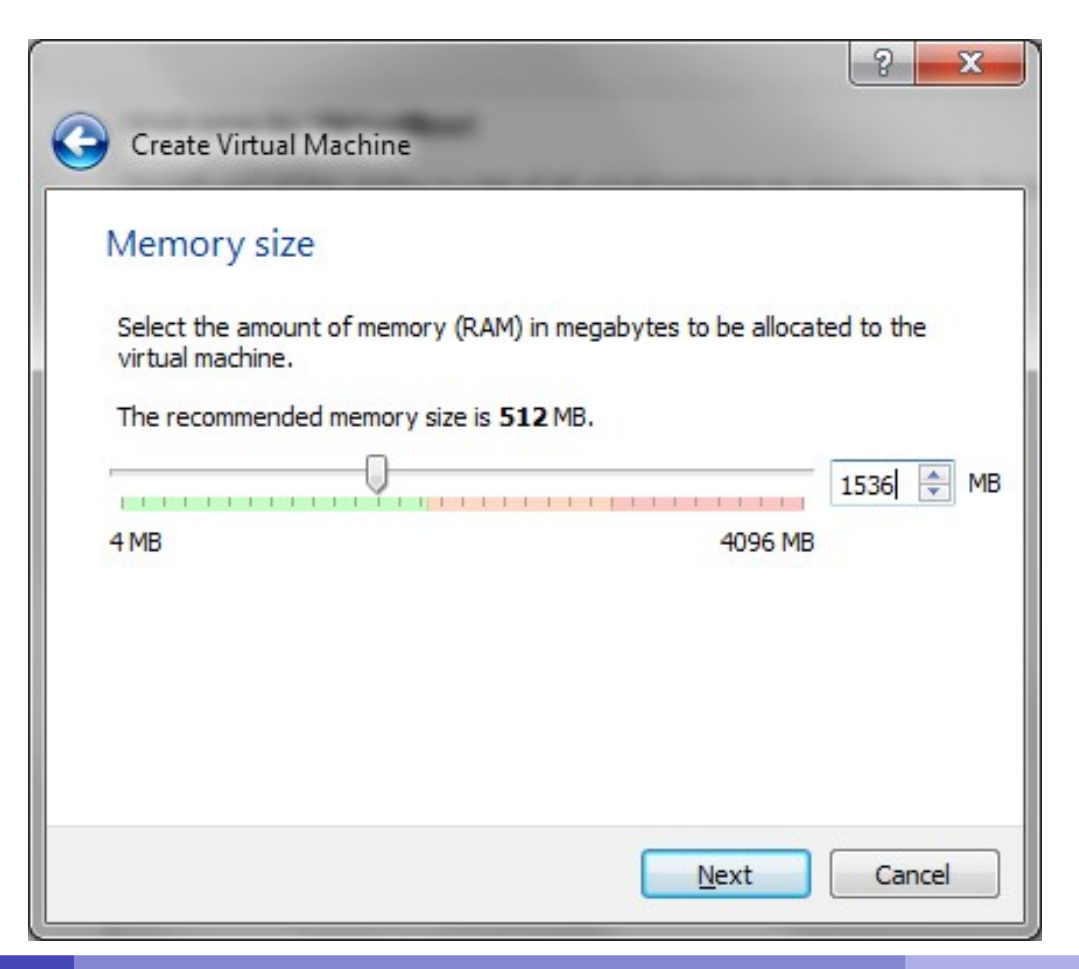

# Ex. 6: Create a virtual machine creating a virtual disk

6.4 Create a **new virtual harddisk** for the machine, click create as shown in the picture.

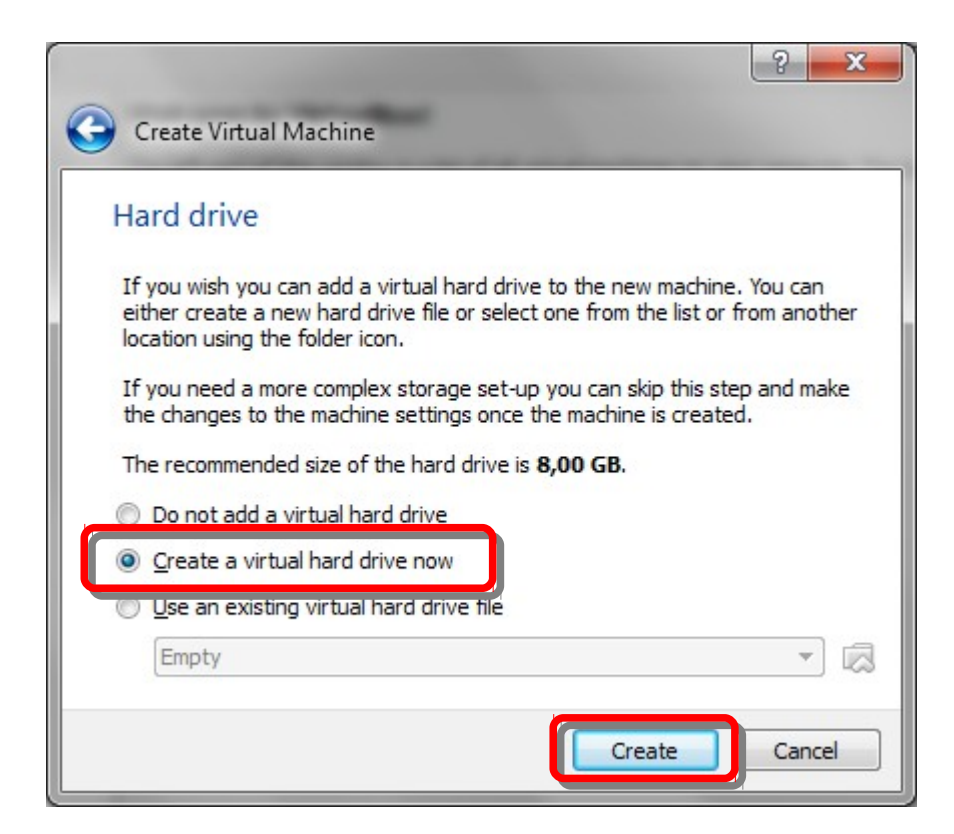
# Ex. 6: Create a virtual machine creating a virtual disk

- Create a **new virtual harddisk** for the machine (step 4 in https://www.virtualbox.org/manual/ch01.html#gui-createvm)
- When asked, choose "Create a virtual hard drive now" and click "Create"
- Use the following parameters:

| Disk Type                      | VDI (VirtualBox Disk Image) |
|--------------------------------|-----------------------------|
| Storage on physical hard drive | Dynamically allocated       |
| Name                           | MyLubuntuLinux              |
| Size                           | 30,00 GB                    |

## Ex. 6: Create a virtual machine creating a virtual disk

#### 6.5. Select VDI as disk type

6.6. Choose "Dynamically allocated" (saves disk space)

|                                                                                                    | ? ×                                                                              |                                                                                        |                                                                      | ?                                                                         |
|----------------------------------------------------------------------------------------------------|----------------------------------------------------------------------------------|----------------------------------------------------------------------------------------|----------------------------------------------------------------------|---------------------------------------------------------------------------|
| Create Virtual Hard Drive                                                                                               |                                                                                  | Create Virtual Hard Driv                                                               | re                                                                   |                                                                           |
| Hard drive file type                                                                                                    |                                                                                  | Storage on physical                                                                    | hard drive                                                           |                                                                           |
| Please choose the type of file that you would like<br>you do not need to use it with other virtualization<br>unchanged. | to use for the new virtual hard drive. If<br>software you can leave this setting | Please choose whether the<br>allocated) or if it should be                             | e new virtual hard drive file sh<br>created at its maximum size (    | ould grow as it is used (dynamically fixed size).                         |
| VDI (VirtualBox Disk Image)     VMDK (Virtual Machine Disk)                                                             | ц.                                                                               | A <b>dynamically allocate</b><br>it fills up (up to a maximum<br>space on it is freed. | d hard drive file will only use s<br>fixed size), although it will n | pace on your physical hard drive as<br>ot shrink again automatically when |
| <ul> <li>VHD (Virtual Hard Disk)</li> </ul>                                                                             |                                                                                  | A fixed size hard drive file                                                           | e may take longer to create or                                       | n some systems but is often faster                                        |
| HDD (Parallels Hard Disk)                                                                                               |                                                                                  | Dynamically allocated                                                                  |                                                                      |                                                                           |
| QED (QEMU enhanced disk)                                                                                                |                                                                                  | Eixed size                                                                             |                                                                      |                                                                           |
| QCOW (QEMO Copy-on-write)                                                                                               |                                                                                  |                                                                                        |                                                                      |                                                                           |
| Hide De                                                                                                    | escription Next Cancel                                                           |                                                                                        |                                                                      | Next Cancel                                                               |
|                                                                                                    | 6.5                                                                              |                                                                                        |                                                                      | 6.6                                                                       |
| lorido Paganelli                                                                                                    | Programmin                                                                       | g Course                                                                               | Tutorial 1a                                                          | 38/116                                                                    |

## Ex. 6: Create a virtual machine -Missing boot device

|                                                                                                    | ? ×                                                                     |
|----------------------------------------------------------------------------------------------------|-------------------------------------------------------------------------|
| Select start-up disk                                                                                                    |                                                                         |
| Please select a virtual optical disk file or a physical optica<br>containing a disk to start your new virtual machine from.                                                                                                    | l drive                                                                 |
| The disk should be suitable for starting a computer from<br>contain the operating system you wish to install on the v<br>if you want to do that now. The disk will be ejected from<br>drive automatically next time you switch the virtual mach<br>you can also do this yourself if needed using the Devices | and should<br>irtual machine<br>the virtual<br>nine off, but<br>s menu. |
| Host Drive 'D:'                                                                                                    | •                                                                       |
| Start                                                                                                    | Cancel                                                                  |

# Ex. 6: Create a virtual machine creating a virtual disk

#### 6.7. Change the harddisk path to be:

#### C:\VirtualBox\MyLubuntuVM\MyLubuntuVM.vdi

6.8. Set the disk size as shown in the picture and create

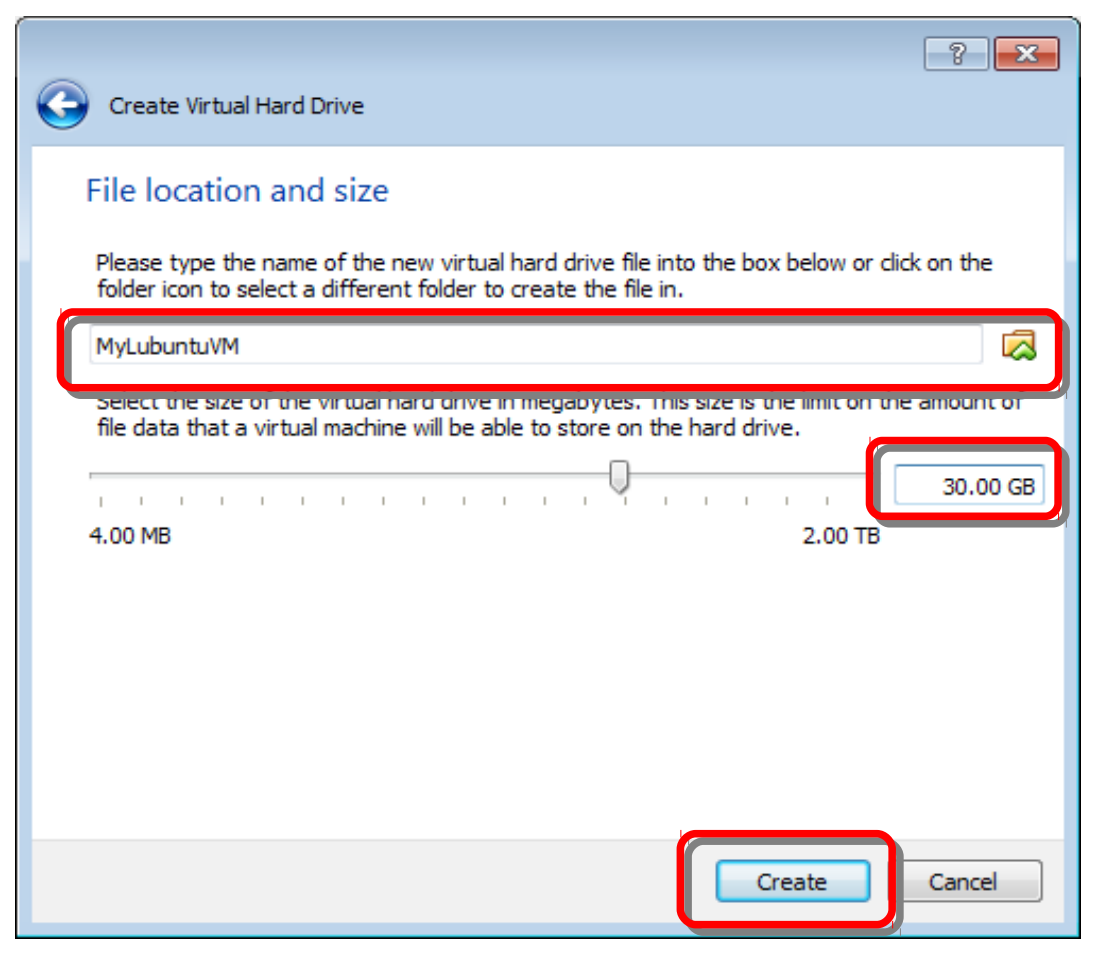

the disk:

## Ex. 6: Create a virtual machine start it!

## 6.9. Select and Start the virtual machine. What happens? Discuss with the teacher.

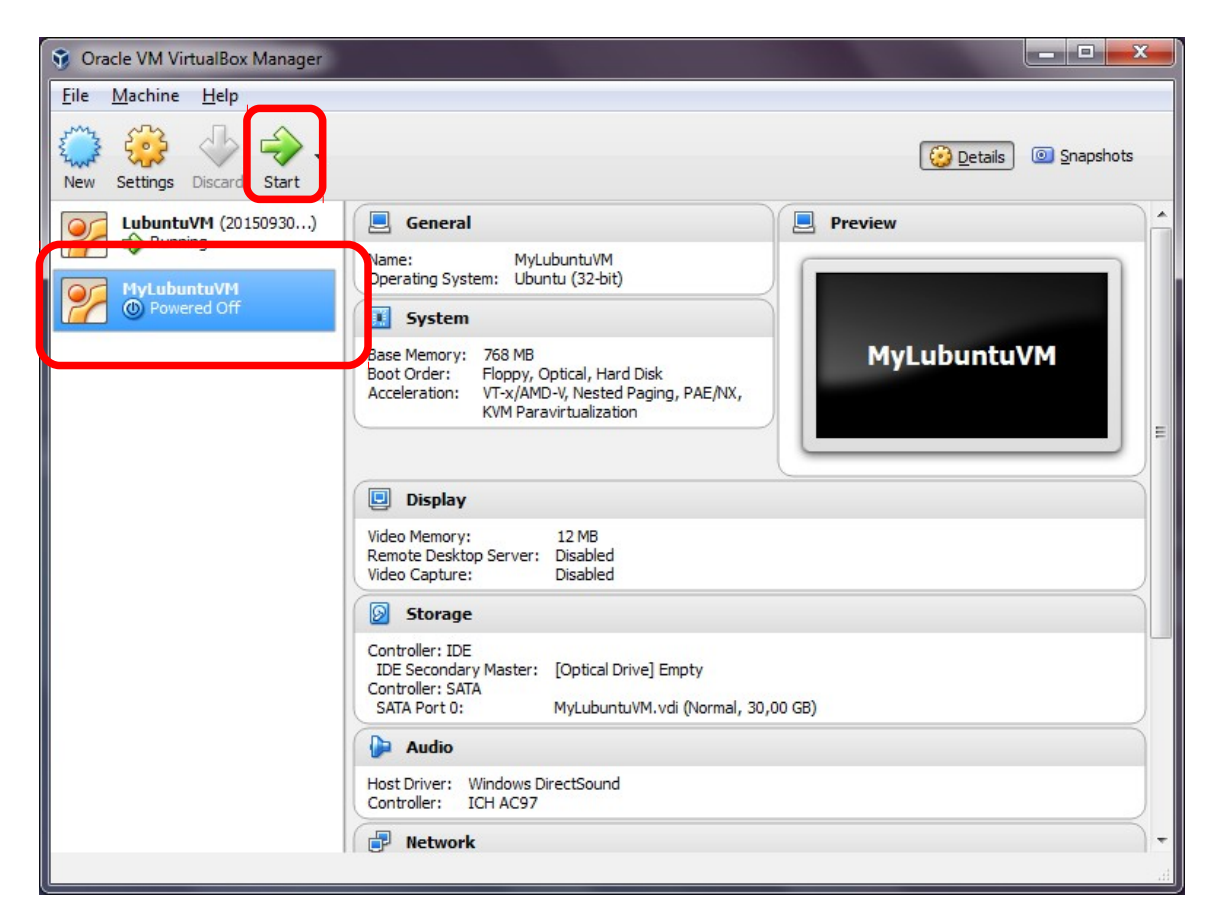

## Ex. 6: Create a virtual machine -Missing boot device

| Select start-up disk                                                                                                    |
|----------------------------------------------------------------------------------------------------|
| Please select a virtual optical disk file or a physical optical drive<br>containing a disk to start your new virtual machine from.                                                                                                    |
| The disk should be suitable for starting a computer from and should<br>contain the operating system you wish to install on the virtual machine<br>if you want to do that now. The disk will be ejected from the virtual<br>drive automatically next time you switch the virtual machine off, but<br>you can also do this yourself if needed using the Devices menu. |
| Host Drive 'D:' 🔹 🔀                                                                                                    |
| Start Cancel                                                                                                    |

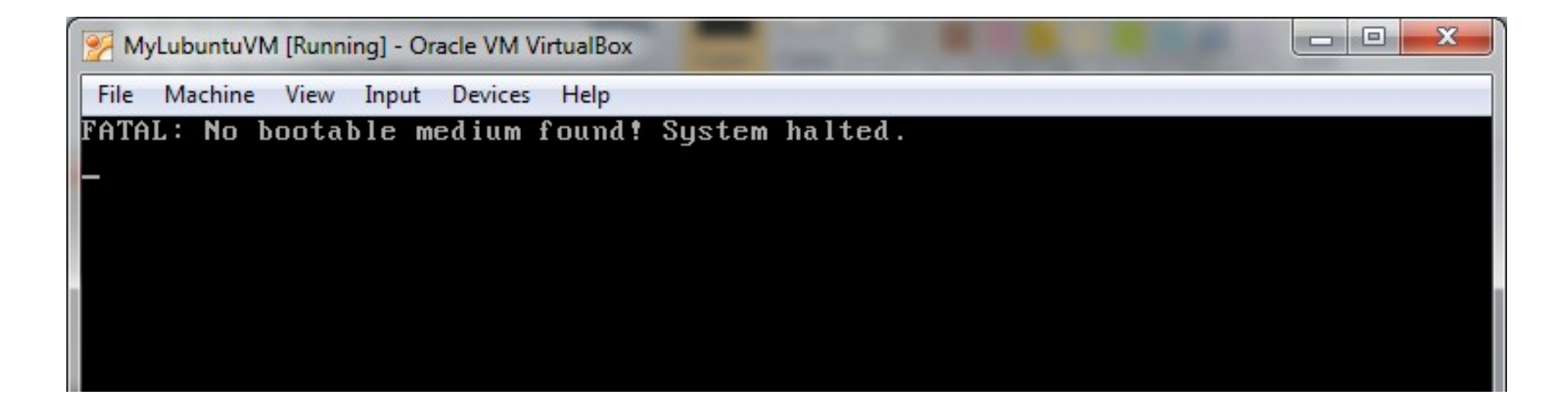

Programming Course

## Ex. 6: Create a virtual machine stop it!

6.10. Close the virtual machine by clicking the close window (X) button. Choose *power off the machine* and then OK when asked.

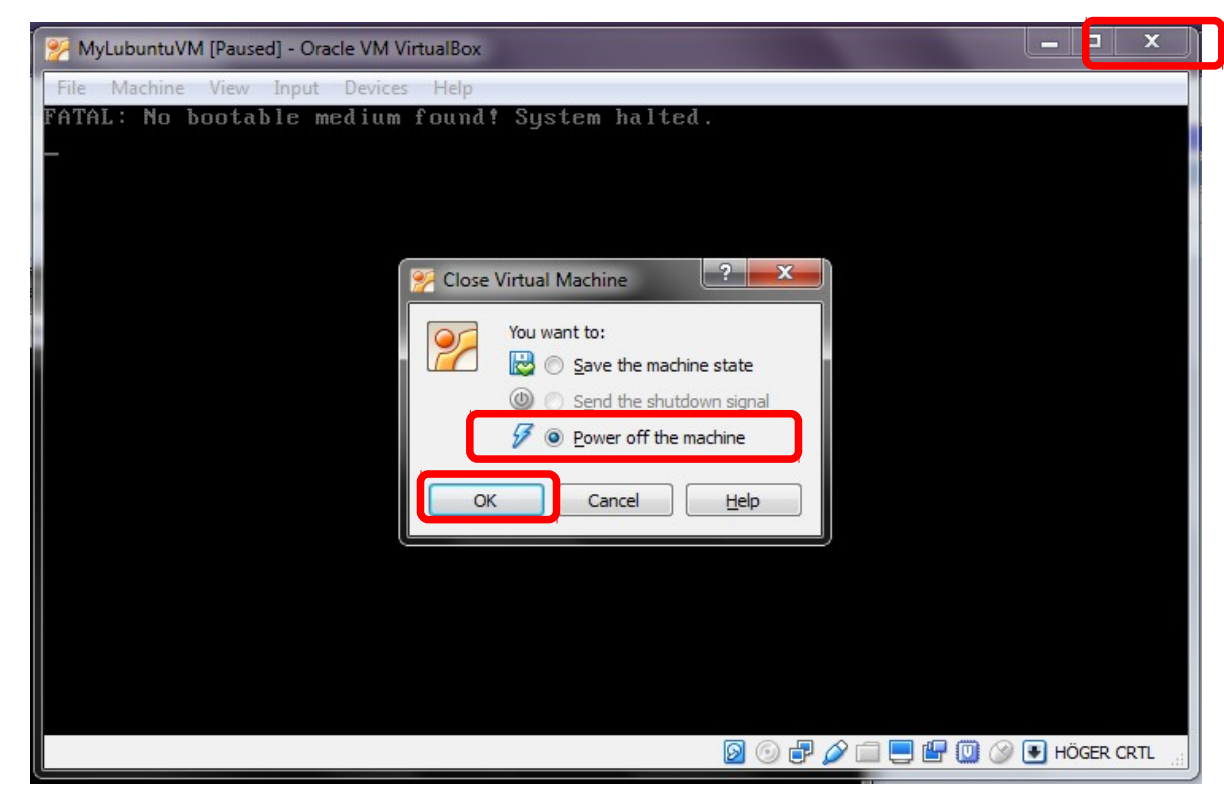

**OBS!** : Only use this method if the machine has no operating system installed. This method may cause errors on the virtual machine disk.

## The operating system

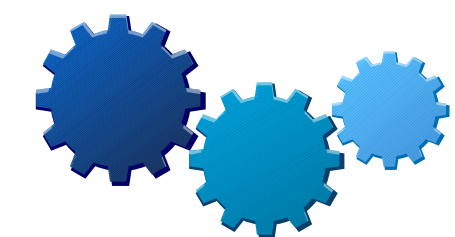

- Is a collection of programs running in your computer all the time it is turned on.
- Orchestrates the interaction between all components of a computer.
- Usually allows the machine to run multiple programs at the same time (multitasking).
- It is meant to bring the machine "closer" to the user.
- It is usually installed on a long-term storage memory, typically an HardDisk or a ROM (for example in mobile phones), but can be on a CD, a USB pen...

## Examples of operating systems

- Microsoft Windows
- Mac OS X
- UNIX
- GNU/Linux
- Android
- Symbian

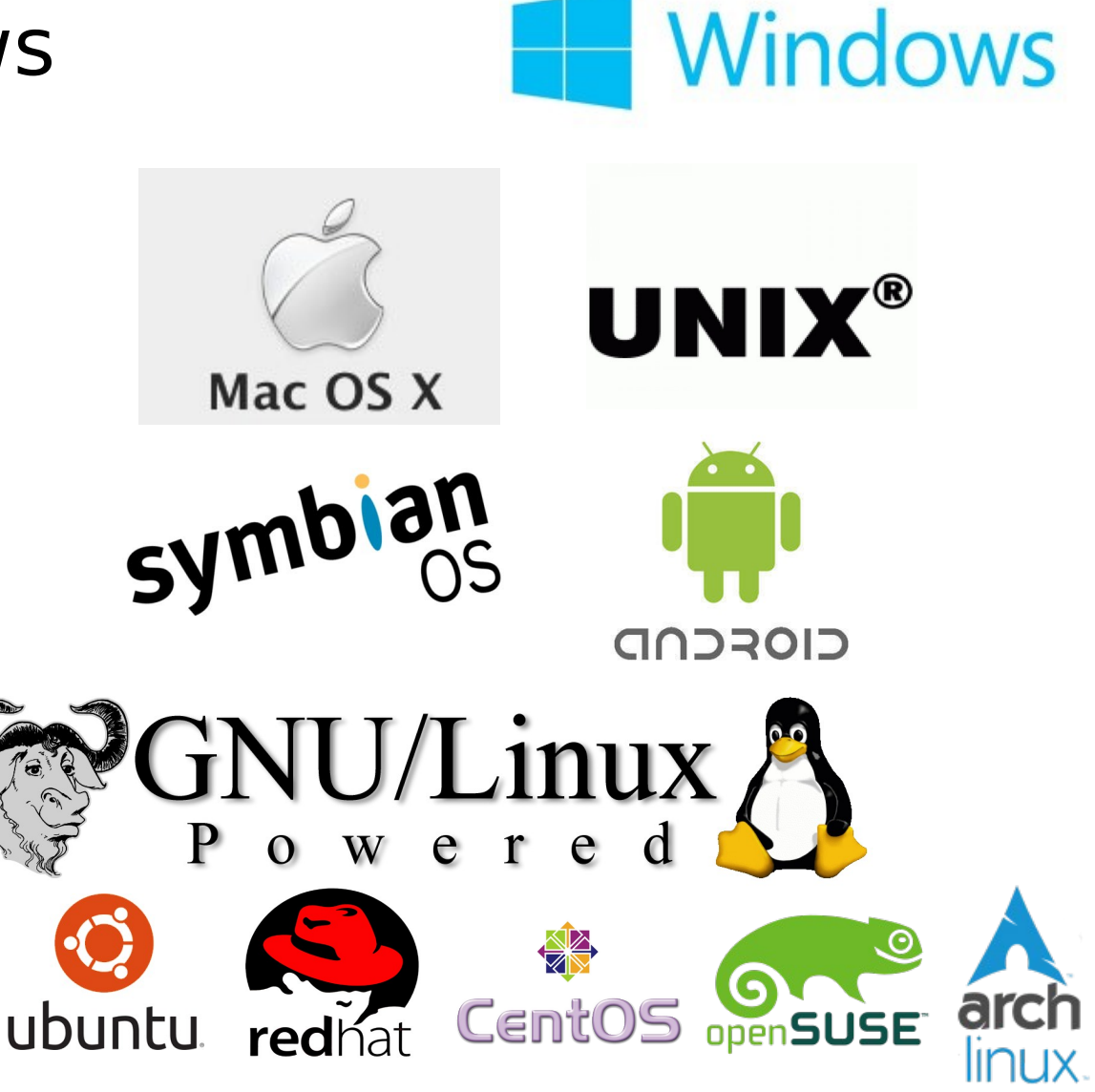

Programming Course

Tutorial 1a

45/116

## Basics of operating systems

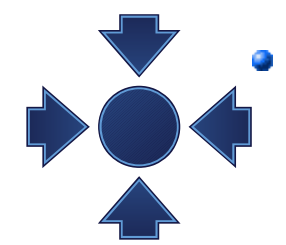

 Kernel: a program more important
 than the others. It's a software that is the core of an operating system.

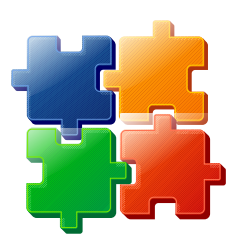

 Drivers or Modules: set of programs that allow the kernel to interact directly with the hardware

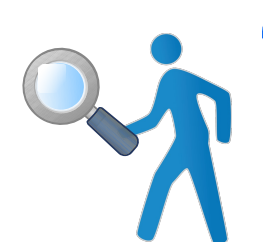

 User interfaces: set of programs allowing the users to communicate with the computer and use software.

## **GNU/Linux or Linux**

- One of the full community based accessible operating system, based on UNIX (proprietary)
- GNU (GNU's not Unix!) project: community that wrote many of the drivers, basic tools and user interfaces.

Founder Richard Stallman (father of Free Software)

 Linux: the operating system whose kernel was developed by Linus Thorwalds

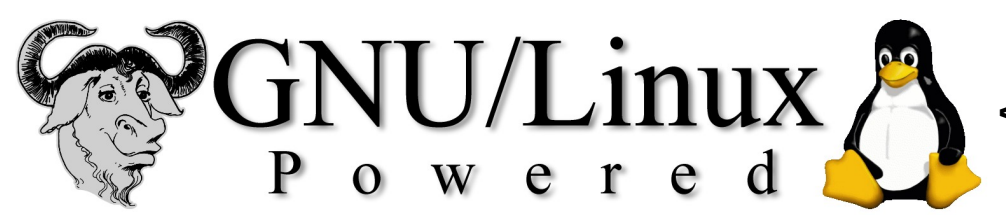

<--- Tux the penguin, the GNU/Linux mascotte

## Linux, why we're using it

- Popular free (as in free beer) alternative to many proprietary operating systems
- Free access (as free software) to source code: anybody has right to
  - Run the programs
  - Read and modify the programs
  - Redistribute modifications to friends
  - Propose changes to the community for everybody to benefit
- Components developed by many universities (e.g. MIT) on a free-for-all knowledge basis
- Accessible libraries to build software upon
  - most of scientific software is written on it
- After 20 years, it still "scales" better than others on cheap hardware used for intensive computation

Many universities install it on workstations, clusters, servers...

 Huge community based effort to keep it up to date and to keep it accessible for everybody

## What is a Linux **Distribution** What are **Software repositories**

- A selection of software that runs on top of a GNU/Linux operating system. This includes:
  - Installation tools (to install the operating system in a computer)
  - Software installation programs (to add new software to a computer)
  - Configuration and management software
  - Graphical interfaces
  - Office programs alternatives
  - Development tools
  - Communication software
  - Scientific software
  - Videogames
  - .....

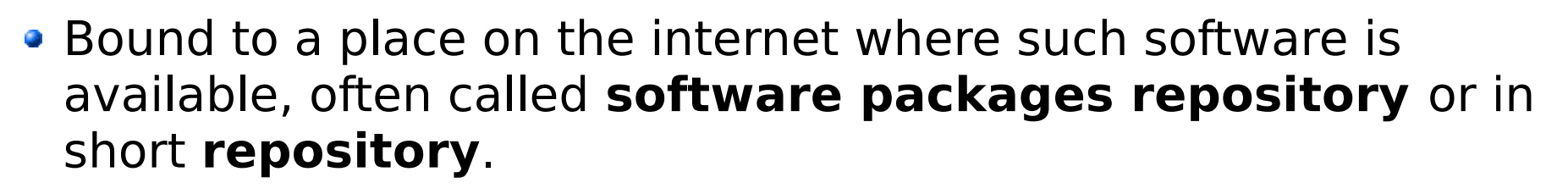

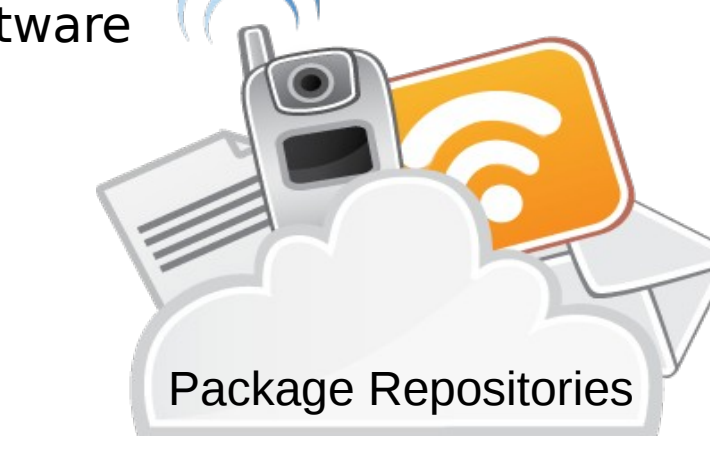

Programming Course

## **Popular Linux distributions**

- Debian, community based ubuntu debian
  - Ubuntu, Kubuntu, Lubuntu based on Debian, commercially maintained by Canonical
    - Derivatives: Linux Mint ...
- Arch Linux: community based
- RedHat: first commercial open source Linux
  - Derivatives: Mandrake Linux, ...
  - CentOS, community based
  - Scientific Linux, developed at CERN
- Novell SuSE: commercial Linux
  - OpenSuSE: community based SuSE
- Lots more: http://distrowatch.com/

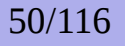

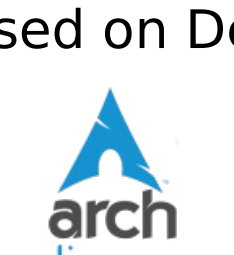

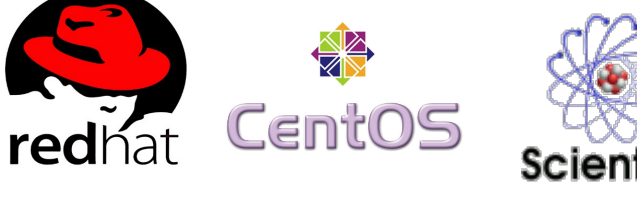

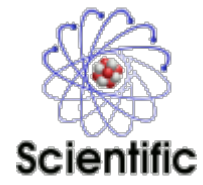

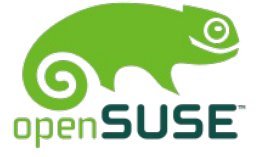

## Lubuntu: the one we will use

- Best user community effort backed up by the Canonical company, although with lots of criticism by other communities
- Probably the easiest for you to try at home
- L stands for lightweight, that means that we doesn't require a very powerful computer.

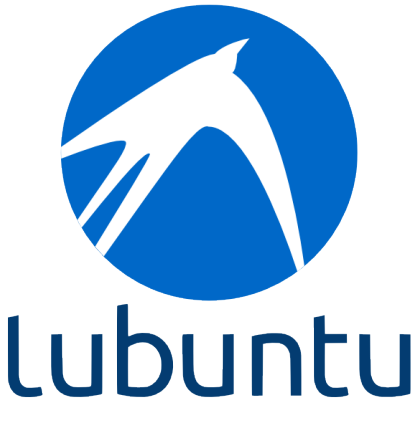

## Linux installation: basic concepts

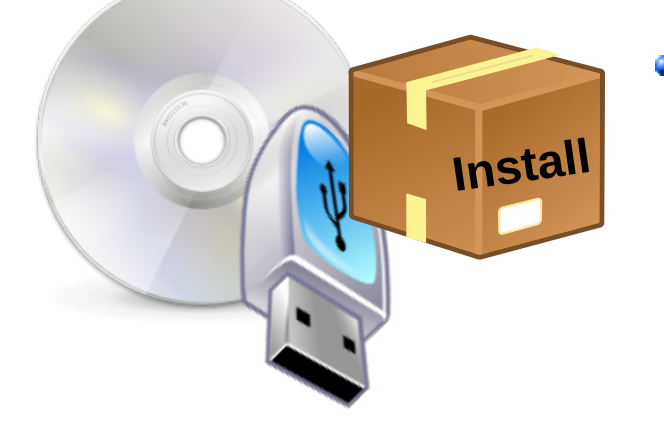

- The operating system usually comes in a **DVD** image, that one can put on a DVD or on a USB pen. The image contains also an **installer software**.
- The operating system is usually installed on an hard disk.

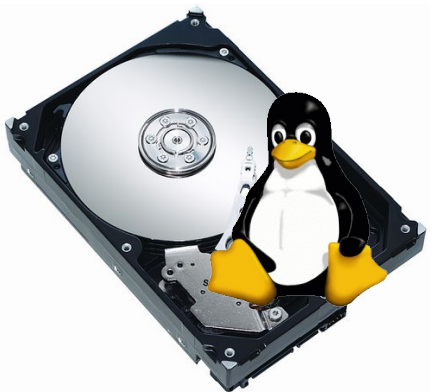

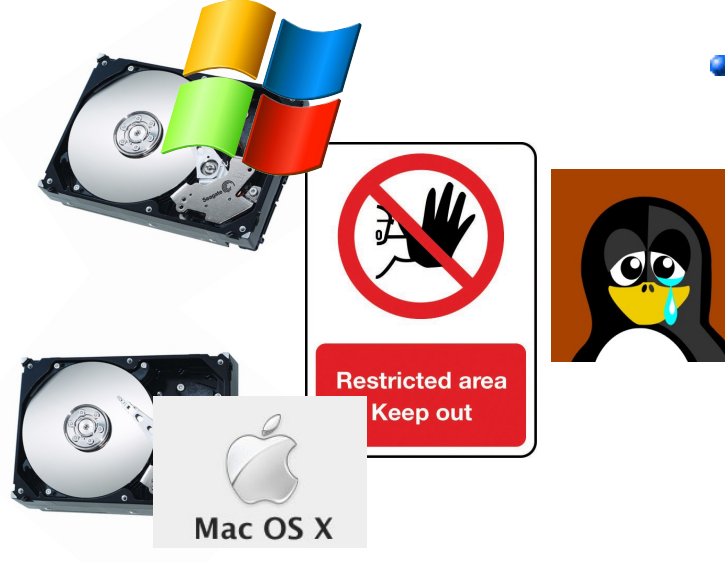

- Popular operating systems like Windows and OSX do not like to share the hard disk with other systems: this poses installation problems.
  The Linux community has found many
  - solutions to this limitation, in order for Linux to be installed together with other systems.

## Linux installation: three strategies

#### **Requires to be administrator**

#### 1. Linux as the only operating system

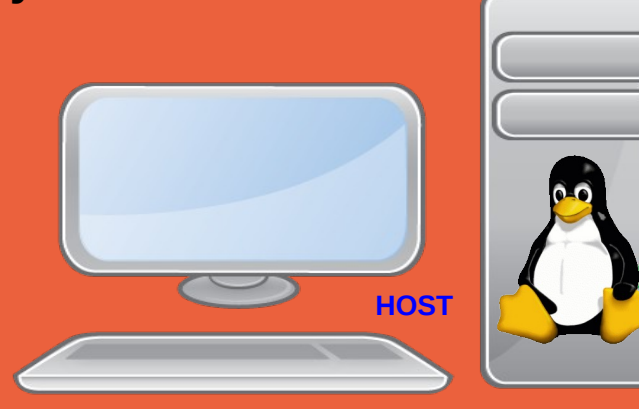

3. Dual boot with GRUB2: two systems installed, but only one runs at every restart

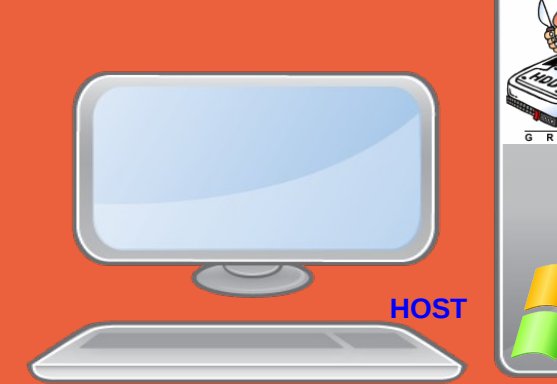

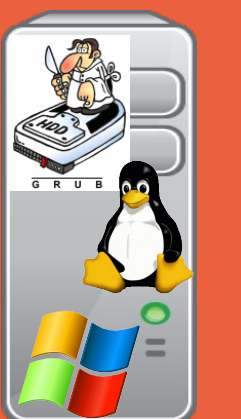

Admininstrator must install **Virtualization software** 

> 2. Virtual Machine: operating systems running at the same time

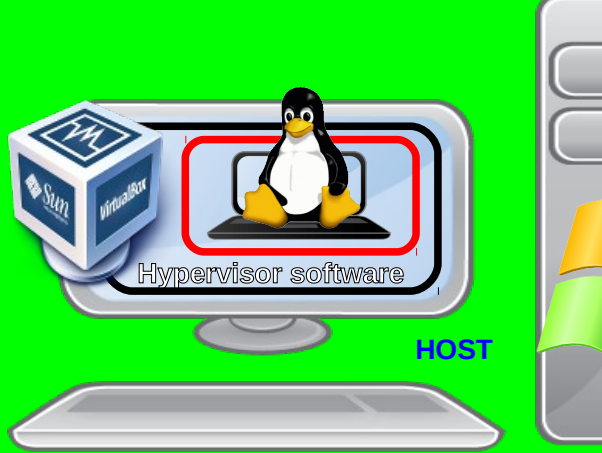

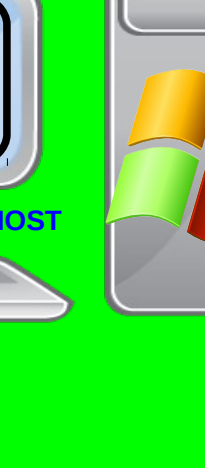

Florido Paganelli

**Programming Course** 

## Linux installation: three strategies

- **1** Single operating system: Linux deletes everything on the disk and it becomes the one and only operating system for that computer
- Costraint: user must own the computer (administrator)
- Virtual Machine: Run Linux in a virtual machine where it is the one and only system. The virtual machine is run on an hypervisor that is running in the existing OS.
   Constraint: User must be able to install software, i.e. VirtualBox

hypervisor

**3 Dual boot:** Linux shares the disk with other operating systems. Requires an alternative boot loader (e.g. GRUB2), a small program that is loaded **BEFORE** any other installed system. This program must be installed at the beginning of the disk.

• Constraint: user must own the computer (administrator)

## Today's tutorial continued

- Download of Lubuntu Linux
- Installation of Lubuntu Linux
- Installing software from repositories
- Reboot
- Software update
- Customizing the work environment
- Repositories and other installation methods

## Download Lubuntu LTS\*

#### a)Go to

https://help.ubuntu.com/community/Lubuntu/GetLubuntu/LTS

b) Right-click on the link "PC 32bit"

c) choose "save link as..."

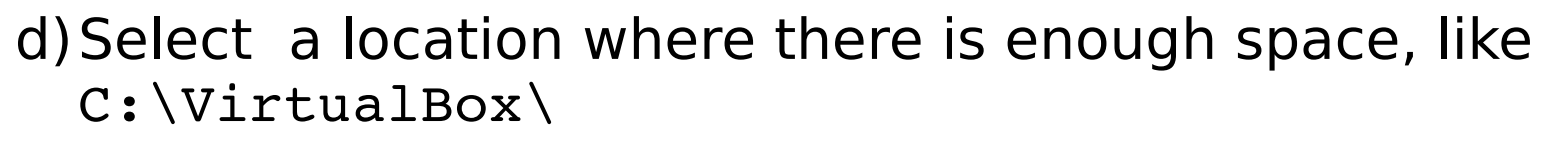

e) Remember the above location!

Direct link: http://cdimage.ubuntu.com/lubuntu/releases/trusty/release/lubuntu-14.04.4-desktop-i386.iso

PC 32bit Standard image disc

\* LTS stands for Long Term Support. Means the system is ensured to be stable (no crash/malfunction) while using it.

## Ex. 7: Install Lubuntu in MyLubuntuVM 7.1 Add the ISO file just downloaded to MyLubuntuVM

| 🔋 Oracle | e VI | M Virt | ualBox Manager  |                                                          |                |                      |      |                                    |  |
|----------|------|--------|-----------------|----------------------------------------------------------|----------------|----------------------|------|------------------------------------|--|
| File M   | lack | nine   | Help            |                                                          |                |                      |      |                                    |  |
| 5mz      | 6    | ) Myl  | LubuntuVM - Set | tings                                                    |                | ?                    | X    |                                    |  |
| New S    |      |        | General         | Storage                                                  |                |                      |      | shots 2,<br>itty.exe               |  |
| 22       |      |        | System          | Storage Tree                                             | Attributes     |                      |      | E A                                |  |
|          |      |        | Display         | Controller: IDE                                          | Optical Drive: | IDE Secondary Master |      |                                    |  |
| 1        |      |        | 0               | Empty                                                    |                | Live CD/DVD          |      | Choose Virtual Optical Disk File 2 |  |
|          |      | 2      | storage         | 😤 Controller: SATA                                       | Information    |                      |      | Hox Brite 'Br'                     |  |
|          |      |        | Audio           | MyLubuntuVM.vdi                                          | Size:          | -                    |      | lubuntu-14.04.1-desktop-i386.iso   |  |
|          |      | P      | Network         |                                                          | Location:      |                      |      | ubuntu-14.04.1-desktop-i386.iso    |  |
|          |      |        | C               |                                                          | Attached to:   | -                    |      | Remove Disk from Virtual Drive     |  |
|          |      | 200    | Serial Ports    |                                                          |                |                      |      |                                    |  |
|          |      | Ø      | USB             |                                                          |                |                      |      |                                    |  |
|          |      |        | Shared Folders  |                                                          |                |                      |      |                                    |  |
|          |      | :      | User Interface  |                                                          |                |                      |      |                                    |  |
|          |      |        |                 | 6 🖬 🕹 🕹                                                  |                |                      |      |                                    |  |
|          |      |        |                 |                                                          | ОК             | Cancel H             | lelp |                                    |  |
|          |      | -      |                 |                                                          |                |                      | _    |                                    |  |
|          |      |        |                 | Host Driver: Windows DirectSound<br>Controller: ICH AC97 |                |                      |      |                                    |  |
|          |      |        |                 | P Network                                                |                |                      |      | •                                  |  |
|          |      |        |                 |                                                          |                |                      |      |                                    |  |

# Ex. 7: Install Lubuntu in MyLubuntuVM7.2 Select the ISO file downloaded

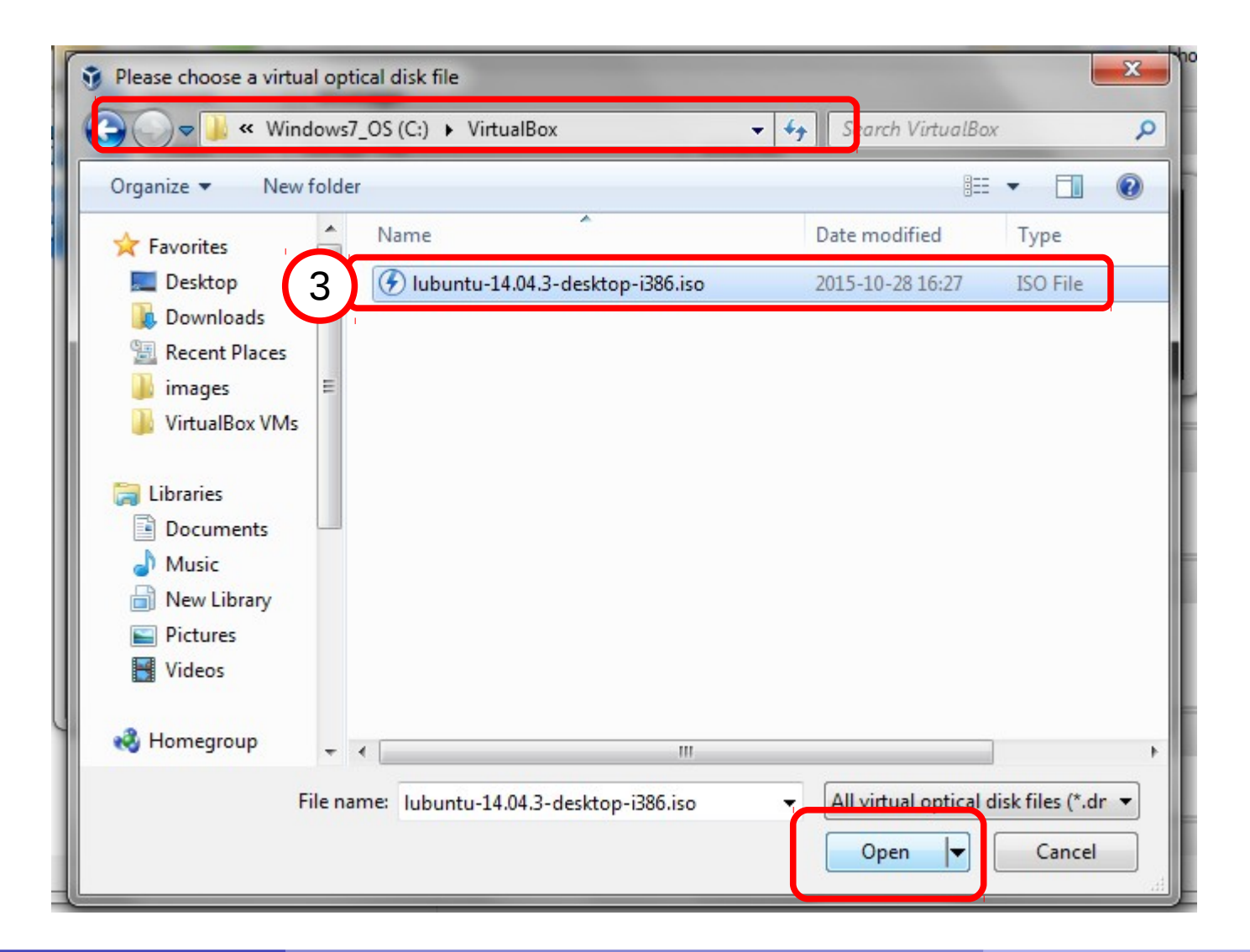

# Ex. 7: Install Lubuntu in MyLubuntuVM7.2 Select the ISO file downloaded

| 😳 Myl | L <mark>ubuntuVM -</mark> Set | tings            |                        | ? ×                             |
|-------|-------------------------------|------------------|------------------------|---------------------------------|
|       | General                       | Storage          |                        |                                 |
|       | System                        | Storage Tree     | Attributes             |                                 |
|       | Display                       | Controller: IDE  | Optical <u>D</u> rive: | IDE Secondary Master 🔻 🧿        |
|       | Storage                       | Controller: SATA | Information —          | Live CD/DVD                     |
|       | Audio                         | MyLubuntuVM.vdi  | Type:                  | Image                           |
| ₽     | Network                       |                  | Location:              | C:\VirtualBox\ubuntu-14.04.3-de |
|       | Serial Ports                  |                  | Attached to:           | -                               |
| Ø     | USB                           |                  |                        |                                 |
|       | Shared Folders                |                  |                        |                                 |
|       | User Interface                |                  |                        |                                 |
|       |                               | 🗟 🗖 😓            |                        |                                 |
|       |                               |                  | 4 ок                   | Cancel <u>H</u> elp             |

## Ex. 7: Install Lubuntu in MyLubuntuVM - start it!

### 7.3 Select and Start the virtual machine.

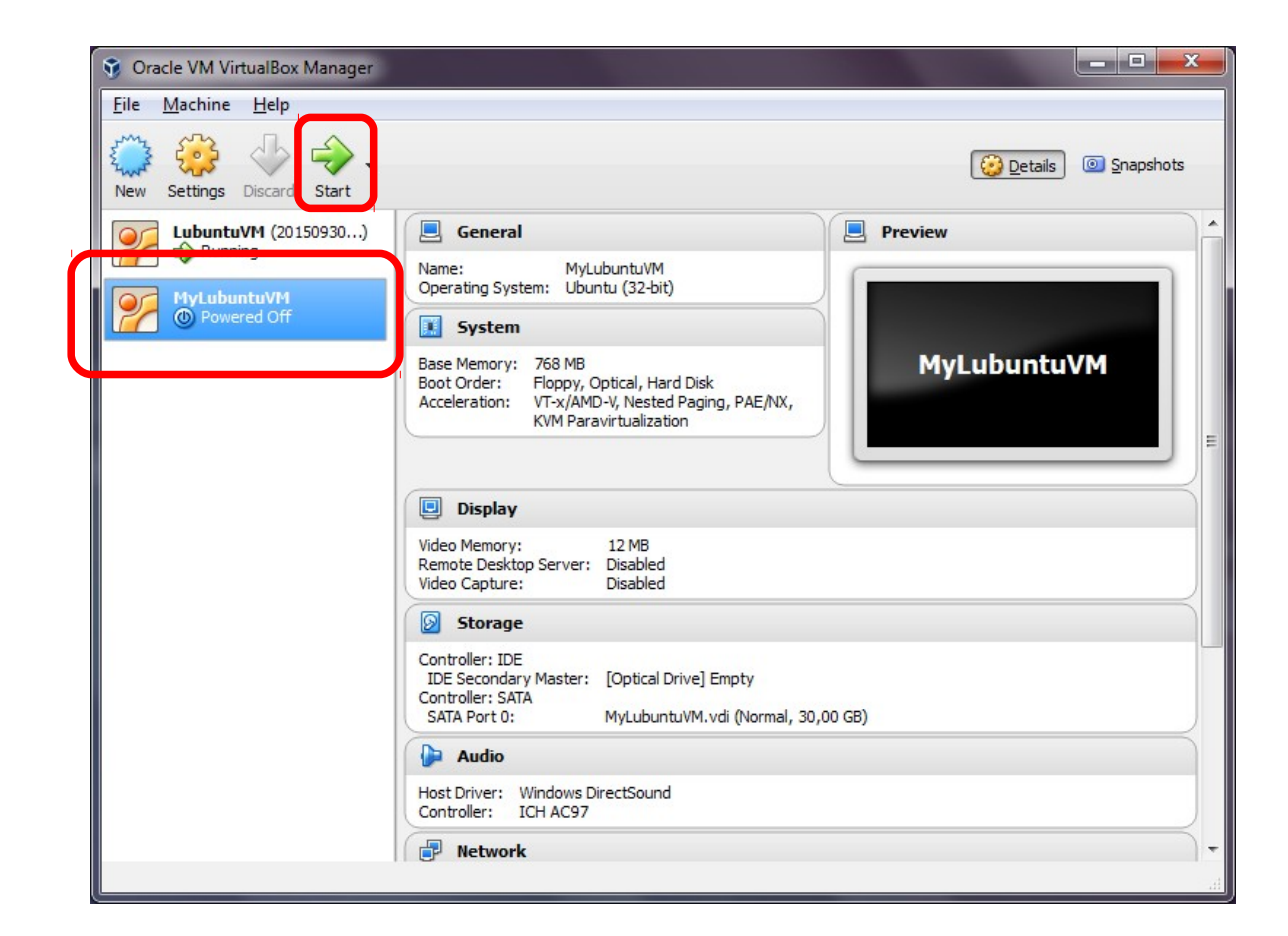

## 7.4 Select English as installation language, press F3 and change keyboard to Swedish.

| 🚰 LubuntuVM [Running] - Oracle VM VirtualBox                                                                                                    |                                                                                                    |                                                                                                    | . 😰        | LubuntuVM [Runnin                                                                                                    | g] - Oracle VM Virt                                                                                                    | tualBox                                                                                                    |                                                                                                    |                                                                                                    |       |
|----------------------------------------------------------------------------------------------------|----------------------------------------------------------------------------------------------------|----------------------------------------------------------------------------------------------------|------------|----------------------------------------------------------------------------------------------------|----------------------------------------------------------------------------------------------------|----------------------------------------------------------------------------------------------------|----------------------------------------------------------------------------------------------------|----------------------------------------------------------------------------------------------------|-------|
| Machine View Devices Help                                                                                                    | P                                                                                                    | Machine View Dev                                                                                                    | rices Help |                                                                                                    |                                                                                                    |                                                                                                    |                                                                                                    |                                                                                                    |       |
| Lar                                                                                                    | nguage                                                                                                    |                                                                                                    |            |                                                                                                    |                                                                                                    | Keym                                                                                                    | ар                                                                                                    | -                                                                                                    |       |
| Аларіс Français<br>Arabic Gaeilge<br>Asturianu Galego<br>Беларуская Gujarati<br>Български Лייוש<br>Bengali Hindi<br>Tibetan Hrvatski<br>Bosanski Magyar<br>Català Bahasa Indonesia<br>Čeština Íslenska<br>Dansk Italiano<br>Deutsch 日本語<br>Dzongkha Jანდული<br>Eλληνικά<br>English<br>Esperanto<br>Español 한국어<br>Eesti Kurdî<br>Euskara Lao<br>Jurus Lietuviškai<br>Suomi Latviski | nguage<br>Maкедонски<br>Malayalam<br>Marathi<br>Burmese<br>Nepali<br>Nederlands<br>Norsk bokmål<br>Norsk nynorsk<br>Punjabi (Gurmukhi)<br>Polski<br>Português do Brasil<br>Português<br>Română<br>Pycckий<br>Sámegillii<br>జားစစာ<br>Slovenčina<br>Slovenščina<br>Shqip<br>Српски<br>Svenska<br>F5 Accessibility F6 O | Tamil<br>ヴ <sup>2</sup> シンXン<br>Thai<br>Tagalog<br>Türkçe<br>Uyghur<br>Українська<br>Tiếng Việt<br>中文(简体)<br>中文(簡体)<br>中文(繁體) |            | Afghani<br>Albanian<br>Amharic<br>Arabic<br>Armenian<br>Asturian<br>Austria<br>Azerbaijani<br>Bambara<br>Belarusian<br>Belgian<br>Bengali<br>Bosnia<br>Brazil<br>Bulgarian<br>Burmese<br>Cameroon<br>Canada<br>Catalan<br>Chinese<br>Congo<br>F1 Help F2 Lang | Croatian<br>Czech<br>Danish<br>Dhivehi<br>Dutch<br>Dvorak<br>Dzongkha<br>Esperanto<br>Estonian<br>Faroes<br>Filipino<br>Finnish<br>French<br>Georgian<br>German<br>Ghana<br>Greek<br>Guinea<br>Gujarati<br>Gurmukhi<br>Het rew<br>uage F3 Keyr | Hungarian<br>Icelandic<br>Indian<br>Iraqi<br>Irish<br>Italian<br>Japanese<br>Kannada<br>Kazakh<br>Kenya<br>Khmer<br>Korean<br>Kurdish<br>Kyrgyz<br>Lao<br>Latin Amer.<br>Latvian<br>Lithuanian<br>Macedonian<br>Malayalam<br>Malese<br>nap [4 Modes | Maori<br>Mongolian<br>Montenegrin<br>Morocco<br>Nepali<br>Nigeria<br>Norwegian<br>Pakistan<br>Persian<br>Polish<br>Portuguese<br>Romanian<br>Russian<br>Saami (Fin.)<br>Saami (Nor.)<br>Saami (Swe.)<br>Serbian<br>Sinhala<br>Slovak<br>Slovenian<br>South Africa<br>F5 Accessibili | Spanish<br>Swedish<br>Swiss Free<br>Swiss Ger<br>Syria<br>Taiwanese<br>Tajik<br>Tanil<br>Tanzania<br>Telugu<br>Thai<br>Tswana<br>Turkish<br>Turkish<br>Turkish<br>Turkish<br>Turkish<br>K<br>USA<br>USA<br>USA<br>USA<br>Intl.<br>Ukrainian<br>Uzbek<br>Vietnam | Holof |
|                                                                                                    |                                                                                                    |                                                                                                    |            |                                                                                                    |                                                                                                    |                                                                                                    |                                                                                                    |                                                                                                    |       |

Programming Course

- Start the virtual machine with the Start button with the arrow.
- At the lubuntu prompt:
  - Choose "English"
  - Press F3. Select the Swedish keyboard.
  - Select "Install lubuntu"
- Follow the on-screen instructions. When prompted, insert the informations/choices in the following table:

| Installation dialog      | Click continue button twice                                     |
|--------------------------|-----------------------------------------------------------------|
| Installation type dialog | Select "Erase disk and<br>install ubuntu" and click<br>continue |
| User name                | courseuser                                                      |
| Computer name            | Lubuntu-VirtualBox                                              |
| User name                | courseuser                                                      |
| password                 | coursepassword (insert<br>twice)                                |

### 7.5 Select Install Lubuntu and press enter.

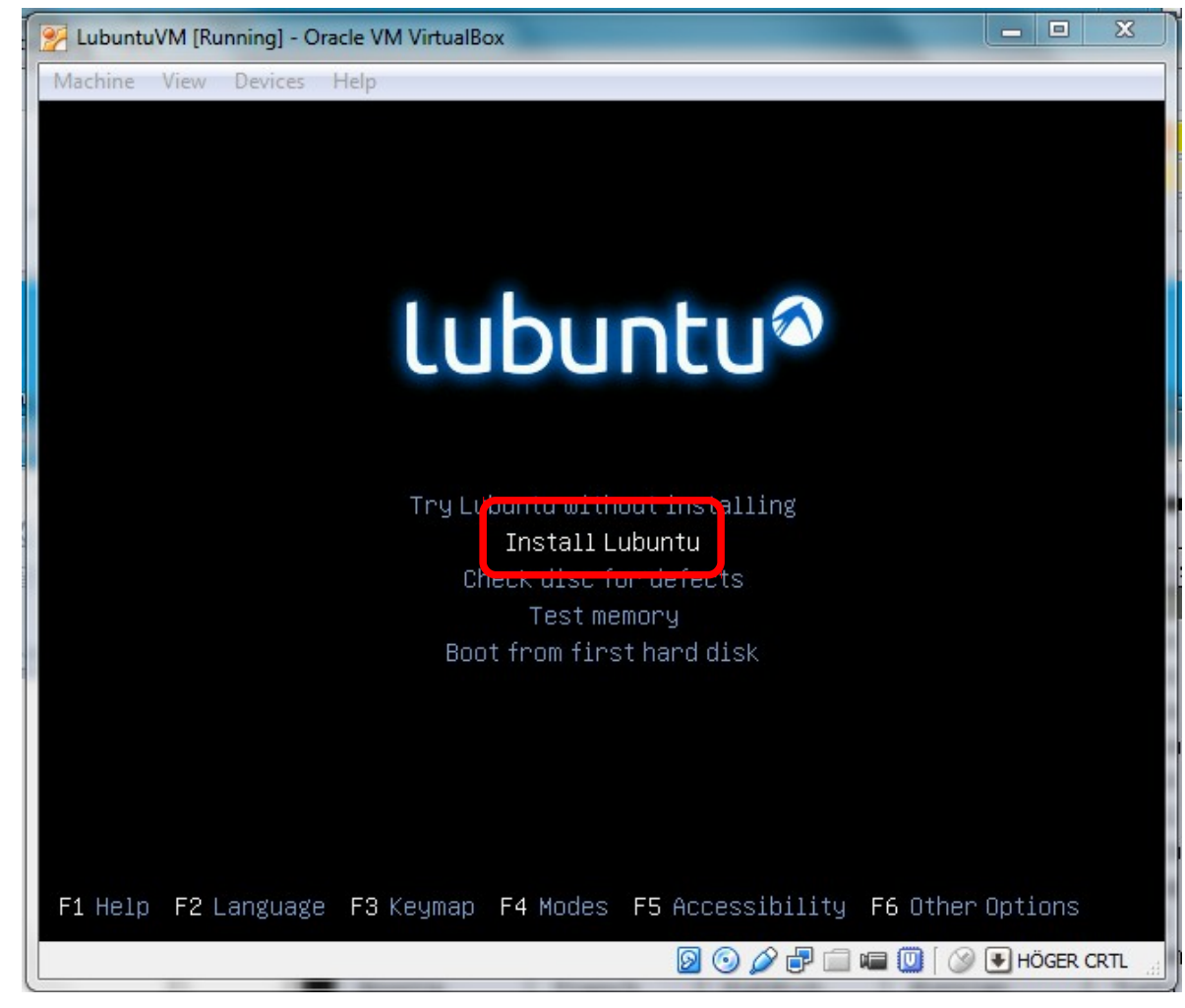

Florido Paganelli

Programming Course

### 7.6 Click on continue twice

| 🚰 LubuntuVM [Running] - Oracle VM VirtualBox                                                                         |                            |                              | P LubuntuVM [Running] - Oracle VM VirtualBox                                                                                                    |
|----------------------------------------------------------------------------------------------------|----------------------------|------------------------------|----------------------------------------------------------------------------------------------------|
| Machine View Devices Help                                                                                            |                            |                              | Machine View Devices Help                                                                                                    |
| ™<br>Welcome                                                                                                    | install                    |                              | Preparing to install Lubuntu                                                                                                    |
| Čeština<br>Cymraeg<br>Dansk<br>Deutsch<br>Eesti<br>English<br>Español<br>Esparanto<br>Euskara<br>Français<br>Gaeilge | the <u>release notes</u> . | F                            | For best results, please ensure that this computer: <ul> <li>has at least 4.5 GB available drive space</li> <li>is plugged in to a power source</li> <li>is connected to the Internet</li> <li>Download updates while installing</li> </ul> Lubuntu uses third-party software to play Flash, MP3 and other media, and to work with some graphics and wi-fi hardware. Some of this software is proprietary. The software is subject to license terms included with its documentation.           Install this third-party software             Fluendo MP3 plugin includes MPEG Layer-3 audio decoding technology licensed from Fraunhofer IIS and Technicolor SA. |
| a                                                                                                    | • • • • • • •              | Quit     Bac  Continue       | Continue                                                                                                    |
|                                                                                                    | III.                       | 👂 📀 🖉 🗐 📾 🔟 🛛 🚱 🖲 HÖGER CRTL | <                                                                                                    |

7.7 Choose installation type "Erase disk and install ubuntu" and click "Install Now"

- 7.8 Select the Stockholm timezone
- 7.9 Select the Swedish Keyboard

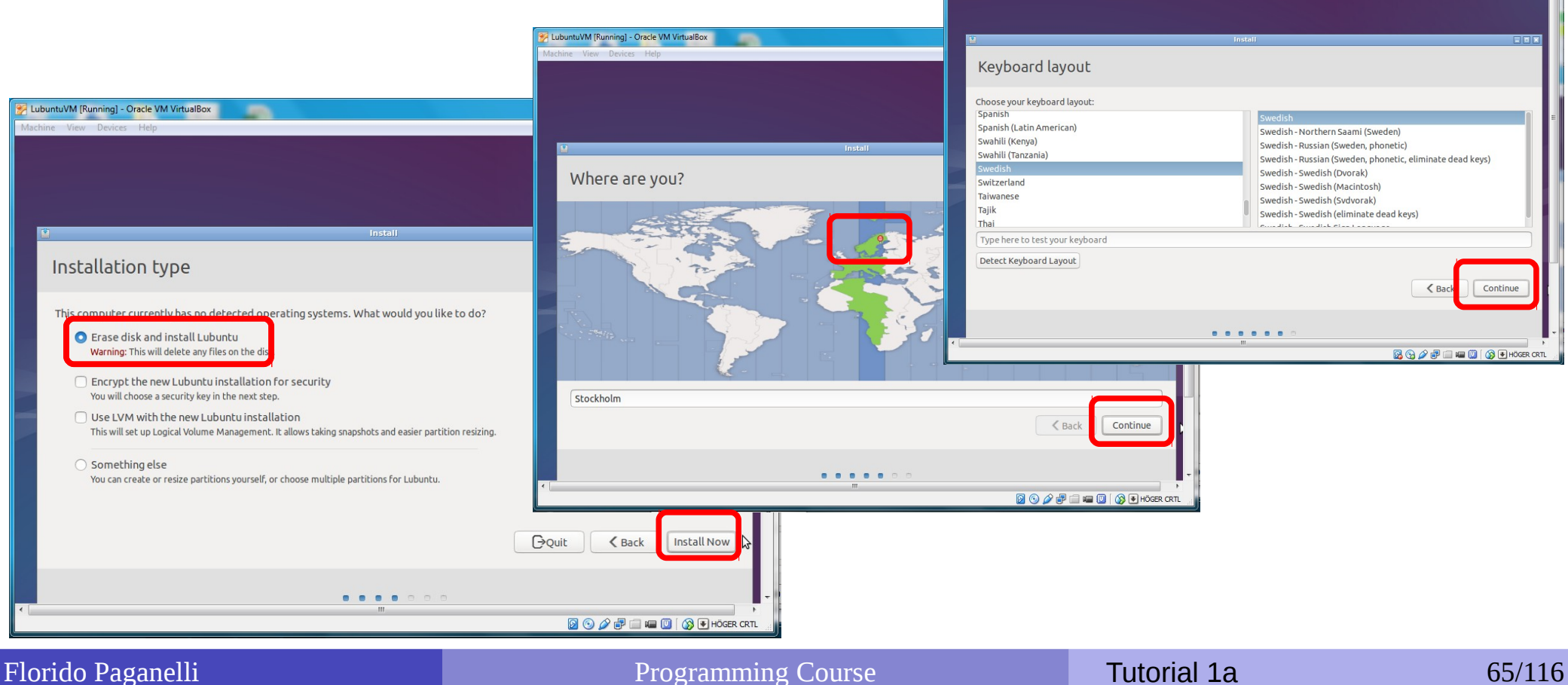

LubuntuVM [Running] - Oracle VM VirtualBox

## 7.10 Insert computer name and username/password as in the picture:

|              | Install                                                                                                    |               |
|--------------|----------------------------------------------------------------------------------------------------|---------------|
| Who are yo   | ou?                                                                                                    |               |
|              | Your name: courseuser   Your computer's name: Lubuntu-VirtualBox   The name it uses when it talks to other computers.   Pick a username: courseuser   Choose a password: | <b>_</b>      |
|              | Confirm your password:<br>Log in automatically<br>Require my password to log in<br>Encrypt my home folder                                                                |               |
|              | Back                                                                                                    | Continue      |
|              | ""<br>🔯 😪 🌽 🖶 🚍 🖷                                                                                                    | 🔟   🚫 💽 HÖGER |
| lo Paganelli | Programming Course Tutoria                                                                                                    | 1a            |

66/116

## Ex. 7: Install Lubuntu in MyLubuntuVM 7.11 Let's wait for installation to complete!

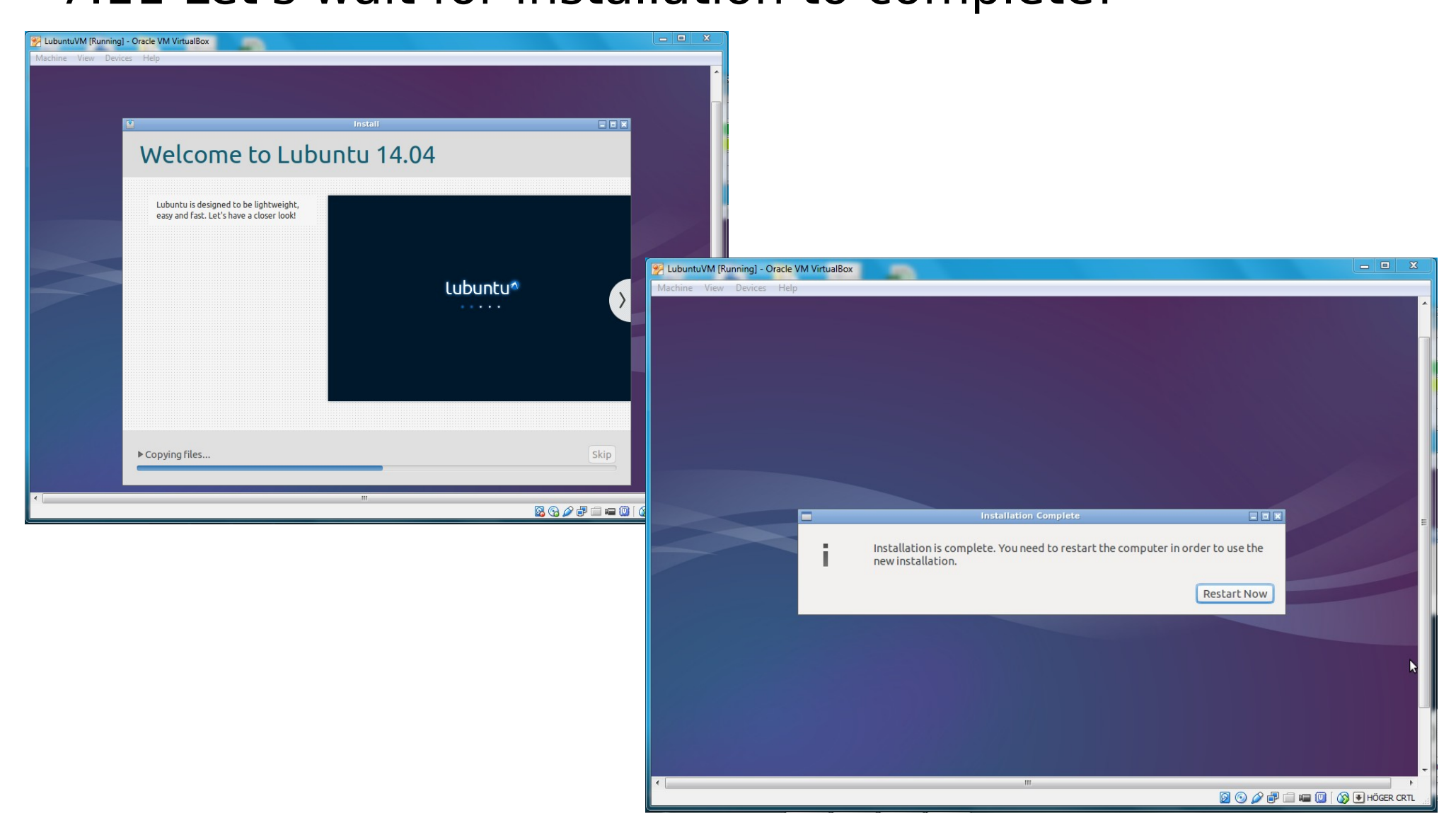

| F] | lorido | Paganel   | li |
|----|--------|-----------|----|
|    | orrao  | - againer |    |

#### **Programming Course**

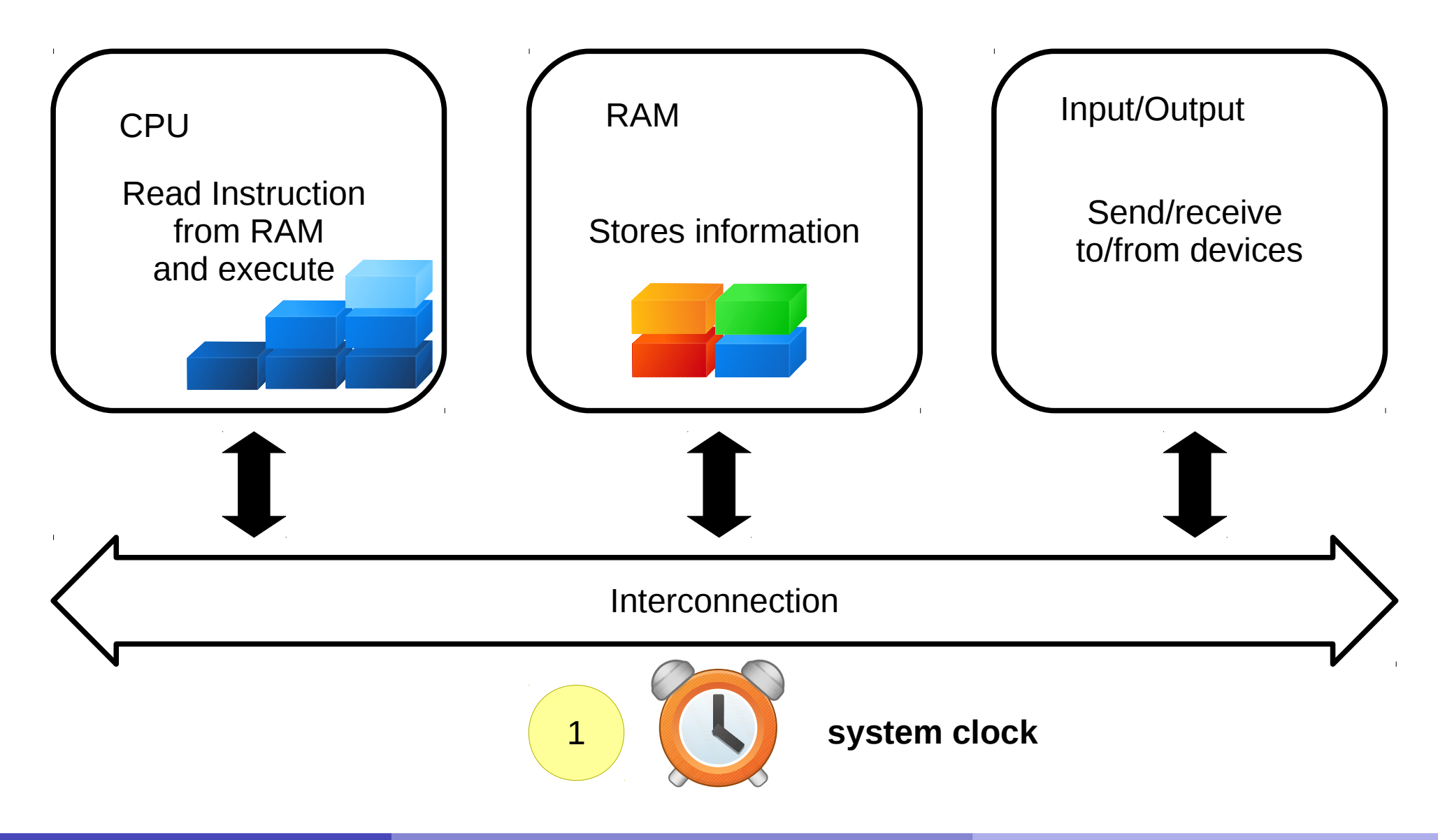

Programming Course

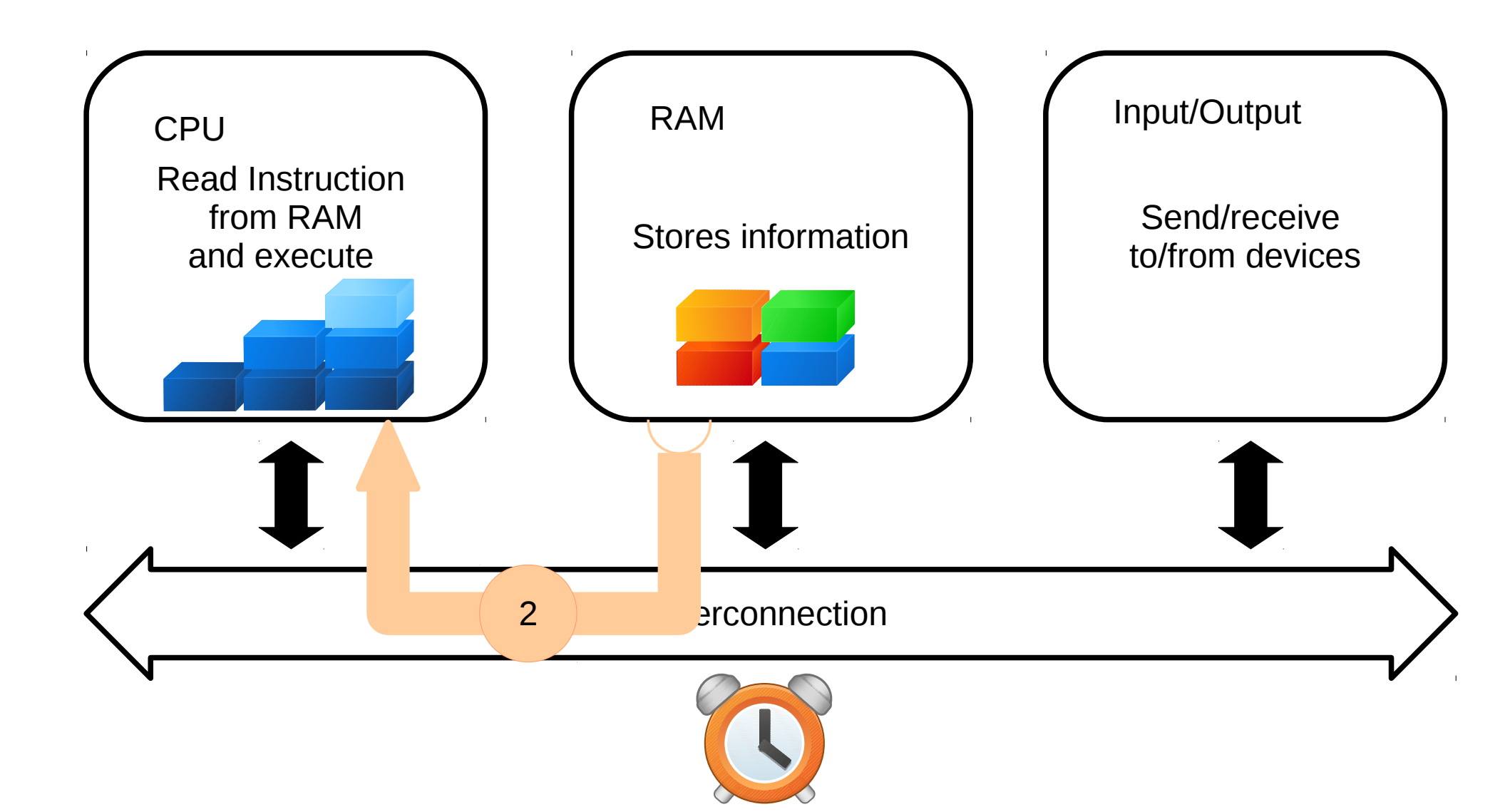

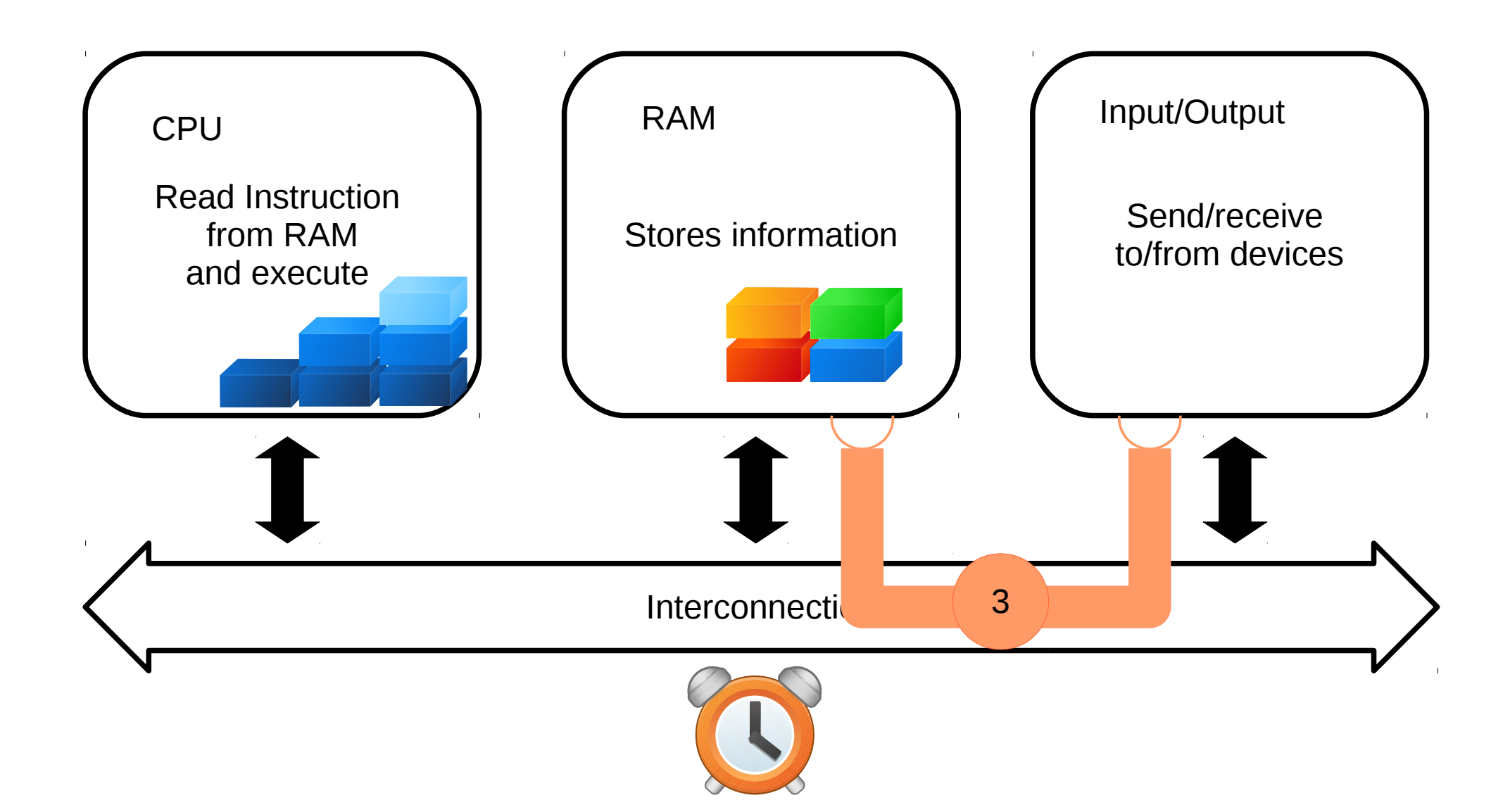

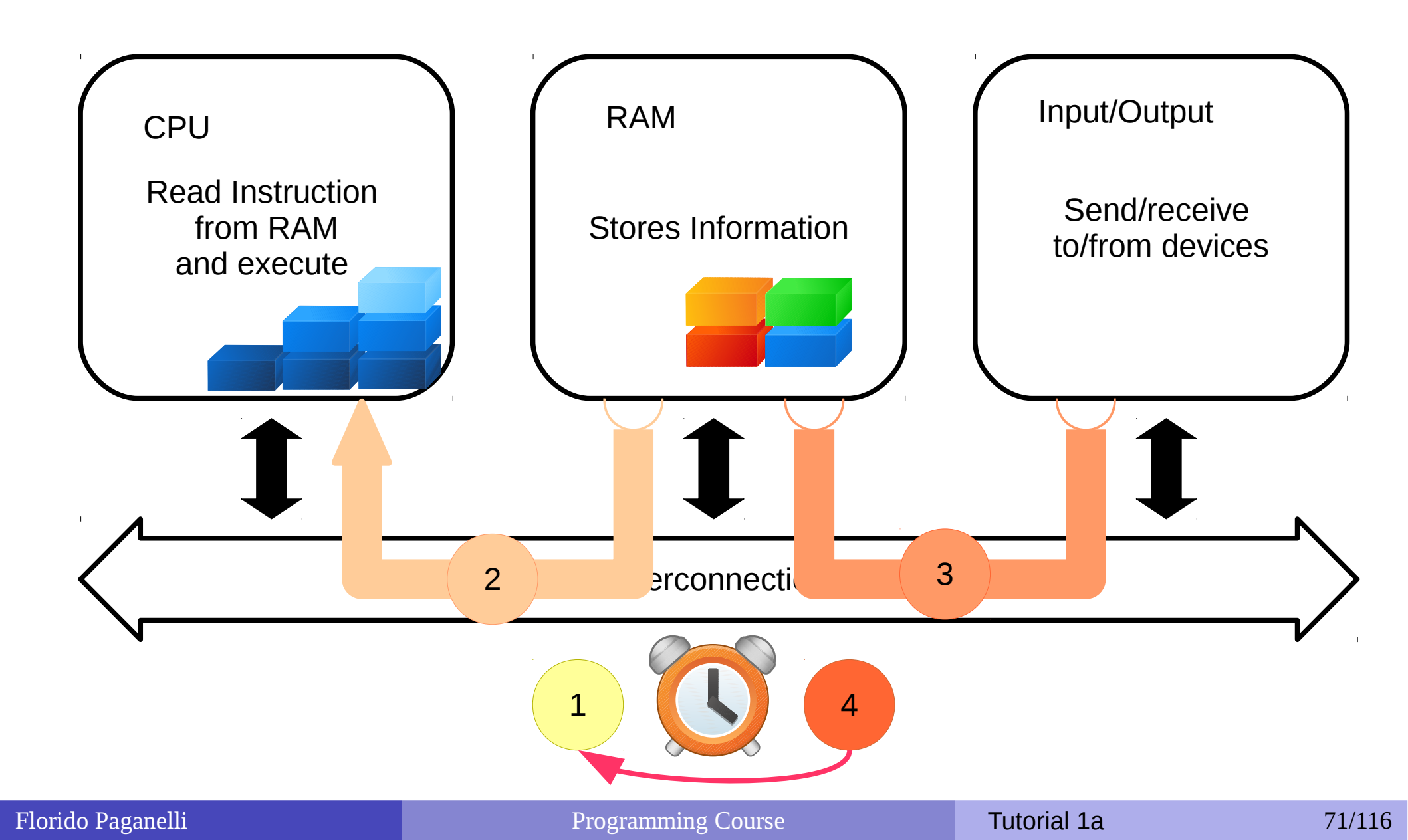

The execution cycle and the clock

- 1) clock ticks
- 2) CPU reads content of RAM(instructions) into registries and executes
- 3) Execution might dispatch information over the bus
- 4) Wait for next clock cycle

The execution is **always serial**, but gives us a feeling of parallel tasks because of speed.

It might require more than one clock cycle to execute an instruction.
### But... How does it start?

- When a computer is turned on, the first thing it does is to **boot**
- Boot, or the bootstrap sequence, is a set of operations done in order to start the the computing cycle as described before.
- A small program is copied into the RAM as soon as the computer starts, and this is executed by the machine.
- This program is usually stored in a long term memory chip and is called **BIOS**

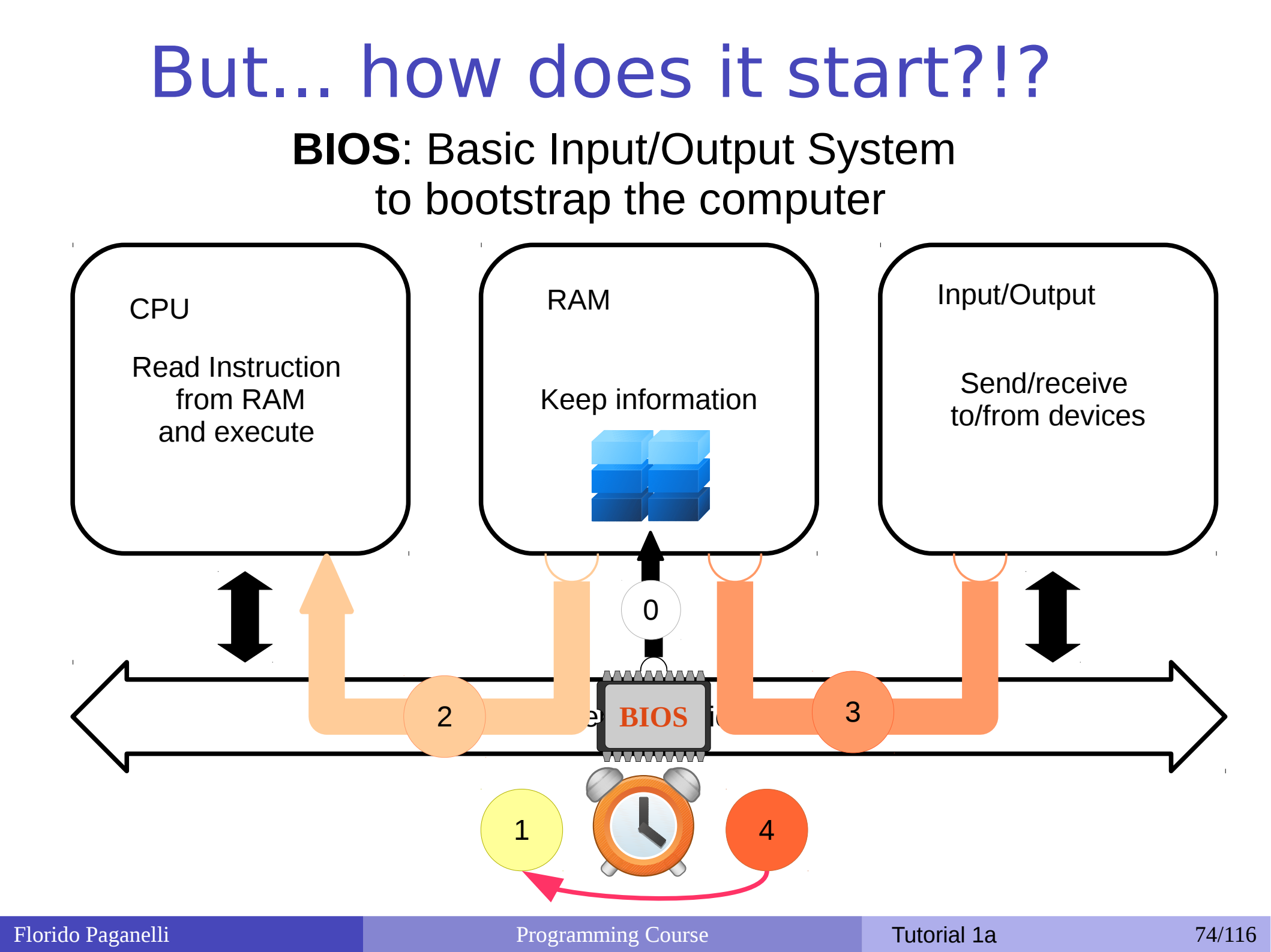

### But... how does it start?!?

# **BIOS**: Basic Input/Output System to bootstrap the computer

0. The BIOS loads a small program (a set of intructions and the data needed) into the RAM. When the clock starts, the CPU will start executing as explained.

### Ex. 7: Install Lubuntu in MyLubuntuVM

7.12 If installation completed, Restart Now!

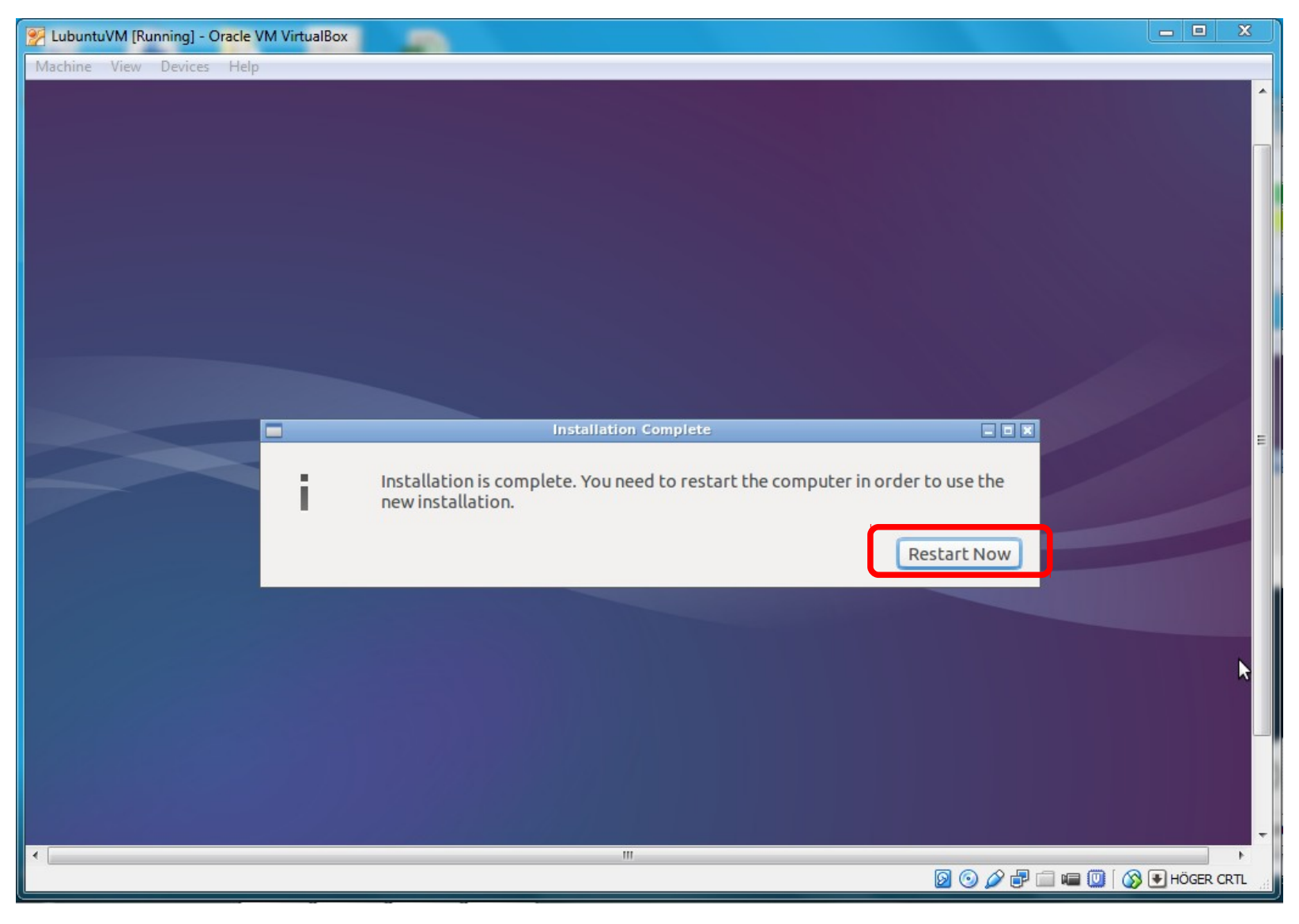

**Programming Course** 

### Ex. 8: Installing software Enhancing the virtual machine

- Did you notice how small is the screen? This is because video drivers for the virtual video card are missing.
- Lubuntu is aware it is running in a virtual machine, but needs to know how to access the virtual hardware.
- We will install the so-called guest additions

#### Ex. 8.1: Installing software from repositories

#### Scientist: Synaptic, search for libraries, packages

| sf_LubuntuVM<br>shared |                                          |                                               |              |
|------------------------|------------------------------------------|-----------------------------------------------|--------------|
|                        |                                          |                                               |              |
|                        | GDebi Package Installer                  |                                               |              |
| II' Accessories        | Lubuntu Software Center                  |                                               |              |
| Graphics               | Network                                  |                                               |              |
| Internet               | C Printers                               |                                               |              |
| Office                 | Software Updater                         |                                               |              |
| A Programming          | <ul> <li>Startup Disk Creator</li> </ul> |                                               |              |
| 际 Sound & Video        | Synaptic Package Manager                 |                                               |              |
| 🖵 System Tools         | System Profiler and Benchmark            | install, remove and upgrade sortware packages |              |
| Preferences            | , Task Manager                           |                                               |              |
| Run                    | Ime and Date                             |                                               |              |
|                        | Users and Groups                         |                                               |              |
| Logout                 | 2 UXTerm                                 |                                               |              |
| 🔊 🗈 🚰 🎦 🗂              | 🗂 📔 🐸 XTerm                              |                                               | ()) 53 💈 🏥 🕇 |

| Florido Pa | aganelli |
|------------|----------|
|------------|----------|

Programming Course

Tutorial 1a

#### Ex. 8.1: Installing software from repositories

Adding software requires superuser privileges

| Authentication - + ×                                                                        |  |
|---------------------------------------------------------------------------------------------|--|
| Authentication is required to run<br>the Synaptic Package Manager<br>Identity: courseuser ‡ |  |
| Password:                                                                                   |  |
| X Cancel VOK                                                                                |  |
|                                                                                             |  |

| <b>F</b>                       | Synaptic Package Manager                             |          |
|--------------------------------|------------------------------------------------------|----------|
| File Edit Package Settings     | Help                                                 |          |
| C 🔊                            | des Apply Properties                                 |          |
| All                            | S Package Search for packages                        | Latest   |
| Amateur Radio (universe)       | Oad Oad                                              | 0.0.15+0 |
| Communication                  | 🗌 0ad-data                                           | 0.0.15-1 |
| Communication (multivorce      | Oad-data-common                                      | 0.0.15-1 |
| Sections                       | Oad-dbg                                              | 0.0.15+0 |
| Status                         | No package is selected.                              |          |
| Origin                         |                                                      |          |
| Custom Filters                 |                                                      |          |
| Search Results                 |                                                      |          |
| Architecture                   |                                                      |          |
| 45085 packages listed, 1158 in | stalled, 0 broken. 0 to install/upgrade, 0 to remove |          |
|                                | 🔚 Synaptic Package 🜒 🗵 💈 🏥 🔃                         | 11:30 () |

| <b>E</b>                        | Synaptic Package Manager              |                          |
|---------------------------------|---------------------------------------|--------------------------|
| File Edit Package Settings I    | Help                                  |                          |
| C 💽<br>Reload Mark All Upgrad   | les Apply Properties                  | Q Search                 |
| All                             | S Package                             | Installed Version Latest |
| Amateur Radio (universe)        | 🔚 Find ·                              | - + × 0.0.15+c           |
| Communication                   | Search: uistualbay                    | 0.0.15-1                 |
| Communication (multivorse       | Search: Vircuatox                     | 0.0.15-1                 |
| Sections                        | Look in: Description and Nam          | e ▼ 0.0.15+c             |
| Status                          | X Cancel S                            | earch                    |
| Origin                          |                                       | 2                        |
| Custom Filters                  |                                       |                          |
| Search Results                  |                                       |                          |
| Architecture                    |                                       |                          |
| 45085 packages listed, 1158 ins | stalled, 0 broken. 0 to install/upgra | de, 0 to remove          |
| 🔊 🗈 🚰 🗖 🗖 🕻                     | Synaptic Package                      | (1) 🖬 🔋 🎰 📬 11:31 🕛      |

|                                | Synaptic Package Manager                     |                            |
|--------------------------------|----------------------------------------------|----------------------------|
| File Edit Package Settings     | Help                                         |                            |
| C 🔊                            | des Apply Properties                         | Q Search                   |
| All                            | S Package I                                  | nstalled Version Latest    |
| virtualbox                     | virtualbox-guest-additions-isc               | 4.3.10-1                   |
|                                | virtualbox-guest-dkms                        | 4.3.10-d                   |
|                                | virtualbox-guest-source                      | 4.3.10-d                   |
| Sections                       | virtualbox-guest-utils                       | 4.3.10-d                   |
|                                | virtualbox-guest-x11                         | 4.3.10-d                   |
| Status                         | virtualbox-qt                                | 4.3.10-d                   |
| Origin                         | virtualbox-source                            | 4 3 10-d                   |
| Custom Filters                 | x86 virtualization solution - gu<br>for dkms | est addition module so     |
| Search Results                 | Get Screenshot Get Changelog                 | Visit Homepage             |
| Architecture                   | VirtualBox is a free x86 virtualizatio       | n solution allowing a wide |
| 25 packages listed, 1162 insta | lled, 0 broken. 0 to install/upgrade, 0 to   | o remove                   |
| Á 🗈 🚰 💳 🚺                      | 🔚 Synaptic Package 🜒                         | 53 🕴 🎰 👣 17:36 🕛           |

|                                 | Synaptic Package Manager                      |                     |
|---------------------------------|-----------------------------------------------|---------------------|
| File Edit Package Settings      | Help                                          |                     |
| C 🖸<br>Reload Mark All Upgrad   | des Apply Properties                          | Search              |
| All                             | S Package Insta                               | lled Version Latest |
| virtualbox                      | virtualbox-guest-additions-isc                | 4.3.10-1            |
|                                 | virtualbox-quest-dkms                         | 4.3.10-d            |
|                                 | C Unmark                                      | 4.3.10-d            |
| Sections                        | Mark for Installation                         | 4.3.10-d            |
|                                 | Mark for Reinstallation                       | 4.3.10-d            |
| Status                          | Mark for Upgrade                              | 4.3.10-d            |
| Origin                          | Mark for Removal                              | 4 3 10-d            |
|                                 | Mark for Complete Removal                     | lition module so    |
| Custom Filters                  | Properties                                    |                     |
| Search Results                  | Mark Recommended for Installation             | mepage              |
| Architecture                    | Mark Suggested for Installation               |                     |
| 25 packages listed, 1162 instal | led, 0 broken. 0 to install/upgrade, 0 to ren | nove                |
|                                 | 🔚 Synaptic Package 📢) 📧                       | الله 17:36 🖞        |

| <b>E</b>                     | Synaptic Package Manager                                                                |                      |
|------------------------------|-----------------------------------------------------------------------------------------|----------------------|
| File Edit Package            | synaptic - + ×                                                                          |                      |
| Reload Marl                  | Mark additional required changes?<br>The chosen action also affects other packages. The |                      |
| All                          | following changes are required in order to proceed.                                     | Latest               |
| VIECOBLOOX                   | ▼ To be installed                                                                       | 4.3.10-1             |
|                              | binutils                                                                                | 4.3.10-d             |
|                              | dkms                                                                                    | 4.3.10-d             |
| Sections                     | fakeroot                                                                                | 4.3.10-d             |
| Status                       | gcc<br>gcc-4.8                                                                          | 4.3.10-d<br>4.3.10-d |
| Origin                       | libasan0                                                                                | 4.3.10-d             |
| Custom Filt                  | libatomic1                                                                              | dule so              |
| Search Rest                  | 🗙 Cancel 🗸 Mark                                                                         |                      |
| Architectu                   | K                                                                                       | a wide               |
| 25 packages listed, 1162 ins | stalled, 0 broken. 0 to install/upgrade, 0 to remove                                    |                      |
|                              | Synaptic Package 🜒 🛐 🚊 🏥 📬                                                              | 17:37 ()             |

|                                | Synaptic Package Manager                    |                             |
|--------------------------------|---------------------------------------------|-----------------------------|
| File Edit Package Settings     | Help                                        |                             |
| C 📀<br>Reload Mark All Upgra   | des Apply Apply Properties                  | Q Search                    |
| All A                          | pply all marked changes                     | Installed Version Latest    |
| virtualbox                     | virtualbox-guest-additions-isc              | 4.3.10-1                    |
|                                | ✓ virtualbox-guest-dkms                     | 4.3.10-d                    |
|                                | virtualbox-guest-source                     | 4.3.10-d                    |
| Sections                       | virtualbox-guest-utils                      | 4.3.10-d                    |
|                                | virtualbox-guest-x11                        | 4.3.10-d                    |
| Status                         | virtualbox-qt                               | 4.3.10-d                    |
| Origin                         | virtualbox-source                           | 4 3 10-d                    |
| Custom Filters                 | x86 virtualization solution - g<br>for dkms | uest addition module so     |
| Search Results                 | Get Screenshot Get Changelog                | Visit Homepage              |
| Architecture                   | VirtualBox is a free x86 virtualizati       | on solution allowing a wide |
| 25 packages listed, 1162 insta | lled, 0 broken. 19 to install/upgrade, 0    | to remove; 59,3 MB will be  |
|                                | 🔚 Synaptic Package 📢                        | ) 🛐 🗿 💼 📬 17:37 🕛           |

|   | Synaptic Package M                                                   | lanager                         |
|---|----------------------------------------------------------------------|---------------------------------|
|   | Summary                                                              | - + ×                           |
| 2 | Apply the following changes?                                         |                                 |
| f | This is your last opportunity to look through th they are applied.   | e list of marked changes before |
|   | ▶ To be installed                                                    |                                 |
|   | Summary<br>19 new packages will be installed                         | Show Details                    |
|   | 59,3 MB of extra space will be used<br>15,1 MB have to be downloaded |                                 |
|   | Download package files only                                          | Apply all marked changes        |
|   |                                                                      | × Cancel × Apply                |

## Ex. 9: Logout dialog: Reboot

#### 9.1 Reboot the machine.

| <b>a</b>                          |               |           | courseuser                                                                                                    |             |
|-----------------------------------|---------------|-----------|----------------------------------------------------------------------------------------------------|-------------|
| File Edit View Bookmarks Go Tools | Help          |           |                                                                                                    | -           |
| 「+ < ▼ > ∧ 📓 /home/courseus       | er            |           |                                                                                                    |             |
| Directory Tree                    | •             |           |                                                                                                    |             |
| t III Videos                      |               |           |                                                                                                    |             |
| * <b>m</b> /                      | .cache        | .config   | Cubanca                                                                                                    | s Desktor   |
| • 🖬 bin                           |               |           |                                                                                                    |             |
| • 🛅 boot                          |               | N.        |                                                                                                    |             |
| 🔸 🛅 cdrom                         | Public        | Templates | Logout Lubuntu 14.04 session ?                                                                                   | .dmrc       |
| 🕑 🛅 dev                           |               |           | () Shutdown                                                                                                    |             |
| • 🛅 etc                           |               |           | O Shucdown                                                                                                    |             |
| • home                            |               | a         | ※ Reboot                                                                                                    |             |
| • 🔂 courseuser                    | vhoxclient    | Vauthorit |                                                                                                    | 1 2014-08-1 |
|                                   | seamless.pid  | .Xadenone | G Suspend                                                                                                    | 5x 60302_13 |
|                                   |               |           | W Liberate                                                                                                    | 664_scrot   |
|                                   |               |           | * nibernace                                                                                                    | Jan 1997    |
| il Accessories                    |               |           | 😫 Switch User                                                                                                    |             |
| i Graphics                        |               |           |                                                                                                    |             |
| Internet                          |               |           | Lock Screen                                                                                                    | J           |
|                                   |               |           | (D) anoth                                                                                                    |             |
|                                   |               |           | Logout                                                                                                    | k.          |
| System Tools                      |               |           | × Cancel                                                                                                    |             |
| • Preferences                     |               |           |                                                                                                    | ,           |
| Run                               |               |           |                                                                                                    |             |
| 🖹 Logout                          |               |           |                                                                                                    |             |
|                                   | ourseuser@Lub | courseuse | r and a second second second second second second second second second second second second second second second |             |

Florido Paganelli

#### Programming Course

### Ex. 10: Software update

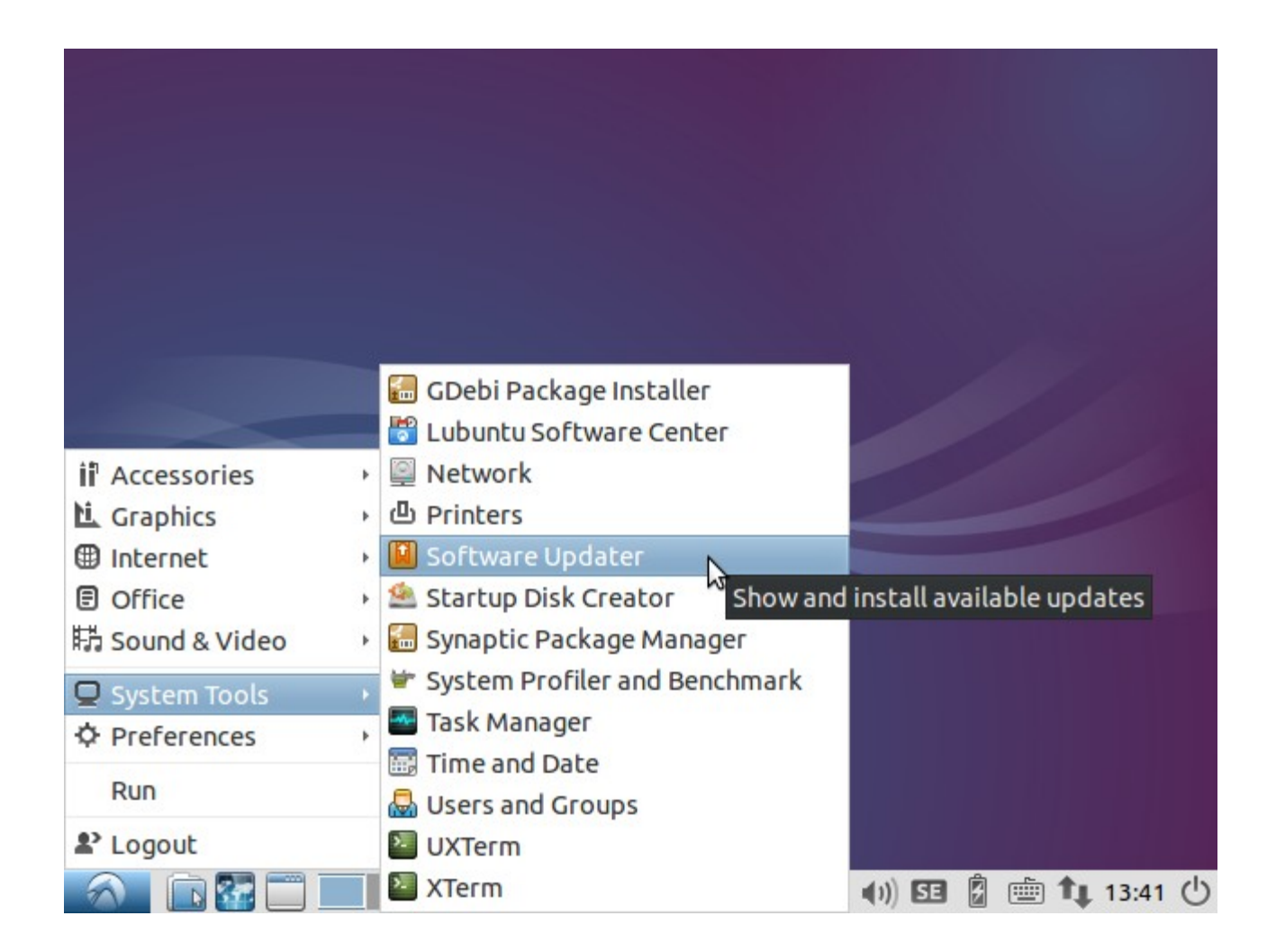

### Ex 10: Software update

|                | Software Updater | - + × |
|----------------|------------------|-------|
| Checking for u | pdates           |       |
|                | 0                | Θstop |
| Finished       | $\odot$          |       |
|                |                  |       |
|                |                  |       |
|                |                  |       |

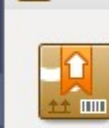

9

Software Updater

#### - + ×

Updated software is available for this computer. Do you want to install it now?

#### ▼ Details of updates

| Install                                | Download   |
|----------------------------------------|------------|
| Security updates                       | 65,8 MB    |
| 🕨 🗹 🔯 Pidgin Internet Messenger        | 3,3 MB     |
| 🗹 🐻 Linux Kernel Headers for developme | ent 799 kB |
| 🕨 🗹 🔕 Lubuntu base                     | 61,7 MB    |
| Other updates                          | 2,3 MB     |
| 🕨 🗹 🞑 Software & Updates               | 1,2 MB     |
| 🕨 🗹 🚫 Lubuntu base                     | 1,1 MB     |

68,2 MB will be downloaded.

Settings...

Remind Me Later

## Ex. 11: Customizing the desktop

#### Customization of the desktop: application shortcuts

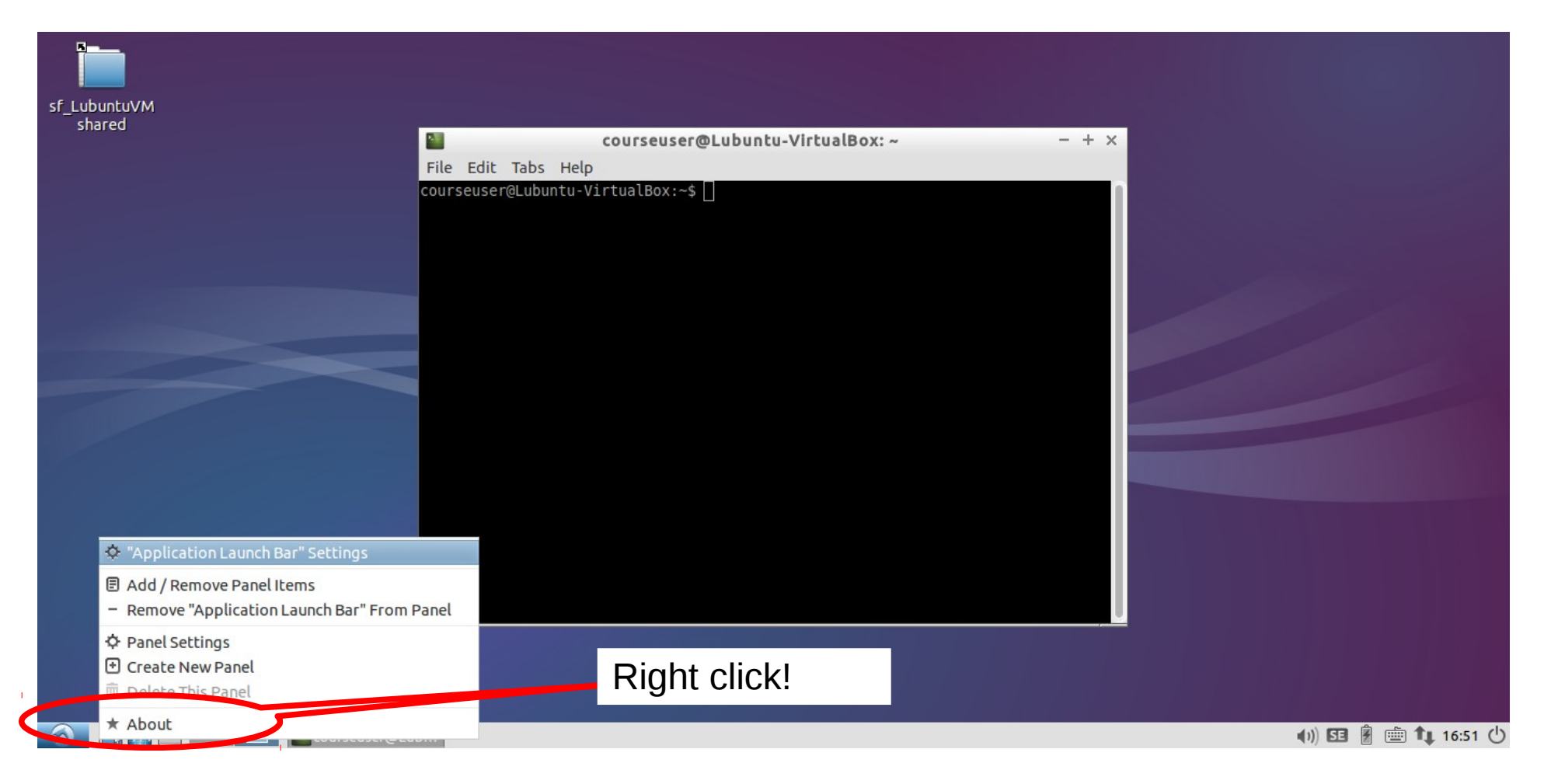

#### Click on "Application Launch Bar" settings

| Florido | Paganelli   |
|---------|-------------|
| 101100  | - againerin |

Programming Course

## Ex. 11: Customizing the desktop

#### Customization of the desktop: application shortcuts

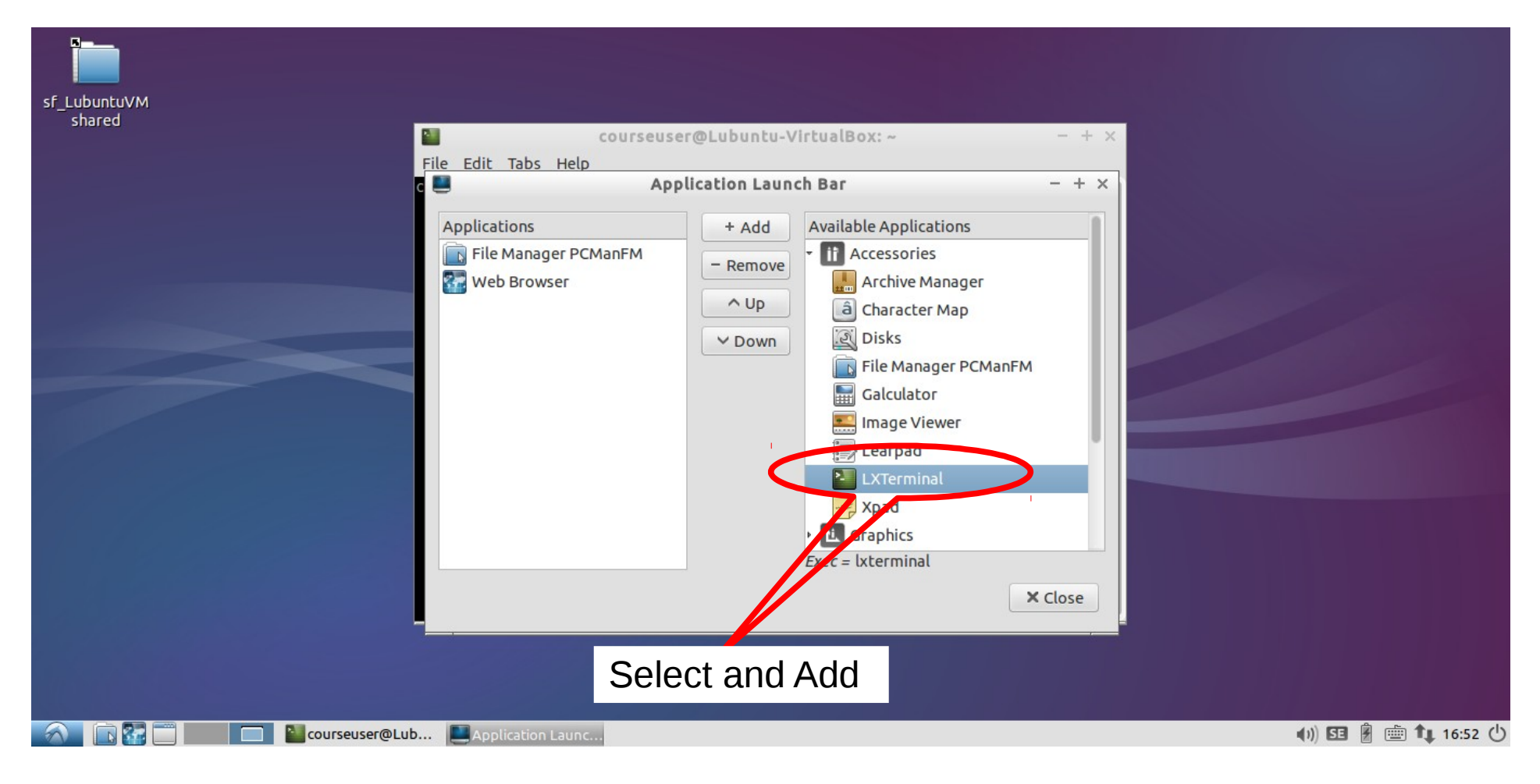

#### Add LXTerminal to Launchbar

| F | lori | do | Pag | ane | lli |
|---|------|----|-----|-----|-----|
|   |      |    |     |     |     |

**Tutorial 1a** 

## Exercise: Install the geany editor

- Use synaptic
- Find the geany text editor and install it.
- Test that it works by finding it in the applications menu.
- Remove the geany package (hint: search for it in synaptic and untick the checkbox!)
- Test that is removed: the icon should not be anymore in the menu.
- What happen if you remove it while you're using it? Discuss with the teacher.

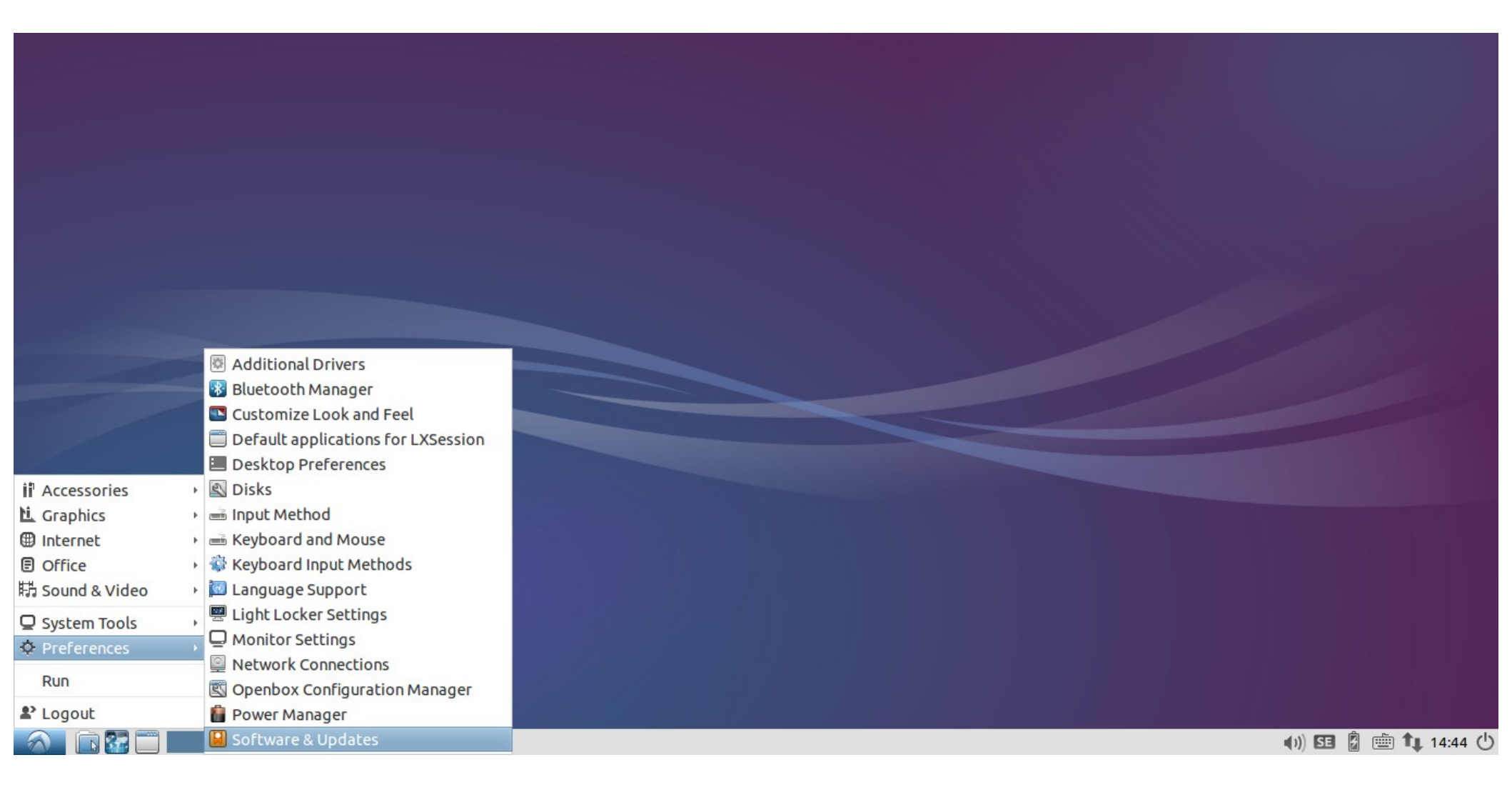

#### What were repositories? Click here for the slide about repositories

| Florido Paganell | i |
|------------------|---|
|------------------|---|

Programming Course

Tutorial 1a

|                    | Software & Updates                                 | - + ×         |
|--------------------|----------------------------------------------------|---------------|
| Ubuntu Software    | Other Software Updates Authentication Addition     | ional Drivers |
| Downloadable fro   | m the Internet                                     |               |
| Canonical-sup      | ported free and open-source software (main)        |               |
| Community-m        | aintained free and open-source software (universe) |               |
| 🛛 Proprietary dr   | ivers for devices (restricted)                     |               |
| Software rest      | ricted by copyright or legal issues (multiverse)   |               |
| Source code        |                                                    |               |
| Download from:     | Server for Sweden                                  | ▼             |
| Installable from C | D-ROM/DVD                                          |               |
| To install from a  | CD-ROM or DVD, insert the medium into the drive.   |               |
|                    | Revert                                             | × Close       |
| uara 9 Hadatas     |                                                    |               |

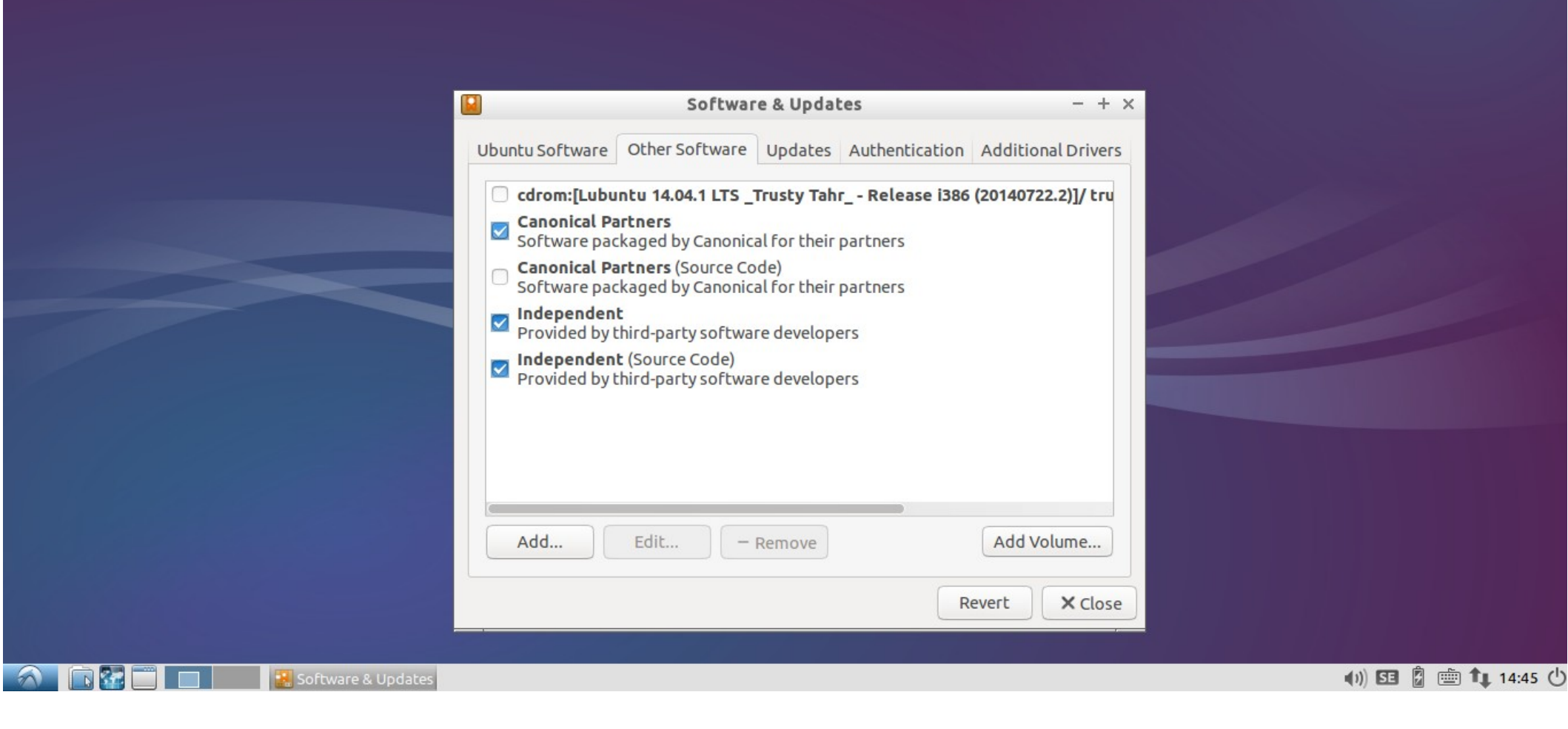

#### Tick "Canonical Partners". You might need to enter the password.

| Florido Paganelli | Programming Course | Tutorial 1a | 95/116 |
|-------------------|--------------------|-------------|--------|

|                    | Software & Updates - + ×                                                                                                    |                                       |
|--------------------|----------------------------------------------------------------------------------------------------|---------------------------------------|
|                    | Ubuntu Software Other Software Updates Authentication Additional Drivers                                                                                                    |                                       |
|                    | Canonical Partners<br>Software packaged by Canonical for their partners                                                                                                    |                                       |
|                    | <ul> <li>The information about available software is out-of-date</li> <li>To install software and updates from newly added or changed sources, you have to reload the information about available software.</li> <li>You need a working internet connection to continue.</li> </ul> |                                       |
|                    | C Reload X Close                                                                                                    |                                       |
|                    | Add Edit – Remove Add Volume<br>Revert X Close                                                                                                    |                                       |
| Software & Updates |                                                                                                    | <ul> <li>(1)) 53 🖗 🏥 14:46</li> </ul> |

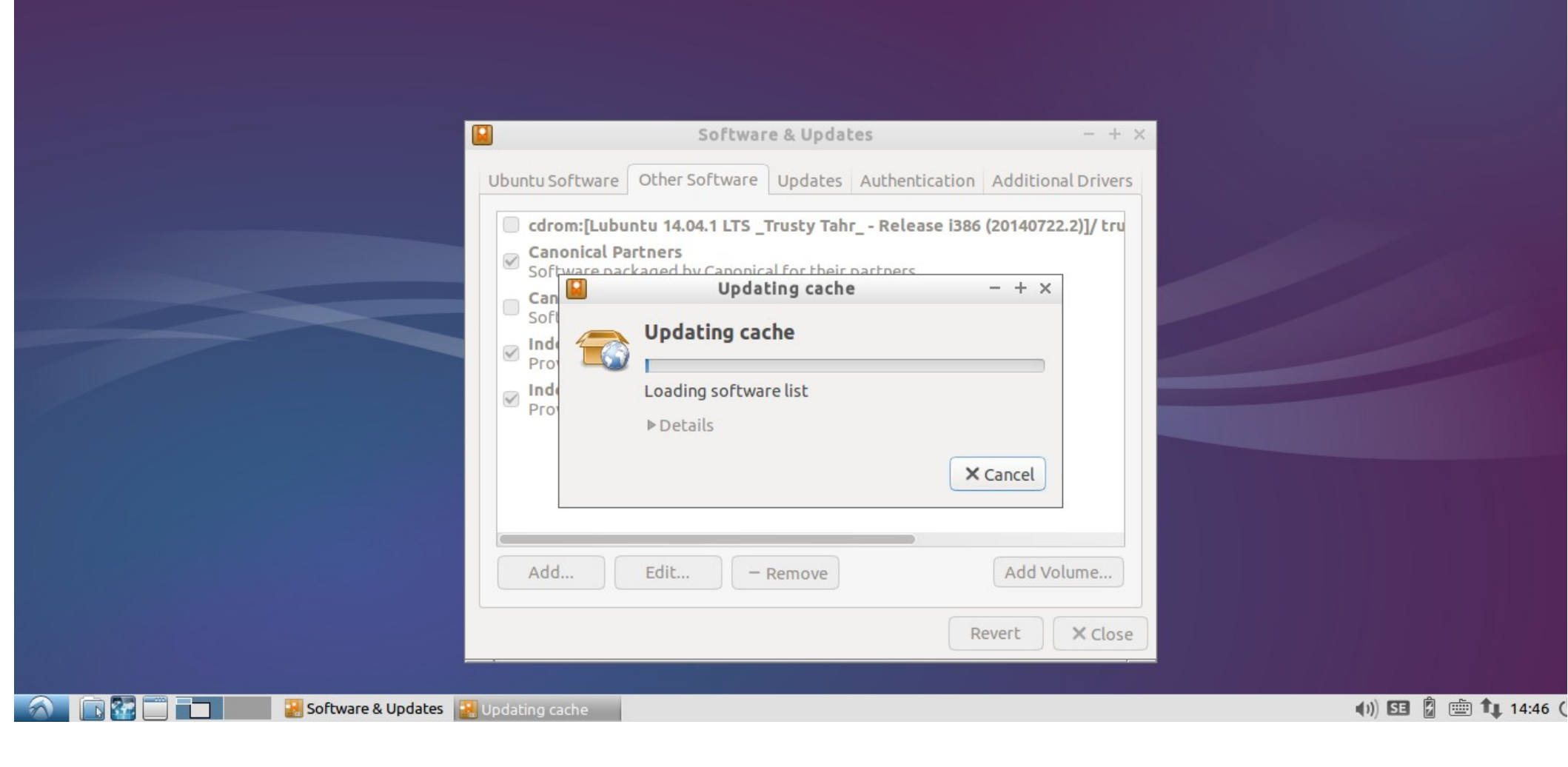

### CLI installation methods

• CLI (Command Line Interface)

You'll see a short example tomorrow. But here's a list of common commands:

- Search for a package: apt-cache search <something>
- Install a package: apt-get install <packagename>
- Remove a package: apt-get remove <packagename>
- Update package list: apt-get update
- Software update: apt-get upgrade

### Advanced installation methods

- Compile and install your own software.
- Compile: You will see this during the course.
- Install: copy files somewhere
- It does not require administrative privileges, so you can do everywhere!

### Homework

Read about the different installation strategies (slides 53-54, 100-107).

Install your own Linux and send a picture and a small description on:

http://training.lunarc.lu.se/course/view.php?id=15&section=1

Play with the environment of the course virtual machine. Contact me at

http://training.lunarc.lu.se/mod/forum/view.php?id=336

### Linux installation: three strategies

**1** Single operating system: Linux deletes everything on the disk and it becomes the one and only operating system for that computer

- Difficulty: easy
- Costraint: user must own the computer (administrator)
- Pros:
  - Performance: Linux can take all the resources available on the machine
- Cons:
  - The machine can only run Linux programs.

## Method 1 prerequisites

# 1.1. Make sure you are using an hard disk that you can completely wipe. No data but Lubuntu will be left on the disk after installation!! You will lose everything!

1.2. Download the Lubuntu ISO as seen in the tutorial.

1.3. Burn the ISO on a CD/DVD or on a USB stick. There are several ways to do this, search Ubuntu mainpage or the internet to find how. Start here:

http://www.ubuntu.com/download/desktop/install-ubuntu-desktop

1.4. Boot the machine from the ISO. Usually it is enough to insert the burned CD or the USB pen and start the machine.

1.4. Install Linux as we've seen in the course. Remember, everything on the hard disk will be removed!!

### Linux installation: three strategies

- **2** Virtual Machine: Run Linux in a virtual machine where it is the one and only system. The virtual machine is run on an hypervisor that is running in the existing OS.
  - Difficulty: Medium
  - Constraint: User must be able to install software, i.e.
     VirtualBox hypervisor
- Pros:
  - The machine can run program s for the existing OS and linux, at the same time
- Cons:
  - No need to touch the existing OS boot: all is taken care by the Virtualization Hypervisor
  - Performance loss due to virtualized hardware.

## Method 2 prerequisite: Download and install Virtualbox

https://www.virtualbox.org/wiki/Downloads

- 1.1. Download
   VirtualBox <some version> for Windows hosts
- 1.2. double click on the Virtualbox file just downloaded and follow the installation procedure on screen.
- 1.3. install linux as seen during the tutorial.

### Linux installation: three strategies

# **3** Dual boot: Linux shares the disk with other operating systems.

Requires an alternative boot loader (e.g. GRUB2), a small program that is loaded **BEFORE** any other installed system. This program must be installed at the beginning of the disk.

- Difficulty: Hard
- Constraint: user must own the computer (administrator)
- Pros:
  - Performance: Linux can take all the resources available on the machine
  - The machine can run programs for windows and linux, at the cost of a reboot
- Cons:
  - Rewriting the initial part of the disk usually prevents windows to boot properly. One needs to be very aware of what he is doing.
  - Only one operating system can control the machine at time: requires reboot to switch from one operating system to the other.

### Method 3 prerequisites

#### DISCLAIMER: USE THIS METHOD ONLY IF YOU UNDERSTAND WHAT YOU'RE DOING. YOU RISK DESTROYING YOUR EXISTING DATA.

1.1. Download the Lubuntu ISO as seen in the tutorial.

1.2. Burn the ISO on a CD/DVD or on a USB stick. There are several ways to do this, search Ubuntu mainpage or the internet to find how. Start here:

http://www.ubuntu.com/download/desktop/install-ubuntu-desktop

1.3. Make space on the harddisk to fit linux. You usally need at least 40GB. To do that on windows, read about it here:

http://technet.microsoft.com/en-us/magazine/gg309169.aspx

1.4. Decide how to install linux: using GRUB, using Windows bootloader... and follow the procedures. More information here:

https://help.ubuntu.com/community/WindowsDualBoot

1.4.a **Legacy BIOS**: For Windows up to Windows 7, I suggest to use windows boot loader and a tool called EasyBCD. A guide here:

http://askubuntu.com/questions/325402/booting-win7-12-04-what-do-i-need-for-easybcd

1.4.b **UEFI BIOS**: If you have Windows 8 or 10, those support a new booting method called UEFI. This is a very annoying technology and setup is more complicated.

Read this: https://help.ubuntu.com/community/UEFIBooting

Follow the instructions here:http://www.everydaylinuxuser.com/2015/11/how-to-install-ubuntu-linuxalongside.html

1.5. Install linux as described in the course, but targetting the correct partition/disk you made space for on the disk. **Do not choose "erase entire disk" when prompted.** 

**Programming Course** 

### Linux installation: Recommendations

During this course we will use **method 2 (Virtual Machine)**, as it is supposed to work on every platform.

Methods 1 and 3 are only recommended to those who want to learn about the boot process or plan to use Linux for intense computation, or simply to switch to Linux as their main operating system (It's fun! :D).

### References

- Lubuntu installation official documentation https://help.ubuntu.com/community/Lubuntu/InstallingLub untu
- Lubuntu official documentation / How Tos https://help.ubuntu.com/community/Lubuntu/Documentati on
- Virtualbox https://www.virtualbox.org/
- Lubuntu Desktop
- The Sociotechnical Boundaries of Hardware and Software: A Humpty Dumpty History, Brent K. Jesiek, http://bst.sagepub.com/content/26/6/497
#### Pictures references (not complete)

- https://openclipart.org/
- http://members.peak.org/~jeremy/superlative/pix/babbageMachine.jpg
- http://en.wikipedia.org/wiki/Eadweard\_Muybridge
- http://commons.wikimedia.org/wiki/File:ASRock\_P4i65G\_motherboard\_view.jpg
- http://elaanisvital.com/final\_png/icon\_-35.png
- ۲

#### Backup slides

### Ex. 13: Other installation methods Normal user: Lubuntu Software Center

|                 | 🔚 GDebi Package Insta   | aller                                                                                                    |
|-----------------|-------------------------|----------------------------------------------------------------------------------------------------|
|                 | 🔡 Lubuntu Software C    | enter                                                                                                    |
| ii Accessories  | Network                 | Lets you choose from thousand                                                                                    |
| L Graphics      | Printers                | of applications available for                                                                                    |
| Internet        | › 🛄 Software Updater    |                                                                                                    |
| Office          | 🔸 🖄 Startup Disk Creato | r and a second second second second second second second second second second second second second second second |
| 時 Sound & Video | 🔸 🔚 Synaptic Package M  | anager                                                                                                    |
| System Tools    | , 🖃 System Profiler and | Benchmark                                                                                                    |
| Preferences     | 开 🏧 Task Manager        |                                                                                                    |
|                 | 📰 Time and Date         |                                                                                                    |
| RUN             | 晶 Users and Groups      |                                                                                                    |
| Logout          | UXTerm                  |                                                                                                    |
| 🔊 🗈 🖬 🖬 🗖       | 🛾 🎦 XTerm               |                                                                                                    |

# Ex. 13: Other installation methodsInstalling Geany editor

| <b>1</b>   | Lubuntu Software Center                                         |               | - +                      | ×   |
|------------|-----------------------------------------------------------------|---------------|--------------------------|-----|
| <          | Get Software Installed Software Apps Basket                     | Q, IDE        | ∞                        | ₽   |
| 🔊 s        | Searching in All                                                | 5             | Show at least 20 results | •   |
|            | Code::blocks ide<br>Configurable and extensible IDE             |               |                          |     |
|            | Drracket<br>IDE for Racket                                      |               |                          |     |
|            | Ecere ide<br>Ecere IDE                                          |               |                          |     |
|            | Eric python ide<br>Full featured Python IDE                     |               |                          |     |
|            | Faustworks<br>IDE for Faust dsp programming language            |               |                          |     |
| 60         | Geany<br>A fast and lightweight IDE using GTK2                  |               |                          |     |
| Ian        | Lazarus (1.0.10)<br>Lazarus IDE (1.0.10)                        |               |                          |     |
| ъ <b>Р</b> | Mcu 8051 ide<br>Graphical IDE for MCS-51 based microcontrollers |               |                          |     |
| Selec      | elected package 'geany'                                         | i Information | Add to the Apps Basi     | ket |
| 2          | 💫 💼 🚰 🚞 🔚 🧊 Lubuntu Softwar 🕌 [Software Updater]                | 4             | ) 59 🛛 🛄 13:34           | 0   |

| lorido Paganelli | Programming Course | Tutorial 1a | 112/116 |
|------------------|--------------------|-------------|---------|
|------------------|--------------------|-------------|---------|

# Ex. 13: Other installation methodsInstalling Geany editor

| 2                                 |             |            | Lubuntu Software Center |       |           | + × |
|-----------------------------------|-------------|------------|-------------------------|-------|-----------|-----|
| < ✓ Get Software                  | ftware 2A   | pps Basket | (1)                     | Q IDE | $\otimes$ | ₽   |
| ? Apps Basket                     |             |            |                         |       |           |     |
| Package                           | To Download | To Install | Version                 |       |           |     |
| Geany                             | 1 070 k     | 2 603 k    | 1.23.1+dfsg-1           |       |           |     |
| geany-common (requested by geany) | 2 709 k     | 7 202 k    | 1.23.1+dfsg-1           |       |           |     |

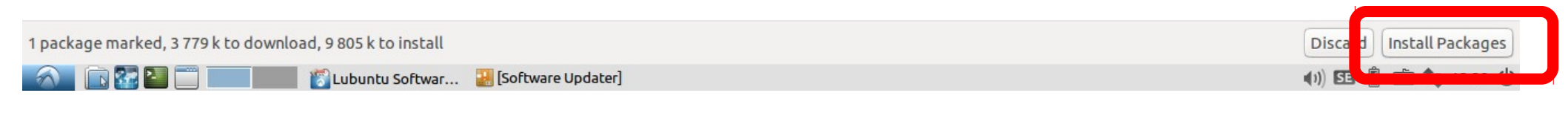

Programming Course

# Ex. 13: Other installation methodsInstalling Geany editor

| <b>8</b>                                                |                    |                    | Lubuntu Software Center                                                                                                    | - +                      | × |
|---------------------------------------------------------|--------------------|--------------------|----------------------------------------------------------------------------------------------------|--------------------------|---|
| <ul> <li>✓ Get Software O Installed Software</li> </ul> | tware ?A           | pps Basket         | 1) Q IDE                                                                                                    |                          | ¢ |
| ? Apps Basket                                           |                    |                    |                                                                                                    |                          |   |
| Package                                                 | To Download        | To Install         | Version                                                                                                    |                          |   |
| Geany<br>geany-common (requested by geany) 2            | 1 070 k<br>2 709 k | 2 603 k<br>7 202 k | 1.23.1+dfsg-1<br>1.23.1+dfsg-1                                                                                                    |                          |   |
|                                                         |                    |                    | Authentication       - + ×         To install or remove software, you need to authenticate.         Identity:       courseuser         Password:       COURSepassword |                          |   |
|                                                         |                    |                    | X Cancel                                                                                                    |                          |   |
| 1 package marked 2 770 k to download                    | 0.00E k to incl    | tall               |                                                                                                    | Discased Install Daskage |   |

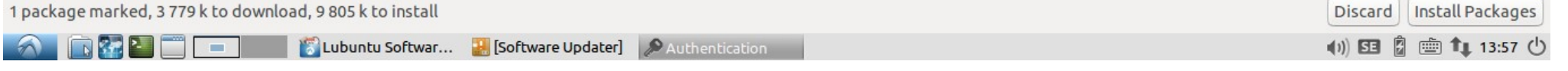

| Florido Paganelli | Programming Course | Tutorial 1a | 114/116 |
|-------------------|--------------------|-------------|---------|
| Florido Paganelli | Programming Course | Tutorial 1a | 114/    |

### Snapshots in the custom VM

- A snapshot is the state of the virtual machine in a defined point in time. (See slide about states)
- Snapshots can be created, activated, or deleted by using the higlighted button
- Once a snapshot is set as starting point, the machine execution will start from that point.
- Try to save the current state by pressing the create snapshot button!
- For various technical reasons, the best is to snapshot when the VM is shutdown.

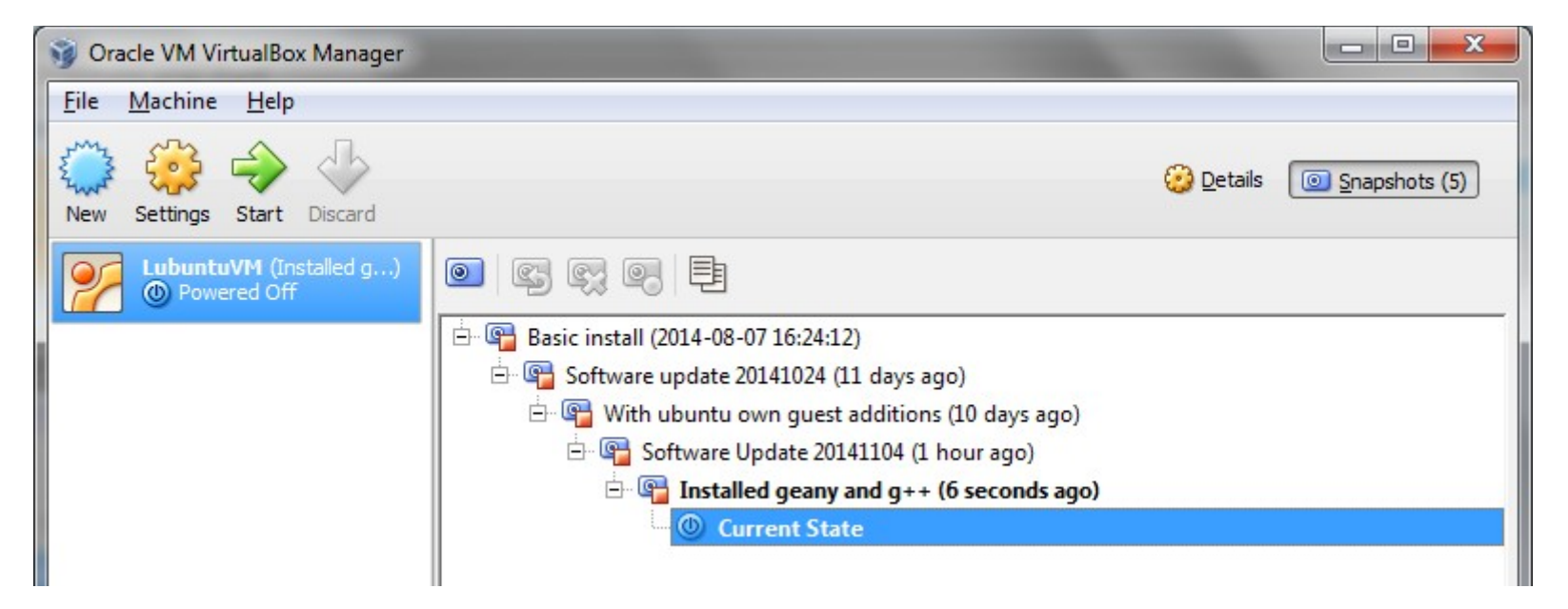

| orido Paganelli | Programming Course | Tutorial 1a | 115/116 |
|-----------------|--------------------|-------------|---------|
|                 |                    |             |         |

 $\mathbf{F}$ 

### Snapshots in the custom VM

- Using the buttons, one can move the machine back and forth in time.
- Let's try to restore a state!
  - Select a snapshot
  - Press the restore snapshot button

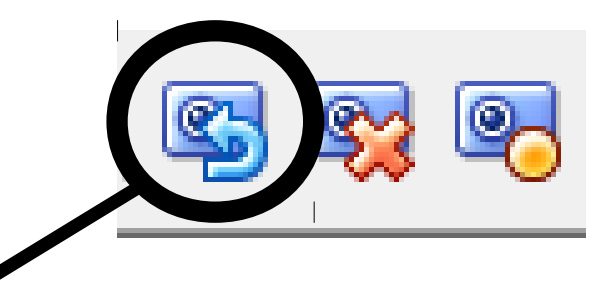

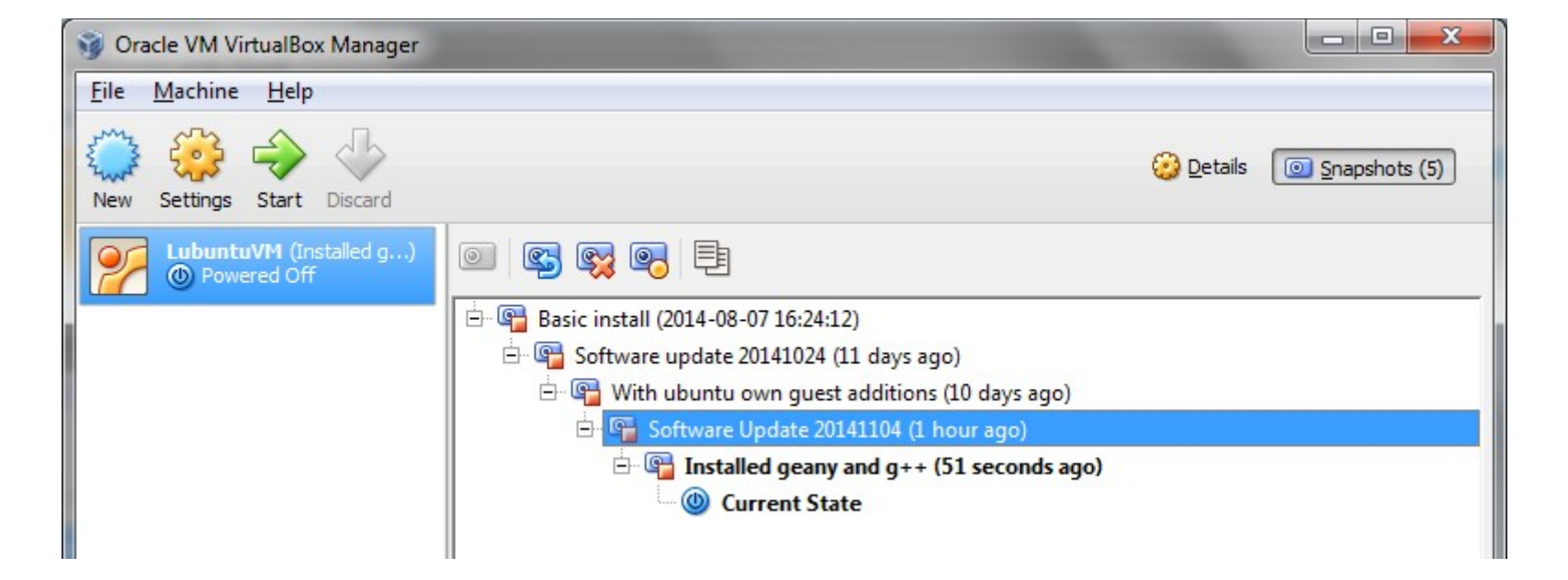